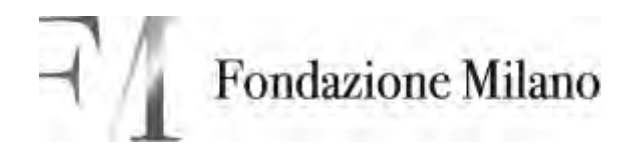

# Processo di Selezione e Gestione dei Docenti Esterni

Riferimenti: UNI EN ISO 9001 Data: 17.12.2014 Ed. 13 Sigla: PSCO

Redazione: Responsabile Area Risorse Umane

FIRMATO IN ORIGINALE Firma

Verifica: Rappresentante della Direzione

Approvazione: Direzione Generale

FIRMATO IN ORIGINALE Firma

FIRMATO IN ORIGINALE Firma

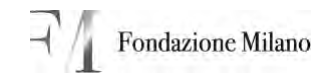

# Indice

| 1. | Sc    | соро                                          |    |
|----|-------|-----------------------------------------------|----|
| 2. | Ca    | ampo applicazione                             |    |
| 3. | De    | escrizione attività                           |    |
|    | 3.1.  | Individuazione Docente esterno                |    |
|    | 3.2.  | Qualificazione Docente                        | 3  |
|    | 3.3.  | Definizione aspetti economici                 | 3  |
|    | 3.4.  | Operazioni preliminari                        |    |
|    | 3.5.  | Inserimento nuovo contratto                   | 4  |
|    | 3.6.  | Inserimento compenso                          | 4  |
|    | 3.7.  | Inoltro contratto al Direttore                | 5  |
|    | 3.8.  | Controllo contratto ed esecuzione report      | 5  |
|    | 3.9.  | Approvazione contratto da parte del Direttore | 5  |
|    | 3.10. | . Controllo dati                              | 5  |
|    | 3.11. | . Controllo budget                            | 5  |
|    | 3.12. | . Produzione contratto                        | 6  |
|    | 3.13. | . Firma contratto                             | 6  |
|    | 3.14. | . Valutazione Docente                         | 6  |
|    | 3.15. | . Pagamento Docente                           | 7  |
| 4. | Sta   | ato aggiornamento                             | 8  |
| 5. | All   | egati                                         |    |
|    | 5.1.  | Valutazione Docente esterno (mod. VDE)        | 11 |
|    | 5.2.  | MANUALE OPERATIVO CRM – CONTRATTI             | 13 |

# 1. Scopo

Definire le responsabilità, le modalità e gli strumenti che Fondazione Milano<sup>®</sup> adotta per valutare preventivamente l'idoneità di un Docente al fine di inserirlo nelle proprie scuole e gestire le altre fasi/attività correlate. Inoltre, il presente processo è finalizzato a minimizzare i rischi potenziali ex Decreto Legislativo 8 giugno 2001, n. 231 "Disciplina della responsabilità amministrativa delle persone giuridiche, delle società e delle associazioni anche prive di personalità giuridica, a norma dell'articolo 11 della legge 29 settembre 2000, n. 300" (di seguito Decreto). Il presente processo ha i seguenti obiettivi principali:

- definire le modalità di valutazione e qualificazione dei nuovi docenti;
- rintracciare le informazioni relative a conoscenze, competenze, esperienze e capacità dei docenti;
- predisporre modalità di valutazione delle prestazioni rese dai docenti;
- e, in generale, ottimizzare tutte le attività collegate.

# 2. Campo applicazione

Il presente processo si applica per la ricerca, l'individuazione e la gestione dei nuovi docenti, che può nascere da specifici bisogni relativi ad un singolo intervento formativo come dall'esigenza, più ampia, di aggiornare e arricchire il bacino di docenti di Fondazione Milano<sup>®</sup>.

# 3. Descrizione attività

# 3.1. Individuazione Docente esterno

In fase di progettazione didattica il Direttore del Dipartimento avendo riscontrato la necessità di individuare risorse esterne per la realizzazione dei corsi da erogare, raccoglie le proposte di collaborazione.

# 3.2. Qualificazione Docente

Il curriculum è valutato dal Direttore del Dipartimento, che provvede ad analizzarne la coerenza rispetto alle necessità didattiche.

# 3.3. Definizione aspetti economici

Il Direttore del Dipartimento discute e concorda con il Docente qualificato le condizioni economiche e da indicazioni alla Segreteria Amministrativa

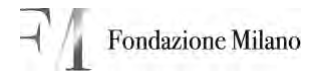

per l'avvio delle operazioni preliminari (si veda "4.4. Operazioni preliminari").

# 3.4. Operazioni preliminari

La Segreteria Amministrativa del Dipartimento protocolla nell'applicativo dedicato i moduli e i documenti ricevuti dal collaboratore:

- CV in formato europeo
- Fotocopia Carta di identità e codice fiscale
- Fotocopia IBAN/intestatario conto corrente (questo può essere anche comunicato successivamente in casi particolari quali collaboratori stranieri). Fino a che l'Ufficio del Personale non approva il contratto sul CRM l'IBAN può essere inserito.
- Modulo Collaboratori esterni
- Detrazioni d'imposta per i collaboratori a progetto
- Permesso di soggiorno per eventuali collaboratori stranieri
- Eventuale Codice fiscale estero e certificazione estera per collaboratori stranieri
- Certificato casellario giudiziale carichi pendenti per docenti che lavorano con minori

Per la modalità di registrazione si rinvia ai paragrafi:

- 1.1.1 Accesso al CRM "Area di Lavoro Incarichi Consulenti"
- 1.1.2 Step del processo
- 1.1.3 Ricerca e verifica contratti già caricati

del MANUALE OPERATIVO CRM – CONTRATTI (Allegato 3).

# 3.5. Inserimento nuovo contratto

La Segreteria Amministrativa del Dipartimento registra il nuovo contratto secondo le modalità previste dai paragrafi:

- 1.2 Inserimento nuovo contratto nel CRM
- 1.2.1 Completare dati contratto nuovo

del MANUALE OPERATIVO CRM – CONTRATTI (Allegato 3).

# 3.6. Inserimento compenso

La Segreteria Amministrativa del Dipartimento registra i dati relativi al compenso secondo le modalità previste dai paragrafi:

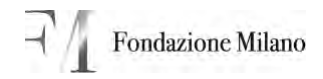

- 1.3 Compilare pagina Compenso
- 1.3.1 Salvataggio dati contratto: calcolo costo aziendale e assegnazione numero di contratto
- 1.3.2 Controllo tranche di pagamento

del MANUALE OPERATIVO CRM – CONTRATTI (Allegato 3).

# 3.7. Inoltro contratto al Direttore

La Segreteria Amministrativa del Dipartimento inoltra il contratto al Direttore del Dipartimento per l'approvazione secondo le modalità previste dal paragrafo 1.4 Passaggio del contratto al Direttore per l'approvazione del MANUALE OPERATIVO CRM – CONTRATTI (Allegato 3).

# 3.8. Controllo contratto ed esecuzione report

Il Direttore del Dipartimento controlla e verifica il contratto mediante l'esecuzione di report secondo le modalità previste dal paragrafo 2.1 Controllo del contratto ed esecuzione dei report del MANUALE OPERATIVO CRM – CONTRATTI (Allegato 3).

# 3.9. Approvazione contratto da parte del Direttore

Il Direttore del Dipartimento approva il contratto, inoltrandolo all'Addetto Contratti Esperti Esterni secondo le modalità previste dal paragrafo 2.2 Passaggio del contratto dal Direttore all'ufficio del personale del MANUALE OPERATIVO CRM – CONTRATTI (Allegato 3).

# 3.10. Controllo dati

L' Addetto Contratti Esperti Esterni controlla l'integrità dei dati inseriti nel contratto dal Dipartimento ai fini dell'accettazione del contratto stesso secondo le modalità previste dai paragrafi:

- 3.1 Controllo dei dati e passaggio e invio del contratto nello stato in revisione
- 3.2Accettazione del contratto

del MANUALE OPERATIVO CRM – CONTRATTI (Allegato 3).

# 3.11. Controllo budget

Il Responsabile Reporting controlla la disponibilità di budget, inserendo eventuali dati di supporto. Per le attività di dettaglio si rinvia ai paragrafi:

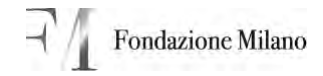

- 4.1 Inserimento dati e controllo del budget
- 4.1.1 Esecuzione report
- 4.1.2 Inserimento nuove voci di budget

del MANUALE OPERATIVO CRM – CONTRATTI (Allegato 3).

# 3.12. Produzione contratto

L'Addetto Contratti Esperti Esterni produce il contratto secondo le modalità previste dai paragrafi:

- 5.1 Stampa unione del contratto.
- 5.2 Creazione del contratto.

del MANUALE OPERATIVO CRM – CONTRATTI (Allegato 3).

# **3.13.** Firma contratto

La Direzione Generale firma il contratto e lo inoltra al Docente per la controfirma. Il Docente invia o consegna il contratto controfirmato alla Segreteria Amministrativa del Dipartimento per l'archiviazione.

# 3.14. Valutazione Docente

L'andamento del livello qualitativo delle attività formative è verificato direttamente dal Direttore del Dipartimento attraverso la valutazione di fine corso/anno, effettuata utilizzando come riferimento le seguenti fonti di informazione:

- la scheda "Valutazione Docente esterno" (mod. VDE allegato), tale analisi è prevista per i docenti con un rapporto superiore alle 16 ore;
- i risultati del Processo Analisi Soddisfazione (PROCESSO ANALISI SODDISFAZIONE, PAS), ove siano disponibili;
- la Relazione finale dei docenti sull'attività svolta e sui risultati conseguiti, ove siano disponibili.

Copia delle schede "Valutazione Docente Esterno" sono trasmesse al Responsabile dell'Area Risorse Umane, che provvede ad analizzarle e a gestire, in collaborazione con il Direttore del Dipartimento, eventuali criticità.

Le valutazioni periodiche del Docente sono utilizzate per confermare o revocare la qualificazione. La qualificazione è revocata quando il risultato è inferiore a 2; qualora il risultato di valutazione è inferiore a 3 il Direttore del Dipartimento provvederà a verificare se esistono alternative, pur mantenendo la qualifica al Docente.

# 3.15. Pagamento Docente

Ai fini di evitare eventuali rischi relativi al pagamento di ore di docenza non effettivamente svolte dal Docente, la Segreteria Amministrativa del Dipartimento:

- Alla ricezione di fatture e/o notule a saldo, procede alla verifica della effettiva presenza in aula, mediante riscontro sul registro didattico, e degli adempimenti previsti. Di tale controllo è data evidenza in un campo apposito dell'applicativo dedicato. Alla conclusione di tale controllo sottopone al Direttore del Dipartimento la fattura o la notula per la firma (che ha valore di autorizzazione al pagamento) e inputa l'importo nell'applicativo dedicato. La fattura o la notula è inviata tramite giro posta al Responsabile Reporting. Il Responsabile Reporting verifica a campione la compilazione del campo note, effettua le operazioni di sua competenza ed inoltra all'Addetto Contabilità Generale per il pagamento.
- Per i collaboratori a busta paga procede, prima della data del pagamento del saldo definitivo, alla verifica della effettiva presenza in aula, per tutte le ore contrattualizzate, mediante riscontro sul registro didattico, e degli adempimenti previsti. Di tale controllo è data evidenza in un campo apposito dell'applicativo dedicato. Il Responsabile Area Risorse Umane verifica a campione la compilazione del campo apposito, effettua le operazioni di sua competenza e procede al pagamento.

L'Addetto Amministrazione del Personale inserisce nell'home banking il flusso dei pagamenti per i collaboratori per i quali è prevista la busta paga come forma di documento per certificare i compensi , tramite le credenziali di cui è responsabile

Il Responsabile dell'Area Risorse Umane verifica ed invia nell'home banking il flusso dei pagamenti

La Direzione Generale, o un suo Delegato, firma il dispositivo di bonifico e da l'OK al pagamento

I delegati non possono firmare il dispositivo di bonifico e dare l'OK per pagamenti relativi alle proprie credenziali.

# 4. Stato aggiornamento

| Edizione | Data                                                           | Descrizione                                                                                                    | Redazione                             | Verifica                          | Approvazione          |
|----------|----------------------------------------------------------------|----------------------------------------------------------------------------------------------------|---------------------------------------|-----------------------------------|-----------------------|
| I        | 01.04.01                                                       |                                                                                                    |                                       |                                   |                       |
| 2        | 10.10.01                                                       | Inserita<br>specifica al<br>punto 5.5                                                                                                    | Responsabile<br>Area Risorse<br>Umane | Rappresentante<br>della Direzione | Direttore<br>Generale |
| 3        | 26.09.02                                                       | Modificato il<br>proc.<br>Consulente<br>esterno in<br>esperto                                                                                                    | Responsabile<br>Area Risorse<br>Umane | Rappresentante<br>della Direzione | Direttore<br>Generale |
| 4        | 20.11.03<br>Inserita<br>specifica al<br>punto 5.1.2 e<br>5.1.3 |                                                                                                    | Responsabile<br>Qualità               | Rappresentante<br>della Direzione | Direttore<br>Generale |
| 5        | Maggio<br>2007 Modifiche post<br>revisione<br>organizzativa    |                                                                                                    | Responsabile<br>Qualità               | Rappresentante<br>della Direzione | Direttore<br>Generale |
| 6        | Gennaio<br>2008                                                | Modifiche<br>relative al<br>decentramento,<br>presso la<br>Segreteria<br>Amministrativa<br>dei dipartimenti,<br>di alcune attività<br>amministrative<br>prima svolte<br>centralmente<br>dall'Area<br>Risorse Umane | Responsabile<br>Gestione<br>Qualità   | Rappresentante<br>della Direzione | Direttore<br>Generale |

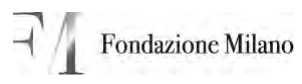

| 7  | Ottobre<br>2009 | <ul> <li>Modifiche<br/>relative<br/>all'introduzi<br/>one<br/>dell'applicat<br/>ivo CRM -<br/>CONTRAT<br/>TI</li> <li>Modifiche<br/>paragrafo<br/>"5.16.<br/>Pagamento<br/>Esperto" ex<br/>Decreto</li> </ul> | Responsabile<br>Area Risorse<br>Umane | Rappresentante<br>della Direzione | Direttore<br>Generale |
|----|-----------------|----------------------------------------------------------------------------------------------------|---------------------------------------|-----------------------------------|-----------------------|
| 8  | 30/11/2010      | Modifiche<br>relative<br>all'adeguamento<br>al D. Lgs.<br>231/01                                                                                                    | Responsabile<br>Area Risorse<br>Umane | Rappresentante<br>della Direzione | Direttore<br>Generale |
| 9  | 10/11/2011      | Inserita tabella<br>riepilogo<br>responsabilità –<br>specificate<br>responsabilità di<br>processo                                                                                                    | Responsabile<br>Area Risorse<br>Umane | Rappresentante<br>della Direzione | Direttore<br>Generale |
| 10 | 17/05/2012      | <ul> <li>Modificato<br/>Titolo<br/>Processo<br/>da<br/>"Processo<br/>di Selezione<br/>e Gestione<br/>degli Esperti<br/>Esterni" a</li> </ul>                                                                  | Responsabile<br>Area Risorse<br>Umane | Rappresentante<br>della Direzione | Direttore<br>Generale |

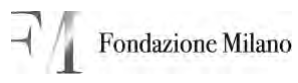

|    |            | <ul> <li>"Processo<br/>di Selezione<br/>e Gestione<br/>dei Docenti<br/>Esterni"</li> <li>Specificate<br/>alcune<br/>responsab.<br/>in seguito<br/>all'incontro<br/>dell'Organ.<br/>di Vigilanza<br/>del<br/>03.04.2012</li> </ul> |                                       |                                   |                       |
|----|------------|----------------------------------------------------------------------------------------------------|---------------------------------------|-----------------------------------|-----------------------|
| 11 | 31/10/2013 | Modificate<br>Responsabilità<br>Area Risorse<br>Umane<br>relativamente<br>alle attività di<br>selezione                                                                                                    | Responsabile<br>Area Risorse<br>Umane | Rappresentante<br>della Direzione | Direttore<br>Generale |
| 12 | 11.06.2014 | Adeguamento<br>modulistica                                                                                                    | Responsabile<br>Area Risorse<br>Umane | Rappresentante<br>della Direzione | Direttore<br>Generale |
| 13 | 17.12.2014 | Correzione<br>refuso<br>Paragrafo 3.1.<br>Individuazione<br>Docente esterno                                                                                                    | Responsabile<br>Area Risorse<br>Umane | Rappresentante<br>della Direzione | Direttore<br>Generale |

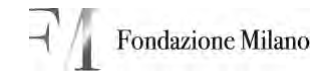

#### Allegati 5.

- Valutazione Docente esterno (mod. VDE)
   MANUALE OPERATIVO CRM CONTRATTI

#### 5.1. Valutazione Docente esterno (mod. VDE)

| Scuole Civiche di<br>Milano                                             | VALUT                                                 | AZIONE DO<br>ESTERNO | CENT     | Mod.      | ed.     |          |  |  |  |  |  |  |
|-------------------------------------------------------------------------|-------------------------------------------------------|----------------------|----------|-----------|---------|----------|--|--|--|--|--|--|
| Dipartimento:                                                           |                                                       | Anno:                |          |           |         |          |  |  |  |  |  |  |
| Consulente:<br>Materia/argomento                                        |                                                       |                      |          |           |         |          |  |  |  |  |  |  |
| VALUTAZIONE<br>(4 = COMPLETAMENTE POSITIVO, 1 = COMPLETAMENTE NEGATIVO) |                                                       |                      |          |           |         |          |  |  |  |  |  |  |
| <ul> <li>Preparazione professi</li> </ul>                               | Preparazione professionale     1                      |                      |          |           |         |          |  |  |  |  |  |  |
| <ul> <li>Disponibilità</li> </ul>                                       |                                                       | 1 9                  | 2 🔾      | 3 0       | 4 🔾     |          |  |  |  |  |  |  |
| <ul> <li>Puntualità</li> </ul>                                          | <ul> <li>Puntualità</li> </ul>                        |                      |          |           |         |          |  |  |  |  |  |  |
| <ul> <li>Proattività/spirito di i</li> </ul>                            | <ul> <li>Proattività/spirito di iniziativa</li> </ul> |                      |          |           |         |          |  |  |  |  |  |  |
| GIUDIZIO COMPLESSIVO DOCENTE                                            |                                                       |                      |          |           |         |          |  |  |  |  |  |  |
|                                                                         | 10 20 30 40                                           |                      |          |           |         |          |  |  |  |  |  |  |
| Note:                                                                   |                                                       |                      |          |           |         |          |  |  |  |  |  |  |
| PROPOSTA                                                                | A DI RIQUALI                                          | FICAZIONE            | DEL D    | OCEN      | ГЕ      |          |  |  |  |  |  |  |
| Q Mantenimento della                                                    | a qualificazion                                       | e QRevo              | ca della | a qualifi | cazione | <b>)</b> |  |  |  |  |  |  |

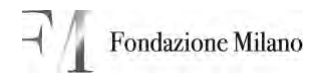

Data:

Firma Direttore Dipartimento:

# 5.2. MANUALE OPERATIVO CRM – CONTRATTI

# MANUALE OPERATIVO CRM – CONTRATTI

### Sommario

| 1.  | ISTRUZIONI PER LA SEGRETERIA AMMINISTRATIVA   | 14 |
|-----|-----------------------------------------------|----|
| 2.  | ISTRUZIONI PER IL DIRETTORE                   | 25 |
| 3.  | ISTRUZIONI PER L'UFFICIO DEL PERSONALE        | 29 |
| 4.  | ISTRUZIONI PER IL CONTROLLO DI GESTIONE       | 31 |
| 5.  | PRODUZIONE DEL CONTRATTO – AD OGGI CARTACEO – |    |
| IST | RUZIONE PER UFFICIO DEL PERSONALE             | 33 |
| 6.  | NOTE                                          | 37 |

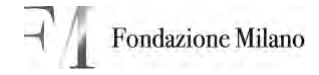

### 1. ISTRUZIONI PER LA SEGRETERIA AMMINISTRATIVA

#### 1.1 Operazioni preliminari all'inserimento del contratto

Protocollare in OPTIMO i seguenti moduli e documenti ricevuti dal collaboratore:

- CV possibilmente in formato europeo
- Fotocopia Carta di identità e codice fiscale
- Fotocopia IBAN/intestatario conto corrente (questo può essere anche comunicato successivamente in casi particolari quali collaboratori stranieri). Fino a che l'Ufficio del Personale non approva il contratto sul CRM l'IBAN può essere inserito.
- Modello B/C
- Modello E
- Modello superamento 5000,00 € o 30 giornate
- Detrazioni d'imposta per i collaboratori a progetto
- Permesso di soggiorno per eventuali collaboratori stranieri
- Eventuale Codice fiscale estero e certificazione estera per collaboratori stranieri

### 1.1.1 Accesso al CRM "Area di Lavoro Incarichi Consulenti"

Per accedere al CRM è necessario cliccare sull'icona posizionata sul desktop. All'apertura l'utente viene portato sulla maschera (sotto riprodotta) dei contratti denominata "Incarichi consulenti".

All'interno del CRM ogni utente vede solamente i contratti del proprio dipartimento.

| File Modifica Visualizza Preferi | is Strumenti ?                   |                   |                  |              |               |                |                  |               |               |
|----------------------------------|----------------------------------|-------------------|------------------|--------------|---------------|----------------|------------------|---------------|---------------|
| Google                           | 🚽 🛃 Effettus la reseca 🔹 👘 🍏 🔹 🛛 | 🄄 🏠 Sagusik       | n • 🌫 Controlo   | Ma Traduti   | • E Complazio | ne astoria     | oca • 🍃          | 🔹 • 🕞 Ere     | tra -         |
| 👙 🔅 🚂 Microsoft Dynamics O       | RM                               |                   |                  |              | - <u>G</u>    | -              | Hi + 🔂 Pagina +  | 🕼 Strumenti   | • "           |
| Microsoft Dynami                 | d CRM                            |                   | -                | 1            |               |                |                  | Migliarcao Me | lonica<br>ICM |
| Native impegno - Nutrie record - | 10 - Statent - Afteria erent     | ris .             |                  |              |               |                |                  | ŵ             | et-1          |
| Area di lavoro                   | Incarichi consulenti             |                   |                  |              |               |                |                  |               |               |
| Attività personali a 📩           | Cerce (motint)                   |                   |                  | P Ve         | waltza: 1.0   | oritratti in p | reparazone       |               | *             |
| Calendario                       | Galacio 🔄 🖻 🗳                    | S X GIM           | Witte di Witted, | Altre splors |               |                |                  |               |               |
| Report                           | ∏ Nome +                         | Tipo di contracto | Stats workflow   | Anno         | Numero Co     | Integ.         | Gestore d Budget | Data mos      | -1 <u>B</u>   |
| Clienti 8                        | Alonse Enrique Manuel            | Progetto          | In preparatione  | 2909/2010    | 0910311       | No             | Lingue           | 15/30/2009    | 8 <u>-</u>    |
| Dinte -                          | La Americe Hongarg Hill          | Parola IVA        | In preperatione  | 2009/2010    | 091012        | 140            | Lingue Classica  | 13/10/2009    |               |
| A. Contatti                      | A Balconi Doberto Pado           | Procestin         | In preparatione  | 2009/2010    | 09104284      | No             | Musica Cassica   | 05/10/2009    |               |
| Contatti Riservati               | k Carl Antropha                  | Progetto          | In dreperatione  | 2009/2010    | 09105584      | No             | Musica Classica  | 05/10/2009    |               |
| Harketing 2                      | + D. Sonin Vinceton              | Propetto          | In preparazione  | 2009/2010    | 0910116       | No             | Lingue           | 15/10/2009    |               |
| Personalitita area di lavoro     | + D Bragetti Daniele             | Progetto          | In preparazione  | 2009/2010    | 091046M       | No             | Nusice Aritice   | 05/10/2009    |               |
| A                                | + D. Broseghin Elena             | Parista IVA       | In préparazione  | 2009/2010    | 091018        | 140            | Linqué           | 15/10/2009    |               |
| Ares di lavoro                   | F Cadorin Elisa                  | Parista IVA       | In preparatione  | 2009/2010    | 09108         | No             | Lingue           | 15/10/2009    |               |
| Vendite                          | + D Cantalini Gorgina            | Decasonale        | In preparazione  | 2009/2010    | 0910387       | No             | Teatro           | 09/30/2009    |               |
| 2 erusteiten                     | P 🔒 Cantaluppi Matteo            | Partite IVA       | In preparatione  | 2009/2010    | 09106494      | No             | Musice Antice    | 12/10/2009    |               |
| C. conversely                    | + 🞝 Carluto Luca                 | Parota IVA        | In preparatione  | 2009/2010    | 09103         | 740            | Lingue           | 35/30/2009    |               |
| Servici                          | P 3 CAPUCCI Marco Luca           | Occasionale       | In preparazione  | 2009/2010    | 091050M       | No             | Musica Classica  | 05/10/2009    | 1             |
| Imenstation                      |                                  |                   |                  | -            |               |                |                  |               | •             |
| in any contraction               | Record selezionati: 1 di 117.    |                   |                  |              |               |                |                  | H # Pagesk 1  | 10            |
| Centro monie                     | TUTE # A B C D                   | E P G. H          | 1 3 6.           | . 11 N       | OFQ           | 1 5            | TUVV             | V X Y         | 2             |
| Fine                             |                                  |                   |                  |              |               | Intranet I     | ocale            | 1, 100%       | • .           |

#### 1. 1. 2 Step del processo

Gli step del processo sono evidenziati nella parte destra dell'applicativo nel menu a tendina del comando **visualizza** (come da pagina sotto riprodotta)

| as la norrea * +                                                                      |                                                                                                    | 6n • 💝 Ci                                                                                                 | Vesaelizza:                                                                                                    | Index - 3     A     Index - 3     A     Index - 3     A     A     A                                                                                                    | A + A<br>Pagna + 2025 2010<br>Carpital<br>2005-2010<br>toma<br>to Unice Time Into<br>to Unice Time Into<br>to Unice Time                                                                                                    | Entra *<br>m0 = <sup>100</sup><br>100 = 1 *                                                                                                    |
|---------------------------------------------------------------------------------------|----------------------------------------------------------------------------------------------------|----------------------------------------------------------------------------------------------------|----------------------------------------------------------------------------------------------------|----------------------------------------------------------------------------------------------------|----------------------------------------------------------------------------------------------------|----------------------------------------------------------------------------------------------------|
| valaritarica *                                                                        | ega funo di levare a<br>Sere vorte-<br>Contentacizeo<br>Contentacizeo                                                                                                    | En - 💝 Cl<br>IP<br>Aton Ameri<br>Area<br>2009/2016<br>2009/2016                                           | Vesaelizza:                                                                                                    | Heardo - X                                                                                                    | Pagna + O<br>Pagna + O<br>Exclusion<br>Technological<br>technological<br>to California<br>to California<br>to California<br>to California<br>to California<br>to California<br>to California<br>to California<br>to California<br>to California                                                                                                    | Entra - M<br>nD - M<br>No I -<br>M I -                                                                                                    |
| a la norrea *** 🐲 *<br>Senti<br>Teo di unit unit<br>Progetta<br>Desarrati<br>Progetta | ega funo dievore ⊥<br>Stato notifior<br>Contentualizato<br>Contentualizato                                                                                                    | 641 - 💝 Ci<br>(P)<br>More Assert<br>2009/2016<br>2009/2016                                                | VesasRizza:<br>                                                                                                    | Control contratuation     Control contratuation     Control contratuation     Control in press     Control in green     Control in green     Control in | Pagna + @ Source<br>Pagna + @ Source<br>Lacient<br>term<br>term<br>ter | Entra - Marina<br>niti - Marina<br>niti - Marina<br>n |
| Too 6 untraine<br>Pool untraine<br>Pogets<br>Dopets<br>Pogets                         | Ige fund di Imaria.<br>Stato notificar<br>Contestituizzano<br>Contestituizzano<br>Contestituizzano                                                                                                    | P<br>Arris<br>Arris<br>2009/2018<br>2009/2018                                                             | Vesselizzar<br>I Nore<br>UV10<br>0910<br>0910                                                                                                    | 6-Dearch contattuato<br>Viewelkozasion di est<br>2. Contesti n giore<br>3. Contesti n di est<br>3. Contesti agono<br>4. Contesti agono<br>9. Contesti agono<br>9. Contesti agono<br>9. Contesti agono<br>9. Contesti agono                                                                                                    | Pagna + () Strume<br>Lacinet<br>and 2009/2010<br>When<br>resource<br>to de doartmento<br>is de doartmento<br>is de doartmento<br>is de doartmento<br>is de doartmento<br>is de doartmento                                                                                                    | No - Norra                                                                                                    |
| Son X Go too<br>Too 6 unit wite<br>regets<br>Occasionile<br>Rogets<br>Progets         | iga Auto di Incaré .<br>Stato norkitori<br>Contrattuation<br>Contrattuation<br>Contrattuation                                                                                                    | P<br>More asser<br>2009/2010<br>2009/2010<br>2009/2010                                                    | Veualizza:                                                                                                    | 6- Incerch contatuaiz<br>Visuelizzazioni di est<br>3 - Contesti in prese<br>2 - Contesti a donte<br>3 - Contesti adono<br>4 - Contesti adono<br>6 - Contesti adono<br>6 - Contesti adono<br>6 - Contesti adono<br>6 - Contesti adono<br>7 - Contesti di contesti<br>3 - Contesti di contesti                                                                                                    | Largetest<br>gate 2009/2010<br>what<br>records<br>of the standard<br>structure<br>to Gat down time into<br>a Gat and time<br>structure<br>structure<br>struc                                                                   | W IT                                                                                                    |
| S X G Im<br>Top d contratto<br>recentaria<br>Occasionale<br>Progetta<br>Progetta      | ga flatto di levaro .<br>Stato norificar<br>Contrattua zaro<br>Contrattua zaro<br>Contrattua zaro                                                                                                    | P<br>More Assert<br>2009/2010<br>2009/2010<br>2009/2010                                                   | Visualizza:                                                                                                    | 6-Incentry connectuality<br>Visualizzazioni di seta<br>2-Contresti in presa<br>2-Contresti aginore<br>4-Contresti aginore<br>5-Contresti aginore<br>6-Contresti aginore<br>6-Contresti aginore<br>6-Contresti aginore                                                                                                    | zwo 2009/2010<br>tental<br>metorie<br>font<br>is Ulifico Personale<br>et COSe auto France<br>alizzet 2009/2010                                                                                                    | 41:                                                                                                    |
| S X G tor<br>Top of contractor<br>reoperts<br>December 1<br>Progetts<br>Progetts      | egu flutto di levoro. J<br>Stato norifice<br>Lorrentiaezzeo<br>Contertueizzeo<br>Contertueizzeo                                                                                                    | P<br>Hore assert<br>2004/2018<br>2009/2018<br>2009/2018                                                   | Veuakzza:                                                                                                    | 6-Incentri contrattualiz<br>Viewalizzazioni of esti<br>2 - Contratti ni prese<br>2 - Contratti ni prese<br>4 - Contratti agonove<br>6 - Contratti agonove<br>6 - Contratti agonove<br>6 - Contratti agonove<br>6 - Contratti agonove<br>6 - Contratti agonove                                                                                                    | zało 2009/3010<br>krasz<br>razione<br>óre<br>to de dpartmento<br>to Uficio Personale<br>tó Uficio Personale<br>tó COS e alla finua<br>alizzes 2009/2010                                                                                                    | *                                                                                                    |
| S X G Im<br>Too d contratio<br>Progetta<br>Progetta<br>Progetta                       | epa filmo di levoro. L<br>Stato novifice<br>Contrastualizzato<br>Contrastualizzato                                                                                                    | Arris<br>2009/2010<br>2009/2010<br>2009/2010                                                              | Veualizza:                                                                                                    | Incarchi contrattualiz     Visualizzazioni di sott     Contratti ni presa     Contratti ni presa     Contratti ni presa     Contratti agronore     Contratti agronore     S-Contratti agronore     S-Contratti agronore     S-Contratti agronore     S-Contratti agronore                                                                                                    | zwo 2009/2010<br>WHILe<br>watome<br>one<br>one<br>of downtmento<br>to UMop Personale<br>dt COS e alla finna<br>alizzeto 2009/2010                                                                                                    | *                                                                                                    |
| Consorraie<br>Progetta<br>Progetta<br>Progetta                                        | epa filmp di levoro<br>Stato norifori<br>Contrattualizzato<br>Contrattualizzato                                                                                                    | P<br>Non Assort<br>2019/2018<br>2009/2018<br>2009/2018                                                    | Vsuakzza:                                                                                                    | 6- Incarchi contrattualiz<br>Visualizzazioni di sisti<br>1 - Contratti in presa<br>2 - Contratti adriviti<br>3 - Contratti approve<br>4 - Contratti approve<br>5 - Contratti approve<br>6 - Incarchi contratti<br>2 - Contratti di stati<br>2 - Contratti di stati                                                                                                    | zeo 2009/2010<br>Ioma<br>estabore<br>orte<br>et dal doartmento<br>et UMico Personale<br>et CDG e alla finna<br>alizzet 2009/2010                                                                                                    | *                                                                                                    |
| S X G Im<br>Too d contranto<br>refogetta<br>Occasionale<br>Progetta<br>Progetta       | gu funo di levoro .<br>Stato norifore<br>Contrastualizzato<br>Contrastualizzato                                                                                                    | Attra Ameri<br>Anna<br>2009/2010<br>2009/2010<br>2009/2010                                                | 1 16ume<br>United<br>0910<br>0910                                                                                                    | Contrast in presa     Contrast is dirett     Contrast is dirett     Contrast approva     Contrast approva     Contrast approva     Society approva     Contrast is                                                                                                    | riadone<br>ore<br>et del doartemento<br>et UMido Personale<br>et CDG e alla firma<br>alizzet 2009/20:00                                                                                                    |                                                                                                    |
| Tipo di contranto<br>Progetta<br>Occasionale<br>Progetta<br>Progetta                  | Stato noriflor<br>Contractualizatio<br>Contractualizatio<br>Contractualizatio                                                                                                    | Anne<br>2009/2018<br>2009/2016<br>2009/2016                                                               | 0910<br>0920                                                                                                    | 2 - Contrasts al diretti<br>3 - Contrasts approva<br>4 - Contrasts approva<br>5 - Contrasts approva<br>6 - Incends contrasts<br>7 - Contrasts (Business)                                                                                                    | ore<br>et dal doartmento<br>et UMdo Personale<br>et CDG e alla finna<br>alizzet 2009/20:00                                                                                                    |                                                                                                    |
| Progetta<br>Occasionale<br>Progetta<br>Progetta                                       | Contrattualizatio<br>Contrattualizatio<br>Contrattualizatio                                                                                                    | 2009/2010<br>2009/2010<br>2009/2010                                                                       | 0910                                                                                                    | 4 - Contratt approva<br>5 - Contratt approva<br>6 - Sncandre contratta<br>7 - Contratt uffician                                                                                                    | d Ufficio Personale<br>d CDG e alla firma<br>alizzet 3009/20:20                                                                                                    |                                                                                                    |
| Occasionale<br>Progetta<br>Progetta                                                   | Contrattualizatio<br>Contrattualizatio                                                                                                    | 2009/2010<br>2009/2010                                                                                    | 0910                                                                                                    | 6-3ncend% contratty<br>7 - Contratt off-can                                                                                                    | alizaria 2009/20:20                                                                                                    |                                                                                                    |
| Progetta<br>Progetta                                                                  | Contrattualizante                                                                                                    | 2009/2010                                                                                                 | 0910                                                                                                    | 2 - Contrast +6 can                                                                                                    |                                                                                                    |                                                                                                    |
| Progetta                                                                              | And a second second sec |                                                                                                    |                                                                                                    | A - Contracts or contract                                                                                                    |                                                                                                    |                                                                                                    |
|                                                                                       | COULAUPWERRID                                                                                                    | 2009/2010                                                                                                 | 77.1                                                                                                    | vista modello F 2008/                                                                                                    | 2009                                                                                                    |                                                                                                    |
| Occasionale                                                                           | Contrattualizatio                                                                                                    | 2009/2010                                                                                                 | 78,1                                                                                                    | Vista Modello F 2009                                                                                                    | 2010                                                                                                    |                                                                                                    |
| Partita Di A                                                                          | Contram, algoato                                                                                                    | 2009/2010                                                                                                 | 0930                                                                                                    | SU Na                                                                                                    | Pondazione                                                                                                    |                                                                                                    |
| Occasionale                                                                           | Contractualization                                                                                                    | 2009/2010                                                                                                 | 0910                                                                                                    | sou nie                                                                                                    | Pondazione                                                                                                    |                                                                                                    |
| Progetto                                                                              | Contrast, algorito                                                                                                    | 2009/2010                                                                                                 | 0910                                                                                                    | sau na                                                                                                    | Pondazionei                                                                                                    |                                                                                                    |
| Partite Di A                                                                          | Contrattual gasto                                                                                                    | 2009/2010                                                                                                 | 0910                                                                                                    | 19.) No                                                                                                    | Fondazione                                                                                                    |                                                                                                    |
| Progetta                                                                              | Contrattualizatio                                                                                                    | 2009/2018                                                                                                 | 0910                                                                                                    | ti No                                                                                                    | Panciazione                                                                                                    |                                                                                                    |
| Progetta                                                                              | Contrattualizatio                                                                                                    | 2009/2010                                                                                                 | 0910                                                                                                    | 40 5                                                                                                    | Fondatione                                                                                                    |                                                                                                    |
| Partita Di A                                                                          | Contrattualizatio                                                                                                    | 2009/2010                                                                                                 | 0910                                                                                                    | 1J No                                                                                                    | Pormazione                                                                                                    |                                                                                                    |
| Occasionale                                                                           | Contrattualizatio                                                                                                    | 2009/2010                                                                                                 | 0910                                                                                                    | X No                                                                                                    | Formazione                                                                                                    |                                                                                                    |
| Partite D/A                                                                           | Contrattualizatio                                                                                                    | 2009/2010                                                                                                 | 0910                                                                                                    | L No                                                                                                    | Lingue                                                                                                    |                                                                                                    |
| Propetto                                                                              | Contrain alizanto                                                                                                    | 2009/2010                                                                                                 | 0910                                                                                                    | 1 No.                                                                                                    | Line                                                                                                    |                                                                                                    |
| - Page 14                                                                             | ALL LINEARTH                                                                                                    |                                                                                                    |                                                                                                    |                                                                                                    |                                                                                                    | P                                                                                                    |
|                                                                                       |                                                                                                    |                                                                                                    |                                                                                                    |                                                                                                    | M-X Pagi                                                                                                    | 11.0                                                                                                    |
| 8 F G                                                                                 | H I J K                                                                                                    | 1 11                                                                                                    | N 0 P                                                                                                    | QRST                                                                                                    | U V W X Y                                                                                                    | z                                                                                                    |
|                                                                                       |                                                                                                    |                                                                                                    | 1                                                                                                    | Entranet locale                                                                                                    | <ul><li>100%</li></ul>                                                                                                    |                                                                                                    |
|                                                                                       | Occasionale<br>Partita Di A<br>Procetto                                                                                                    | Contestualizatio<br>Pertra SIA Contestualizatio<br>Propetta Contestualizatio<br>Propetta Contestualizatio | Decessorale Contesthulicato 2009/2010<br>Perto IVA Contesthulicato 2009/2010<br>Propetto Contesthulicato 2009/2010<br>Propetto Contesthulicato 2009/2010 | Occasionale         Contrathuicasto         2009(2010         0910           Perdetta DIA         Contrathuilcasto         2009(2010)         0910           Projetta         Contrathuilcasto         2009(2010)         0910           Projetta         Contrathuilcasto         2009(2010)         0910           D         E         F         G         H         3         K         L         M         N         0         P                                                                                                    | Occasionale         Contrattualizatio         2009(2016)         09103c;         No           Periodita         Contrattualizatio         2009(2016)         09102;         No           Prodetta         Contrattualizatio         2009(2016)         09102;         No           Prodetta         Contrattualizatio         2009(2016)         09102;         No           D         E         F         G         H         3         K         L         M         N         O         P         Q         R         T           D         E         F         G         H         3         K         L         M         N         O         P         Q         R         T                                                                                                    | Occasionale         Contrattualizatio         2009/2010         091032         No         Remadore           Persoatita         Contrattualizatio         2009/2010         091032         No         Lingue           Proatita         Contrattualizatio         2009/2010         091032         No         Lingue           Proatita         Contrattualizatio         2009/2010         091032         No         Lingue           D         E         P         G         H         3         K         L         No         Proatita           D         E         P         G         H         3         K         L         No         P         Q         R         S         T         U         U         X         Y                                                                                                    |

Il processo è sequenziale: tutti i passi devono essere eseguiti in rigoroso ordine:

### 1.1.3 Ricerca e verifica contratti già caricati

Prima di inserire nuovo contratto verificare che non sia già stato inserito: digitare il Cognome del Collaboratore nel campo Cerca Record e cliccare sulla lente. Se esistono contratti dello stesso collaboratore per l'anno 2009/2010 verificare che non si tratti di quello che state inserendo. Nello stato "incarichi contrattualizzati 2009/2010" sono elencati tutti i contratti ad oggi perfezionati.

#### 1.2 Inserimento nuovo contratto nel CRM

**Cliccare sul pulsante "Nuovo"** per inserire un nuovo contratto: verrà aperta una nuova finestra in cui inserire le informazioni del contratto. Eseguire le seguenti fasi:

1°) cliccare sulla lente del campo "Contratto Correlato":

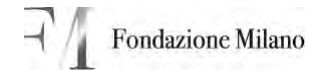

| Ntp://srv-cm/SCM/oader.aspx                                                                                                    |                                                                                                    |                                                                   | ~ + X                                                                                                    | Googe             | 191  | liptore una domanda. |
|----------------------------------------------------------------------------------------------------|----------------------------------------------------------------------------------------------------|-------------------------------------------------------------------|----------------------------------------------------------------------------------------------------|-------------------|------|----------------------|
| Non<br>Coogle C Incarico consultante: nuov                                                                                                    | o elemento - Windov<br>Ĝ                                                                                                    | vs Internet Explorer                                              |                                                                                                    |                   |      | <b>X</b><br>2-1      |
| Trono motor                                                                                                    | Incarico consulente: m<br>Informazio<br>Generale Anaglafica<br>Dati per import velo                                                                                                    | uovo elemento<br>n I<br>• Compenso Controlo gestore Pagamen<br>di | e 🗍 Altevità WF 🗌 Note                                                                                    |                   | FL   | 1 - 10 - 1 - 1       |
| Attivită pers<br>Caracta<br>Attivită pers<br>Caracta<br>Attivită pers<br>Caracta<br>Attivită pers<br>Caracta<br>Attivită pers<br>Attivită pers | Rifermento<br>Informazioni anagra<br>Gestare di Rudget *<br>Stato workflow *<br>Cogrome *<br>Codoe Pacale *<br>Numero Contrakto<br>Tipo di contrakto *<br>Data indio progetto *<br>Attività Progetto formativo | Inche                                                             | Caritratto carrelato<br>Anno *<br>None *<br>Parsta Iva<br>Integrazione<br>Data fine progetto *<br>Materie | 2009/2010         |      |                      |
| Parket<br>Se Serves<br>Triment<br>Sectors<br>State: Incove<br>State: Incove                                                                                                    | Contenuito Progetto<br>Sede della prestazione                                                                                                    | (<br>()))))))))))))))))))))))))))))))))))                         |                                                                                                    | S Intranet locale | 100% |                      |

Viene mostrata la finestrella per cercare il Contratto Correlato: scrivere il cognome del collaboratore nella **stringa cerca** e cliccare sulla lentina.

| nca necord                                      |                                  |                  |            |                     |                      |                    |        | DIDEN | ré lunie dominintia |
|-------------------------------------------------|----------------------------------|------------------|------------|---------------------|----------------------|--------------------|--------|-------|---------------------|
| are le chomazón da consore rela canda Centa e l | larê diran Trin û. Solesonare da | ind ( )          |            | E B I Glub          | za 🛃 Commenti final  | - Hostra           | 8-12-1 | 1 1   |                     |
| 2                                               |                                  |                  |            | 1. PT               |                      |                    |        | -     |                     |
| R. Ports cristing                               | gugleimotto                      |                  | P          |                     |                      |                    |        |       |                     |
|                                                 |                                  |                  | E          | and an and a second |                      |                    |        | W-2-  |                     |
| Nome -                                          | Anno                             | Numero Contratto | s   Integr | real record         |                      |                    |        |       |                     |
|                                                 | 2008/2009                        | 69M integr.      | · 9 +      |                     |                      |                    |        |       | I - B - I -         |
|                                                 | 2008/2009                        | 581.             | No         |                     |                      |                    |        |       | -                   |
|                                                 | 2008/2009                        | 557              | No         | tione Pagament      | Attività WF Not      |                    |        |       |                     |
| ABATE CLAUDIO                                   | 2008/2009                        | 303.             | No         |                     |                      |                    |        | - 6   |                     |
| ABATE CLAUDIO                                   | 2008/2009                        | 251L             | No         | -                   |                      |                    | 1000   |       |                     |
| ATROLDI DANELA                                  | 2008/2009                        | 720              | No         | 14                  | Contratto correlato  |                    | 14     |       |                     |
| ALONSO EVRIQUE                                  | 2008/2009                        | 13.              | No         |                     |                      |                    |        |       | 1                   |
| ALONSO ENRIQUE                                  | 2008/2009                        | 158L             | No         | (u)                 | Anno*                | 2009/2010          |        |       | 1                   |
| ALONSO ENRIQUE                                  | 2008/2009                        | 311              | No         |                     |                      | Carlo and          |        |       | 1                   |
| Alonso Enrique Manuel                           | 2009/2010                        | 091031           | No         |                     |                      | -                  |        |       |                     |
| AMADORT ANNA                                    | 2008/2009                        | 107              | 847 -      |                     | Nome *               |                    |        |       | 1                   |
| designed and the                                |                                  | 19.31            | -          |                     | Partita Iva          |                    |        |       | 4                   |
| oro selezionas; 1 o 230.                        |                                  | 11.1             | regne t P  | 1                   | Integrazione         | F                  |        |       |                     |
| roprietà l'auovo                                |                                  |                  |            | 727                 |                      |                    |        |       |                     |
|                                                 |                                  |                  |            |                     |                      | -                  | 1000   |       | 4                   |
|                                                 | OK                               | Arrula           |            | low.                | paca nive progetto - |                    | 10 M   |       | 4                   |
|                                                 | 1                                | per per          |            |                     |                      |                    | -      |       | 4                   |
| /sv-cm/SON_controls/lookup/lookupsingle.aspx?c  | lass=null&objecttypes 😏 Intra    | net locale       | _          | 1.2                 | Materie              |                    | 1      |       | 1                   |
|                                                 | Contenuto Progetto               |                  |            |                     |                      |                    |        |       | 4                   |
|                                                 | and the second second            |                  |            |                     |                      |                    | -      |       | 4                   |
|                                                 |                                  |                  |            |                     |                      |                    | -      |       | 4                   |
|                                                 | and the second                   | -                |            |                     |                      |                    |        |       |                     |
|                                                 | Sede della prestazio             | ne               |            |                     |                      |                    |        | -     |                     |
| State Basen                                     |                                  |                  |            |                     |                      |                    |        |       |                     |
|                                                 |                                  |                  |            |                     |                      | Characteristics    |        |       |                     |
| gno * 2 Eorme - reve                            |                                  |                  | -          |                     |                      | - I meranec locale | 4,100  |       | 1                   |

Vengono trovati tutti i contratti della persona cercata (nell'esempio sotto riportato vengono trovati tutti i contratti di Guglielmotto), trovato il contratto più recente (anno 2008/2009 o 2009/2010 e numero contratto più alto) selezionare la riga corrispondente, che diventerà BLU, e cliccare su OK.

|                                                                      |                        |                  | 8          | -             |                      |                                                                                                    |             |         | 🔀                   |
|----------------------------------------------------------------------|------------------------|------------------|------------|---------------|----------------------|----------------------------------------------------------------------------------------------------|-------------|---------|---------------------|
| Cerca record                                                         |                        |                  |            |               |                      |                                                                                                    |             | Cupitar | e une designate 🖉 💌 |
| Digitary is information the concern reductantly forcer a line on in- |                        |                  | an Anna Si | · · ·         | converti final       | - Botta - 9 - 9 - 9 - 9                                                                                        | 2-12 2-12   |         |                     |
| Cerva                                                                | adelente               |                  | 10         |               | -                    |                                                                                                    | -           |         |                     |
|                                                                      |                        |                  |            |               |                      |                                                                                                    |             | -       | 1                   |
| None -                                                               | Anno                   | Numero Contratto | Diteg 2    |               |                      |                                                                                                    |             | #12     |                     |
| CIGLALD OTTORIELOLD                                                  | 2008/2009              | Kenny.           |            |               |                      |                                                                                                    |             |         | ARE DECOM           |
|                                                                      |                        |                  |            |               |                      |                                                                                                    |             |         |                     |
|                                                                      |                        |                  |            | tone Paganent | Albyitk alf 100      |                                                                                                    | -           | 1001    |                     |
|                                                                      |                        |                  |            |               |                      |                                                                                                    |             | 1       |                     |
|                                                                      |                        |                  |            | 14            | Contratto correlato  |                                                                                                    | 14          |         |                     |
|                                                                      |                        |                  |            |               |                      |                                                                                                    |             |         |                     |
|                                                                      |                        |                  |            | 4             | Anno *               | 2009/20:00                                                                                                    | 4           |         |                     |
|                                                                      |                        |                  |            | -             |                      | -                                                                                                    |             |         |                     |
|                                                                      |                        |                  | 10         | -             | None *               |                                                                                                    |             |         |                     |
| Percent selectorate 1 di L                                           |                        |                  | 1.0        |               | Partita Jua          |                                                                                                    |             |         |                     |
|                                                                      |                        |                  |            |               | Driegrazione         | D.                                                                                                    |             |         |                     |
| Proprieta Nuovo                                                      |                        |                  |            |               |                      |                                                                                                    |             |         |                     |
|                                                                      | ox I                   | Annala           | -          | 04            | Data fine progetto * |                                                                                                    | 0 M         |         |                     |
|                                                                      | L                      | area II          |            |               |                      |                                                                                                    | 194         |         |                     |
| ttp://av-an/SON_controls/kokup/kokupsingle.aspi/dass=nullt           | objecttypes 😼 Intran   | et locale        | -          | -             | Hatere               |                                                                                                    | 12          |         |                     |
| â                                                                    | Cananuto Progetta      |                  |            |               |                      |                                                                                                    |             |         |                     |
|                                                                      |                        |                  |            |               |                      |                                                                                                    |             |         |                     |
| ÷                                                                    |                        |                  |            |               |                      |                                                                                                    |             |         |                     |
|                                                                      | Sede della prestazioni | 0                |            |               |                      |                                                                                                    | 1.6         |         |                     |
| A D 2 C 2 State Reevo                                                |                        |                  |            |               |                      |                                                                                                    |             |         | - U.                |
| Dosgro + Forme - Pre                                                 |                        |                  |            |               |                      | 🛀 Intravet locale                                                                                              | <b>1009</b> |         |                     |
| Pg 2 Sec 1 2/2 A 16 cm R/ 9 Col 26                                   | and an off             | Talano (Ital     | 235        |               | -                    | 6 - X - C - C                                                                                                  |             |         |                     |
| Statt CBBAB90                                                        | Torta et annue i Marcu | ( treater        |            | ( hereiten    | adenter Million      | and a second second second second second second second second second second second second second second second |             |         |                     |

In questo modo abbiamo richiamato le informazioni del precedente contratto del collaboratore (nome cognome, codice fiscale, tipo contratto e nella pagina compenso le posizioni fiscali).

| G ritta     | 🖉 Mitriwolft     | Dynamics (214) Windows in   | erent Lipplaner                                                                                                    |                        |                   |                      |                   |      |          |             | - 0.1   |
|-------------|------------------|-----------------------------|----------------------------------------------------------------------------------------------------|------------------------|-------------------|----------------------|-------------------|------|----------|-------------|---------|
| File 1      | 00.              | Mttp://srv-cm/SOM/oader.esp |                                                                                                    |                        |                   | ¥ 4 ×                |                   | P -  | 1 Sector | ine lana da | unirth. |
| 日中          | TR. HARTON       | Rama read from              | -                                                                                                    |                        | _                 |                      |                   |      | -        |             |         |
| Posta       | Google           | C Incerice consulente: nue  | we elemente - Windo                                                                                                    | ws Internet Explorer   |                   |                      |                   |      | - 12     |             | P + 1   |
| Cartelle o  | * * 4            | (A) M Salve shud            | 6                                                                                                    |                        |                   |                      |                   |      | 191-     |             | D.C.V   |
| III TVHI (  | AIM.             | 6                           | Incarico considente: n                                                                                                    | nuovo elemento<br>orni |                   |                      |                   |      |          | 9.39        | 1. ···  |
| 1           | Taxes impage     | Dettagli 2                  | Generale Anagrafic                                                                                                    | a Compenso Controlo    | pestione Pagament | Attutà UP Nob        |                   |      |          | 6.35        | 2       |
|             | Area di la       | 2 Informazione              | Dati per import velo                                                                                                    | ki                     |                   |                      |                   | -    | 0        | 5.44        | 2.      |
| 2           | Attività pers    | 6                           | Riferenento                                                                                                    | -                      |                   | Contratto comelato   | L GALENUTTY CALEN | -    | 5        | 4,47        | 6       |
|             | Z Inpegni        | Ci                          | Informazioni anagra                                                                                                    | afiche                 |                   |                      |                   |      |          | 4.25        | 6 Y     |
| 10          | and Rievaners    |                             | Gestore d Budget *                                                                                                    | Orema                  |                   | Anno *               | 2009/2010         | (H   |          | 3.53        | L       |
|             | Asport           |                             | State workflow *                                                                                                    | 0.7991001              |                   |                      |                   |      |          | 5.28        |         |
| 194         | Ente             |                             | Cognone *                                                                                                    | Qugiemotto             |                   | None *               | Claudo            |      |          | 1.15        | L       |
|             | Contatti         |                             | Codice Piscale *                                                                                                    | GG.CDG30.79.2194       |                   | Partiellia           |                   |      |          | 3.06        | L. 1    |
|             | Concerto Pa      |                             | Numero Contratto                                                                                                    |                        |                   | Sintegrazione        | E.                |      |          | 2.59        | 4.      |
|             | Here's ma        |                             | Tipo di contratto *                                                                                                    | Progetto               |                   |                      | -                 |      |          | 2.51        | 3.      |
|             | Personalizza M   |                             | Data vido propetto -                                                                                                    | -                      | 10 V              | pata trie progetto - |                   | av.  |          | 2.50        | L       |
|             | Area di          |                             | Residence of the second second |                        | 200               | Materia              |                   |      |          | 2.38        | 2.      |
| C You       | 11 vendite       |                             | Contex in Property                                                                                                    |                        | 146               | Cardena -            |                   | 100  |          | 2.24        | -       |
| - Pes       | By Harket        |                             | Contraction and Contraction                                                                                                    |                        |                   |                      |                   |      |          | 0.42        | 2.      |
| Cale        | Server           |                             |                                                                                                    |                        |                   |                      |                   | EL.  |          | 35          | 2. 2    |
| . tim       | a trepest        |                             | Sede dela prestatore                                                                                                    |                        |                   |                      |                   | E    |          | 45          | 2.      |
| V A20       | di centre        | Stato: Reovo                |                                                                                                    |                        |                   |                      |                   |      |          | 23          | 1.      |
|             | ay cours         | Pre .                       |                                                                                                    |                        |                   |                      | Devanet loose     | 1000 | 1.0      | 1.22        | 2       |
| 16.762 airm | re-escript ondid |                             |                                                                                                    |                        |                   | -                    |                   |      |          | -           | -       |
| 1 sta       |                  |                             | Columbury Street                                                                                                    | A hannel to man to     | / Incases and     | alater Show          | Annual (Marco     |      |          |             |         |

2°) **Cliccare su "Riferimento"** per aggiungere le informazioni anagrafiche: digitare nuovamente il cognome del collaboratore nella stringa Cerca e cliccare sulla lentina a destra del nome per avviare la ricerca.

| Cerca record - Finestra di dialogo pagina Web                             |                              | 8                                        |                 |                           |                      |                |        |                   |
|---------------------------------------------------------------------------|------------------------------|------------------------------------------|-----------------|---------------------------|----------------------|----------------|--------|-------------------|
| Cerca record                                                              |                              |                                          |                 |                           |                      |                | Digita | e une derente 👳 🗙 |
| Optare la informació da recou é della caesta Cerca e fare dir a<br>an OF. | (Tress: Selections) name ( ) | and personal e fact do                   |                 | Comments Arnak            | - Boon - 3 3 3 - 3   | ·/ <b>=</b> *• |        |                   |
| Cerca: Cercaine                                                           | Gugleimotto                  | P                                        |                 |                           |                      | 6              |        |                   |
|                                                                           | -                            | 5                                        | Therease is a   |                           |                      |                | 191-   |                   |
| Nome completo +-                                                          | Cliente principale           | Ces al                                   | carriectro      |                           |                      |                |        |                   |
| ANDERSON GENNE PARKER                                                     |                              | HEAND +                                  |                 |                           |                      |                |        | CONCEPCIÓN OF     |
| Si Abagnale Carrone                                                       | Comune di Milano             | tilano -                                 |                 |                           |                      |                |        |                   |
| Sul Abegrato Fabro                                                        |                              | CASALECCHED.                             | fore Paperer    | Attrick WF Net            |                      |                |        |                   |
| 1. Abarbanel Ines                                                         |                              | BERLINO                                  |                 |                           |                      |                |        |                   |
| ABATE MARCA SOLE                                                          |                              | MLANO                                    |                 |                           |                      |                |        |                   |
| Ali Abate Salvatore Claudo                                                |                              | MEANO                                    | 4               | Contratto correlato       | CUCLIE MOTTO CLAUDIO | 1.4            |        |                   |
| A. AREA ELISA                                                             |                              | SRUGNATO                                 |                 |                           |                      |                |        |                   |
| Albado Pestalozza Luciana                                                 |                              | Mario                                    | *               | Ame *                     | 2009/2010            | 14             |        |                   |
| ABBAI ALEM                                                                |                              | MLANO                                    |                 |                           |                      |                |        |                   |
| ABBATANGELO ASIA                                                          |                              | PIETRA LIGURE                            |                 | Allowed The Second Second | lon en               |                |        |                   |
| A. 49405010                                                               |                              | R. ( 1994)                               |                 | nome                      | Caudo                |                |        |                   |
| Rectod asketionatic 1.4 201                                               |                              | H d Period 1                             |                 | Partita 2va               | 1                    |                |        |                   |
|                                                                           |                              | in a respect to                          |                 | Integracione              | Г                    |                |        |                   |
| Proprietà Tiluovo                                                         |                              |                                          | ~               |                           |                      |                |        | Concerned State   |
|                                                                           |                              |                                          | [[mail          | Data fre moretto *        | 1                    | I TRAN         |        |                   |
|                                                                           | OK Ami                       | la la la la la la la la la la la la la l | 108.40          | And a charter             |                      | 1000           |        |                   |
|                                                                           |                              |                                          |                 |                           |                      | 1.48           |        |                   |
| Mtp://www.mySCN/_controle/lookup/lookupsingle.asp/?class=nult             | iobjecttypes 😼 bevarvet loca | ke .                                     | 10              | Materie                   |                      |                |        |                   |
|                                                                           | Contenuts Progette           |                                          |                 |                           |                      |                |        |                   |
|                                                                           |                              |                                          |                 |                           |                      |                |        |                   |
|                                                                           |                              |                                          |                 |                           |                      | -              |        |                   |
|                                                                           | and and the second second    |                                          |                 |                           |                      |                |        |                   |
|                                                                           | Sede della prestazione       |                                          |                 |                           |                      | 1.12           |        | •                 |
| Statu: Statu: Statu                                                       |                              |                                          |                 |                           |                      |                |        |                   |
| Pre Pre                                                                   |                              |                                          |                 |                           | Intranet locale      | 5,100          |        |                   |
| peadlo . 7 Daws .                                                         |                              |                                          | _               |                           | a second data        |                | -      | 1                 |
| Pg 3 Sez 1 3/3 A 26,2 on 41 st Col 1                                      |                              | talano (Ital 🛄                           |                 |                           |                      | _              | _      |                   |
| 🥼 start 🔰 🦯 🖪 🗟 🏠 🗐 🔍 🛃 💽                                                 | testa in ense hitros.        | Hereoff Dynamics C .                     | C Incaracio con | noylentes                 | coverial - March     |                | 3Ø.P   | 648.80 III        |

Selezionare il collaboratore per caricarlo nel programma (in caso di omonimia scegliere quello scritto in minuscolo e controllare i dati se corrispondono)

|                                                                        |                                             | _                   | -                   |                         |                         |               | Dollar | wuhā dokande. |
|------------------------------------------------------------------------|---------------------------------------------|---------------------|---------------------|-------------------------|-------------------------|---------------|--------|---------------|
| entera reconsta<br>estas a la colo manaria da destase inda danda terro | A New OR ANY TIME DESIGNATION OF THE OWNER. | and descents a fact | and a second second | ana 📕 2 Commenti Finali | - Madar   4) 4) -2 - 63 |               | -      |               |
|                                                                        |                                             |                     | 100.001             |                         | 10mm 0 0 0 0            |               |        | 8             |
| Har O-other                                                            | - Guglemotto                                |                     | P                   |                         |                         | 2             |        |               |
|                                                                        |                                             |                     |                     |                         |                         |               |        |               |
| Nome conglieto -                                                       | Clerife principale                          | Città               | 2                   |                         |                         |               |        |               |
| Guglemotte Claude Gules                                                |                                             | MELANO              |                     |                         |                         |               |        | - H - 1 -     |
| GUGLELMOTTO ELETTRA                                                    |                                             | MELANO              |                     |                         |                         |               |        |               |
|                                                                        |                                             |                     | tione Pagamer       | 6 Allevità UP. Hur      |                         |               |        |               |
|                                                                        |                                             |                     |                     |                         |                         |               | - 3    |               |
|                                                                        |                                             |                     | 178                 | Contratto correlato     |                         | 173           |        |               |
|                                                                        |                                             |                     |                     |                         |                         | 100           |        |               |
|                                                                        |                                             |                     | -                   | Arres *                 | 20000120-00             | 44            |        |               |
|                                                                        |                                             |                     | 1                   | Cons.                   | energy as as            |               |        |               |
|                                                                        |                                             |                     | -                   | and a                   | (in the                 |               |        |               |
|                                                                        |                                             |                     |                     |                         | (Janao                  |               |        |               |
| Record selectoriatic 1 dl 2.                                           |                                             | 0.4 fagra 1         | F                   | Partita pve             |                         | -             |        |               |
|                                                                        |                                             |                     |                     | Integratione            | F                       |               |        |               |
| Proprieta Musico                                                       |                                             |                     | *                   |                         |                         |               |        |               |
|                                                                        |                                             | -                   | 34                  | Data fine progetto *    |                         | 0v            |        |               |
|                                                                        | UK. AN                                      | 00                  | -                   |                         |                         | 14            |        |               |
| p.//sry-am/SCM/_controls/lookup/lookupsingle.asp                       | n7dass=nuRkobjecttypes 🥞 Intranet loc       | ale                 |                     | Materie                 |                         |               |        |               |
|                                                                        | Contenuto Progetto                          |                     |                     |                         |                         | 1.1           |        |               |
|                                                                        |                                             |                     |                     |                         |                         |               |        |               |
|                                                                        |                                             |                     |                     |                         |                         | (H.)          |        |               |
|                                                                        | Sede dela prestazione                       |                     |                     |                         |                         |               |        |               |
|                                                                        |                                             |                     |                     |                         |                         |               |        |               |
| G C 3 C 4 State: Nuovo                                                 |                                             |                     |                     |                         | and the second second   |               | -      |               |
| Fine D Former Fine                                                     |                                             |                     |                     |                         | Intranet locale         | <b>1</b> , 10 | 9% + · |               |

<u>Nel caso in cui non si trovi l'anagrafica del collaboratore cercato, del quale si è sicuri di aver già</u> concluso in precedenza altri contratti, prima di inserire una nuova anagrafica chiamare il supporto IT.

#### 1.2.1 Completare dati contratto nuovo

In automatico sono stati inseriti, nel nuovo contratto, i dati dell'anagrafica e del contratto dell'anno selezionato (2008/2009 o 2009/2010): è importante verificare che tutti i campi del menù Generale e del menù Anagrafica siano congruenti rispetto al nuovo contratto e ai moduli nuovi compilati dai collaboratori.

Inserire tutti i campi non compilati in automatico, e modificare i campi variati sia nella pagina generale sia nella pagina anagrafica.

| S rites                                              | a Mirrisoft                                                                                                    | Dynamics (214) Windows in        | erent Luplaner                                                                                                    |                                                                                                    |                                                                                                    |                                                                                                    |                                                    |         |                                                                                                    | - 0                                                                                                    |
|------------------------------------------------------|----------------------------------------------------------------------------------------------------|----------------------------------|----------------------------------------------------------------------------------------------------|----------------------------------------------------------------------------------------------------|----------------------------------------------------------------------------------------------------|----------------------------------------------------------------------------------------------------|----------------------------------------------------|---------|----------------------------------------------------------------------------------------------------|----------------------------------------------------------------------------------------------------|
| File &                                               | 00.                                                                                                    | An http://www.com/SCM/loader.asp |                                                                                                    |                                                                                                    |                                                                                                    | ¥[4+ ×]                                                                                                    |                                                    | P.+     | - Lighter                                                                                          | rana doministia                                                                                                    |
| Posta                                                | Google                                                                                                    | C Incarico consulente: nue       | vo elemento Window                                                                                                    | is leternet Explorer                                                                                                    |                                                                                                    |                                                                                                    |                                                    | E       | 8                                                                                                  | P+1                                                                                                    |
| Cartolia c<br>Cartolia c<br>Cartolia c<br>Cartolia c |                                                                                                    | A Street                         | G<br>Incarico considente: no<br>🎝 Informazio                                                                                                    | avvo elemento<br>ni                                                                                                    |                                                                                                    |                                                                                                    |                                                    |         | 0 1-<br>91<br>12<br>13                                                                             | D.C.V.<br>9 L.<br>9 S.<br>94 Z.                                                                                                    |
| - Deversion of the                                   | Hund inger<br>Arca di lan<br>Attività pers<br>il ingeri<br>Calendario<br>il Alevaneri<br>Report<br>Clanati<br>il Contatti<br>il Contatti<br>il Contatti<br>il Contatti<br>il Plankerting<br>il Flankerting | Dettade a<br>Literation<br>G     | Generale Anagrafica<br>Dati per import veloc<br>Rifermento<br>Informazioni anagrat<br>Gestare d liudget *<br>Statty workflow *<br>Cogrome *<br>Codox Facale *<br>Names Contracto<br>Tipo d contracto *<br>Data mice anogento * | Companio Controllo pessore<br>a<br>5. J Company<br>Comma<br>Comma | Apparent<br>2<br>2<br>2<br>2<br>2<br>2<br>2<br>2<br>2<br>2<br>2<br>2<br>2<br>2<br>2<br>2<br>2<br>2<br>2 | Contraits consiste<br>Contraits consiste<br>Anno *<br>Anno *<br>Anna *<br>Anna *<br>Anna *<br>Data fine progetto * | Casa averation calendo<br>2004/2010<br>Claude Gute |         | (1)<br>(1)<br>(1)<br>(1)<br>(1)<br>(1)<br>(1)<br>(1)                                               | 15 2.2.4.4.1.175 10 53 19 53 19 53                                                                                                    |
|                                                      | Areada                                                                                                    | State: Ruove                     | Attività Progetto *<br>Progetto formativo<br>Cantenuto Progetto<br>Sede dela prestacione                                                                                                    |                                                                                                    | 9                                                                                                    | Naterie                                                                                                    |                                                    |         | 22<br>22<br>23<br>20<br>25<br>25<br>25<br>25<br>25<br>25<br>25<br>25<br>25<br>25<br>25<br>25<br>25 | 16 3.<br>18 2.<br>18 2.<br>18 2.<br>18 2.<br>18 2.<br>19 3.<br>19 3.<br>19 5.<br>10 1.<br>10 1.<br>10 |
|                                                      | ag cestro                                                                                                    | P24                              |                                                                                                    |                                                                                                    |                                                                                                    |                                                                                                    | Detraret locale                                    | 1, 200% | + 82                                                                                               | 4 L.<br>12 2.                                                                                                    |
| 6261 eirm                                            | enti                                                                                                    |                                  | Collectory Max                                                                                                    | Constant Constant                                                                                                    | -                                                                                                    | alister Alignet                                                                                                    | anna ta Mana                                       |         |                                                                                                    | ÷                                                                                                    |

Numero di contratto: non compilare è assegnato dal sistema al momento del salvataggio – vedi istruzioni successive

**Integrazione** inserire il flag solo se si tratta di un integrazione di un contratto già predisposto – attenzione dopo il salvataggio come da istruzioni successive – è necessario controllare il numero di contratto assegnato.

**Data inizio** e **data fine del contratto**: utilizzare il menù del calendario o scrivere la data secondo il formato richiesto.

Attività progetto: scegliere fra le attività già inserite, e solo se nuova attività non codificata creare una nuova dicitura (per i docenti usare solo l'attività docenza, già inserita)

**Progetto formativo**: scegliere fra i corsi proposti presi da elenco corsi SIGEF (per facilitare la ricerca digitare l'iniziale del dipartimento, appaiono solo i corsi dello stesso)

**Materie:** scegliere la disciplina, qualora la stessa appartenga a più corsi SIGEF (per facilitare la ricerca digitare l'iniziale del dipartimento, appaiono solo le materie dello stesso)

# **Contenuto progetto:** iniziare la frase con **il programma di seguito riportato** e articolare di seguito il contenuto del progetto.

Ad esempio: "....il programma di seguito riportato: far acquisire agli allievi le conoscenze di base per l'introduzione alla lettura dello spartito (chiavi, valori ecc.); nonché sviluppare i contenuti didattici idonei a far acquisire agli allievi le conoscenze delle varie tipologie di solfeggio quali il parlato e il ritmico; portare gli allievi alla conoscenza del dettato musicale e della pratica del setticlavio. La Collaboratrice svilupperà il progetto di docenza secondo le metodologie di insegnamento che riterrà più opportune..."

Eccezione per il dipartimento di Lingue che deve scrivere: il programma allegato al presente contratto.

#### 1.3 Compilare pagina Compenso

Questa maschera è già parzialmente compilata in automatico perchè viene riportata la posizione fiscale del contratto inizialmente selezionato. Nel caso in cui i dati non siano congruenti con quelli del nuovo contratto, tali dati devono essere modificati. Se il contratto è nuovo tutti i campi saranno da compilare.

**Compenso**: inserire il compenso lordo e spuntare flag su "Rimborso spese" solo nel caso in cui ci siano rimborsi spese e inserire il massimale del rimborso;

Inserire Numero delle ore e per gli occasionali anche il numero dei Giorni.

**Posizioni fiscali**: controllare i vari flag (esempio che il flag sia su Parasubordinati piuttosto che su Iva ecc..); devono essere congruenti con il contratto che si sta facendo altrimenti bisogna variare i dati. Attenzione utilizzare il flag "esenzioni minimi" quando il collaboratore specifica la rivalsa ma non ha l'IVA.

**Per i parasubordinati**: inoltre specificare l'INAIL (tramite flag) e scegliere la qualifica del collaboratore (docente, non docente o tecnico).

# 1.3.1 Salvataggio dati contratto: calcolo costo aziendale e assegnazione numero di contratto.

Verificare che tutti i campi contraddistinti dall'asterisco rosso siano stati compilati, altrimenti la procedura non salva e viene segnalato errore. Cliccare su salva (dischetto in alto a sinistra); il sistema calcola automaticamente il costo aziendale, e inserisce i campi rimanenti nel tab compenso.

| i 10               | C Bearing concellater Gag | scimpilla Claudia Co            | die Windows Internet Explorer                      | 21 20 20                  |                          |                 | 1                |
|--------------------|---------------------------|---------------------------------|----------------------------------------------------|---------------------------|--------------------------|-----------------|------------------|
| Distanti Sublide   | (A) a Gamedeal            | C 1 Operate                     | wegge 🔋 🕃 Completanence 😏 Report -                 | G Deepu Plane d'inve      | tar 🔗 Paori -            | 911             |                  |
| 10 P               | G                         | 3 Informazio                    | ingleixeatta Claudio Galeo<br>ITLI                 |                           |                          |                 | 1                |
| Parera dei Desitop | Cettagi:                  | Generale Anagrafic              | a Compense Controlle gestione Pagamente            | Albrid IP I Not           |                          | - Interior      | 101 10           |
|                    | a promanov                | Occasional                      | F.                                                 | Alqueta                   |                          | × - 0 ks        |                  |
| The second         | D countrys                | UPpersonnerter                  |                                                    | Exercisere 216            | C.                       | 0               |                  |
| Ereventel e 1      | Ca Plust & lange          | Totale aciendale ca             | kolata                                             | -                         |                          |                 | 100              |
| -                  |                           | Tutale Ameridane                | £ 15.675.00                                        |                           |                          |                 |                  |
|                    |                           | Inail                           |                                                    |                           |                          | -               |                  |
| - + 10070600 at    |                           | 2145                            | 9                                                  |                           |                          | a la            |                  |
| Caston -           |                           | Qualifica                       | Terres                                             | Shari Tutain              | € [138,00.               | a               |                  |
|                    |                           | Sui Pastatore                   | £ 40.00                                            | Ivel Asenda               | # 100.00                 |                 |                  |
| 6                  |                           | pars.                           |                                                    |                           | A.M.                     | 10              |                  |
| talanat 😅          |                           | Compense                        | #10.00                                             | Legge 335/95              | €10.00                   |                 | 10               |
| Colored and        |                           | OPS due two Linte               | *[0.00                                             | THE P IN THE CARGO        | * 0.00                   |                 |                  |
|                    |                           | Atvalua continuita del<br>2 + 4 | 4 (0.00V                                           | kanda con musike 2 e 4    | *s.00                    |                 | 0                |
| Sector.            |                           | mate PL                         | # (0,00                                            | Lands can make 4%         | #.is.00                  | 10              |                  |
| 10 2               |                           | Rivaka 2%                       | * 0.00                                             | Lander Jan 2% mildek      | *10.00                   | C C             |                  |
| NAL CO SCIENCE     |                           | DVA, eui lierdo                 | 10,00                                              | 39.49 (O)                 | € MILON                  |                 |                  |
| <u>e</u>           | Statu Attivo              | -                               |                                                    |                           |                          |                 |                  |
| AND INCOME.        |                           |                                 |                                                    |                           | Ettravet locale          | A. 20296        |                  |
|                    | 21 📆                      | SI 81                           | Type: Decomento d Necessifi Ward Desensioner 146 # | 8 Data ultima modificar 2 | 1/06/2009 12:00 346 18   | Tetranat locale | - 14 A           |
| - Theory<br>manage | dancess, Yest Apres, 197  | WITH UNK                        |                                                    | -                         | HARDING AVAILABLE DRIVES | 1910 - 1010     |                  |
| and the second     |                           | Same on                         |                                                    | CARGENIA                  | Continuent original      | ngioni yan      |                  |
| 9                  |                           | <b>a</b> ) *                    |                                                    | 2                         | del -                    |                 |                  |
| dicare Greiten     |                           |                                 |                                                    |                           | States (201              |                 |                  |
| start CI           |                           |                                 | Cheven Louise - Chever cross                       | er. Shanna                | al More Department       | 867.64          | 8. <b>98</b> + 4 |

Dopo il salvataggio il programma **assegna il numero di contratto** – viene evidenziato nel tab Generale – questo numero è quello che deve essere riportato in alto a destra sulle fatture e notule.

Attenzione nel caso di un'integrazione dopo il salvataggio bisogna controllare che il numero assegnato automaticamente sia quello del contratto di cui si sta facendo l'integrazione (deve essere il contratto prescelto nella prima fase di inserimento – vedi istruzioni sopra pag. 4/5).

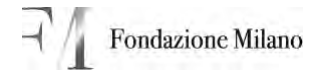

| kense del<br>komputer                             | Dettagle 2<br>Detromasion<br>Detromasion | Generale Anagrafic<br>Dati per import velo   | a Compenso Controlo gestone Pagam<br>pol        | ent Attività WF Not         |                                                   | -                 | (C) Mica              | Voi C    |
|---------------------------------------------------|------------------------------------------|----------------------------------------------|-------------------------------------------------|-----------------------------|---------------------------------------------------|-------------------|-----------------------|----------|
| Applomen                                          | 👌 Cronologia                             | Riferimento                                  | S. Gustelmotto Claudio Gulio                    | Contratto correlato         | CUGLIELMOTTO CLAUDIO                              |                   | 17                    | 1        |
| arse direte                                       |                                          | Gestore di Budget *                          | Cnema 💌                                         | Anno*                       | 2009/2010                                         | ~                 | 22                    | во       |
| a 🛄                                               |                                          | Stato workflow *                             | In preparatoly e                                | Anno                        |                                                   |                   | 40.<br>26             |          |
| Cesting                                           |                                          | Cognome *                                    | Guglelmotto                                     | Nome *                      | Claudio Giulio                                    |                   | 13                    |          |
|                                                   |                                          | Codice Fiscale *                             | GGLCDG30L25L2194                                | Partita Iva                 |                                                   |                   | 20                    |          |
| upd_01450                                         |                                          | Numero Contratto                             | 091000143                                       | artegrazone                 | F                                                 |                   | 21                    |          |
| C d                                               |                                          | Tipo di contratto *                          | Progetto                                        |                             |                                                   |                   | 36                    |          |
| Explorer (4)                                      |                                          | Data inizio progetto *                       | 01/10/2009                                      | Data fine progetto *        | 30/06/2010                                        | 10 v              | 20                    |          |
| 50%pd/p7m                                         |                                          | Attività Progetto*                           | D December                                      |                             |                                                   | -                 | 14                    |          |
|                                                   |                                          | Progetto formativo                           | Ch Contoretadas                                 | Materie                     |                                                   | 2                 | 12                    |          |
| Ardento<br>Joston<br>PROSETTO<br>Solo CSP SETTEME |                                          | Contenuto Progetto<br>Sede della prestazione |                                                 |                             |                                                   |                   | 80<br>99<br>17<br>0   |          |
| P.                                                | Stato: Attivo                            |                                              |                                                 |                             |                                                   |                   | 20                    |          |
| abkrasid                                          |                                          |                                              |                                                 |                             | S Intranet locale                                 | \$ 100%           | - 16                  | <b>1</b> |
| finanze<br>jertratel<br>fare per                  | damondar Nate_spees                      | COUTTL Report                                | Tipo: Documento di Microsoft Word Dimensione: 1 | 16 KB Data ultima modifica: | 21/09/2009-12:00 146<br>Programma Canaceanate Res | 8 Johnson Fielder | net locale<br>910-005 |          |

#### 1.3.2 Controllo tranche di pagamento

Oltre al calcolo del costo aziendale il programma suddivide le rate di pagamento in funzione della durata e del valore del contratto. Se, dopo il salvataggio, vi accorgete che avete inserito un compenso o delle date di inizio e termine contratto diverse da quelle reali è necessario cambiarle ma dovete anche andare a modificare i pagamenti nella parte inferiore della pagina compenso, cioè i dati di Fatturazione Effettiva, copiandovi i dati della presunta fatturazione. In sintesi controllate sempre che la Presunta fatturazione corrisponda alla Fatturazione effettiva.

| LØ.                    | ) Informazio                       |                                                        |                                            |             |      |
|------------------------|------------------------------------|--------------------------------------------------------|--------------------------------------------|-------------|------|
| x x                    | Generale Anagrafic                 | a Compenso Controllo gestione Pagamenti Attività VIF M | ote                                        |             |      |
| mazioni                | Presunta Fatturazio                | ne                                                     |                                            |             | +    |
| niogia<br>si di lavoro | 1º acconto                         | < <u>202493</u>                                        | Numero giorni 1<br>ecconto                 | 92          |      |
|                        | Data euro 1 acconto                | 01/10/2009                                             | Numero giorni 1 accente                    | 31/12/2009  | 10 v |
|                        | 2º acconto                         | £ 4.945.05                                             | Numero giorni 2<br>Acconto                 | 90          |      |
|                        | Deta vizio 2 ecconto               | 01/01/2010                                             | Deta fattura 2ª                            | 31,/03/2010 | 10.M |
|                        | saldo                              | € 5.000,00                                             | Numero giorni saldo                        | 91          |      |
|                        | Data mizio saldo                   | 01/04/2010                                             | Dete fettura soldo                         | 31/07/2010  |      |
|                        | Fatturazione Effetti               | va                                                     |                                            |             |      |
|                        | 1 acconto effettivo                | € 5.054.95                                             | Numero giorni 1<br>acconto effettivo       | 92          |      |
|                        | Data inizio 1 acconto<br>effettivo | 01/10/2009                                             | Oata 1 acconto                             | 31/12/2009  | a.v. |
|                        | 2 acconto effettivo                | € 4.945,05                                             | Numero giorni secondo<br>acconto effettivo | 90          |      |
|                        | Data inzio 2 acconto<br>effettivo  | 01/01/2010                                             | Data 2 acconto                             | 31/03/2010  | 8×   |
|                        | 3 acconto effettivo                | € 10,00                                                | Numero giorni terzo                        |             | i.   |
|                        | Data Inizio 3 acconto<br>effettivo |                                                        | Data 3 acconto                             |             |      |
|                        | A acconto effettivo.               | e 0,00                                                 | Numero giorni quarto                       |             |      |
|                        | Data mizio 4 acconto<br>effettivo  |                                                        | Data 4 acconto<br>effettivo                |             | 10 v |
|                        | 5 acconto effettivo                | € 0.00                                                 | Numero ciorri quinto                       | 1           | 1.5  |

**1.4 Passaggio del contratto al direttore per l'approvazione** Cliccare sul **pulsante esegui flusso di lavoro** per passare il contratto al direttore (nella schermata che appare ogni utente vedrà solamente i flussi che può eseguire) La segreteria amministrativa dovrà eseguire il flusso "contratto dal dipartimento al direttore".

| G . M http://srv-om/S           | M/cader.aspx                |                   |                   |             | w 49          | ×           | in Search (       |             | P -           |
|---------------------------------|-----------------------------|-------------------|-------------------|-------------|---------------|-------------|-------------------|-------------|---------------|
| File Modifica Visualizza Prefer | ti Strumenti ?              |                   |                   |             |               |             |                   |             |               |
| 🙀 🔗 🔐 Microsoft Dynamics C      | XM                          |                   |                   |             | 9             | · 🖾         | · · D Pagin       | • 🔘 Strume  | nti + "       |
| Microsoft Dynami                | cs CRM                      |                   |                   |             |               |             |                   | Plance 6    | okombo<br>50V |
| Area di lavoro                  | En · Stummer ·              | pita              |                   |             |               |             |                   |             | 191-          |
| Attivită personali ± +          |                             |                   |                   |             |               | _           |                   |             |               |
| 3 tronge                        | Cerce) record               |                   |                   | P           | Vecalizza: 1- | Contracts I | n preparazione    |             | 14            |
| Calendario                      | Anno 3 8 9 81               | & X Gitman        | Nato d lavoro     | After about |               |             |                   |             |               |
| Bisportation                    | J"   None +                 | Tipo di contratto | Class works       | Anno        | Numero Co     | Integr      | Gestore di Budget | Data inizio | Deng          |
| Code                            | Abate Salvatore Caudo       | Progetto          | a Russe di lavoro | 2009/2010   | 090041        | No          | Unque             | 15/10/2009  | 05/ =         |
| Articol                         | 🕨 🕼 Alonso Emque Manuel     | Progetto          | bi preparazione   | 2009/2010   | 0900311       | 140         | Ungue             | 15/10/2009  | 05/           |
| # Report                        | 👂 🗳 Anheuser Wolfgang Will  | Pertita IVA       | In preparazione   | 2009/2010   | 091011        | Na          | Lingue            | 15/10/2009  | 05/           |
| Annund                          | 🕨 🚺 Aramayo Sandvari Da Xim | Persta IVA        | In preparazione   | 2009/2010   | 091052M       | 140         | Musice Classica   | 05/10/2009  | 20/           |
| Clienti #                       | 🕴 🍙 Balconi Roberto Paolo   | Progetto          | In preparazione   | 2009/2010   | 09:0342M      | No          | Musica Antica     | 05/10/2009  | 30/           |
| Ente                            | P 🕞 Bares Guseppe           | Pertita IVA       | 2n preparazione   | 2009/2010   | 091017C       | No          | Teatro            | 10/11/2009  | 15/           |
| S. Contatti                     | 🖡 🕒 Bass Antonela           | Progetto          | In preparazione   | 2009/2010   | 09:0058M      | 140         | Musica Classica   | 05/10/2009  | 30/           |
| «Di conceco initialivad         | P 🞝 Beltram Silvia          | Progetto          | In preparazione   | 2009/2010   | 09 5008U      | No          | Fondazione        | 21/10/2009  | 31/           |
| Harketing 👷 💌                   | 🕨 🚺 Blotta Grazia           | Propetto          | In preparazione   | 2009/2010   | 091023M       | Na          | Musica Ovici Cari | 01/10/2009  | 30/           |
| Personaliza area o lavoro       | Bonis Vincetzo              | Progesto.         | In preparazione   | 2009/2010   | 0910111       | Na          | Lingue            | 15/10/2009  | 05/           |
| Area di lavoro                  | + Ca BORASSI MASSIMO        | Progetto          | In preparazione   | 2009/2010   | 09502444      | No          | Musica Civici Con | 01/10/2009  | 30/           |
| It Vende                        | Fight Daniele               | Progetta          | In preparazione   | 2009/2010   | 091046M       | No          | Musice Antice     | 05/10/2009  | 30/           |
|                                 | 🕨 🍙 Broseghini Dena         | Partita IvA       | In preparazione   | 2009/2010   | 091018L       | No          | Lingue            | 15/10/2009  | 05/           |
| tarketing                       | + 🔒 Cadorin Elsa            | Perote IVA.       | In preparazione   | 2009/20:0   | 09:084        | Na          | Lingue            | 15/10/2009  | 05/           |
| 18 Sentri                       | F 🔒 Cantain Gorgna          | Occasionale       | In preparazione   | 2009/2010   | 09:00387      | 140         | Teatro            | 08/10/2009  | 09/           |
|                                 | Cantaluppi Matteo           | Pertita IVA       | 3n preparazione   | 2009/2010   | 091064M       | No          | Musica Cont.      | 12/10/2009  | 31 +          |
| Impostazioni                    | Partnet entering to 1 d 1 d |                   |                   |             | _             |             |                   | NAT         | 1.1           |
| 💕 Centro risonse                | Tutti # A B C D             |                   | 1 1 6             | 1 16 1      | O P Q         | R           | S T U V           | WXI         | Z             |
| avascript ondidk();             |                             |                   |                   | 1           |               | 100         | net locale        | \$,1009     |               |
| Start Start                     | - 14 192,100                | Merosolt.         | V ENO             | Concern     | 10            |             | P T C             |             | 13.12         |

| 🙆 Lo     | ok Up Records Finestra di c              | ialogo pagina \    | Neb           |               |                   |           |         |                      |                                       | -             | 8       |
|----------|------------------------------------------|--------------------|---------------|---------------|-------------------|-----------|---------|----------------------|---------------------------------------|---------------|---------|
| Loo      | k Up Records                             |                    |               |               |                   |           |         | • + <del>,</del> × I | ive Search                            |               | 2       |
| Type     | the information you are looking for in   | he Look for box an |               |               |                   |           |         |                      |                                       |               |         |
| GIUK     |                                          |                    |               |               |                   |           |         | A • 5                | - 🖶 - Dr Pagin                        | a 🕳 🙉 Skrum   | anti -  |
| Look     | for: Workflow                            |                    | ~             |               | 2                 |           |         |                      | i i i i i i i i i i i i i i i i i i i | a • 🎡 baam    | ond •   |
|          |                                          |                    |               |               |                   |           |         |                      |                                       | Marco         | Colom   |
|          | Workflow Name 🔺                          | Created On         | Modified (    | On Owr        | ner 🤤 🥵           |           |         |                      |                                       |               |         |
| Ý        | 1 contratto dal dipartimento al direti   | 18/08/2009         | 12/10/20      | 09 <u>Crm</u> | Admin Crm Adr SCI |           |         |                      |                                       |               |         |
| Ŵ        | 2 contratto dal direttore all'ufficio pe | 14/09/2009         | 12/10/20      | 09 <u>Crm</u> | Admin Crm Adr SCI |           |         |                      |                                       | (             | Help    |
| Ŵ        | 3 Contratto accettato Ufficio persor     | ale 20/08/2009     | 12/10/20      | 09 <u>Crm</u> | Admin Crm Adr SCI |           |         |                      |                                       |               |         |
| ٧        | 3.1 Contratti preparati ufficio perso    | 12/10/2009         | 12/10/20      | 09 <u>Crm</u> | Admin Crm Adr SCI |           | r       |                      |                                       |               |         |
| Ŵ        | 4 CDG accetta contratto                  | 20/08/2009         | 12/10/20      | 09 <u>Crm</u> | Admin Crm Adr SCI |           | view:   | 1 - Contratti ir     | n preparazione                        |               |         |
| Ŵ        | 5 Creazione contratti                    | 20/08/2009         | 12/10/20      | 09 <u>Crm</u> | Admin Crm Adr SCI | Actions + |         |                      |                                       |               |         |
| ٧        | 6 Contratti da revisionare               | 14/09/2009         | 12/10/20      | 09 <u>Crm</u> | Admin Crm Adr SCI | Anno      | Numer   | o Co   Integr        | Gestore di Budget                     | Data inizio   | . Data  |
| ۷        | 7 contratto rifiutato                    | 06/10/2009         | 12/10/20      | 09 <u>Crm</u> | Admin Crm Adr SCI | 2009/2010 | 0 09104 | 1L No                | Lingue                                | 15/10/2009    | 05/     |
| ٧        | copia appoggio                           | 17/09/2009         | 23/09/20      | 09 <u>Crm</u> | Admin Crm Adr SCI | 2009/2010 | 09103   | 1L No                | Lingue                                | 15/10/2009    | 05/     |
| ٧        | Share incarichi                          | 17/08/2009         | 02/10/20      | 09 <u>Crm</u> | Admin Crm Adr SCI | 2009/2010 | 09101   | No                   | Lingue                                | 15/10/2009    | 05/     |
| ۷        | Share incarichi (permessi sola lettura   | ) 07/10/2009       | 07/10/20      | 09 <u>Crm</u> | Admin Crm Adr SCI | 2009/2010 | 0 09105 | 2M No                | Musica Classica                       | 05/10/2009    | 30/     |
|          |                                          |                    |               |               |                   | 2009/2010 | 09104   | 2M No                | Musica Antica                         | 05/10/2009    | 30/     |
| •        |                                          |                    |               |               | Þ                 | 2009/2010 | 09101   | 7C No                | Teatro                                | 10/11/2009    | 15/     |
| 1 of     | 11 selected.                             |                    |               |               | I¶ ◀ Page 1 ▶     | 2009/2010 | 0 09105 | BM No                | Musica Classica                       | 05/10/2009    | 30/     |
|          |                                          |                    |               |               |                   | 2009/2010 | 09100   | BU No                | Fondazione                            | 21/10/2009    | 31/     |
| Ph       | operties                                 |                    |               |               |                   | 2009/2010 | 09102   | 3M No                | Musica Civici Cori                    | 01/10/2009    | 30/     |
|          |                                          | r                  |               |               |                   | 2009/2010 | 0 09101 | 1L No                | Lingue                                | 15/10/2009    | 05/     |
|          |                                          | l                  | ОК            | Cancel        | Remove Value      | 2009/2010 | 09102   | ¶M No                | Musica Civici Cori                    | 01/10/2009    | 30/     |
| ttp://   | srv-crm/SCM/_controls/lookup/lookups     | ngle.aspx?class=0  | nDemand 🔍 Int | ranet locale  |                   | 2009/2010 | 0 09104 | 5M No                | Musica Antica                         | 05/10/2009    | 30/     |
| -        |                                          | Broseghini Eler    | na            | Partita IVA   | In preparazione   | 2009/2010 | 0 09101 | BL No                | Lingue                                | 15/10/2009    | 05/     |
| 8        | Marketing                                | Cadorin Elisa      |               | Partita IVA   | In preparazione   | 2009/2010 | 09108   | No                   | Lingue                                | 15/10/2009    | 05/     |
| -9       |                                          | 🚡 Cantalini Giorg  | jina          | Occasionale   | In preparazione   | 2009/2010 | 09103   | BT No                | Teatro                                | 08/10/2009    | 09/     |
|          | Service                                  | 🚡 Cantaluppi Ma    | itteo         | Partita IVA   | In preparazione   | 2009/2010 | 0 09106 | 4M No                | Musica Cont.                          | 12/10/2009    | 31/     |
| 2        | Settings                                 |                    |               |               |                   |           |         |                      |                                       |               | ►       |
| <u>.</u> | 1 of                                     | 145 selected.      |               |               |                   |           |         |                      |                                       | I€ € Pa       | age 1 🕨 |
| 5        | Resource Center All                      | # A B              | C D E         | FG            | н і ј к           | L M       | N O     | PQR                  | S T U V                               | W X           | Y Z     |
| wascr    | ipt:onclick();                           |                    |               |               |                   |           |         | S Intr-              | anet locale                           | <b>a</b> 1009 | % •     |
| 4        | start Q 2 Microsoft                      | - 192 168 1        | 32 🕅 M        | anuale CRM    | Microsoft D       | n Cerca   | sul PC  |                      |                                       |               | 12.45   |

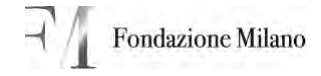

Con il passaggio del contratto nello stato "contratti al direttore" il contratto non risulterà più visibile sotto la vista "contratti in preparazione", ma sotto la vista "contratti al direttore".

### 2. ISTRUZIONI PER IL DIRETTORE

#### 2.1 Controllo del contratto ed esecuzione dei report

Nella vista "contratti al direttore" sono visibili – **per ogni contratto** - tutte le informazioni di sintesi relative al contratto (tipologia, compenso lordo, totale aziendale), ma nel caso si volesse vedere una situazione più dettagliata è sufficiente cliccare due volte sul contratto stesso (appare maschera come a pagina 3).

Per conoscere la situazione del budget di riferimento cliccare sull'icona Report.

| C Microsoft Dynamics CRM -      | Windows Internet Explorer    |                     |                  |           |              |             |                    |              | 6 🗙            |
|---------------------------------|------------------------------|---------------------|------------------|-----------|--------------|-------------|--------------------|--------------|----------------|
| G · //srv-arm/S                 | CM/loader.aspx               |                     |                  |           | ~ 4          | 1 × 0       | ré bewich          |              | P -            |
| File Modifica Visualizza Prefer | iti Strumenti ?              |                     |                  |           |              |             |                    |              |                |
| 🚖 🐼 🚂 Microsoft Dynamics (      | RM .                         |                     |                  |           | 6            | • •         | 🖶 • 🔂 Pagin        | n + 🧑 Strume | nti + 20       |
| Microsoft Dynam                 | ics CRM                      |                     |                  | 1         | 4            |             |                    | Marco        | Colombo<br>SCM |
| Men Activity < Nen Regord +     | To ·· Jools · Advanced Find  |                     |                  |           |              |             |                    |              | и Нер н        |
| Workplace                       | Incarichi consulenti         |                     |                  |           |              |             |                    |              |                |
| My Work 2 -                     | Search for records           |                     |                  | Ø         | View:        | Contratt in | preparazione       |              | ~              |
| Calendar                        | De LERGO                     | V den               |                  | -         |              |             |                    |              | _              |
| Imports                         |                              | Ting di constration | Ctate undefinit  | Anna      | 1 Numero Co. | Integr      | Centre d Rudnet    | Data inizia  | Date 2         |
| Duplicate Detection             | Abate Saluatore Claudio      | Propetto            | In preparatione  | 2009/2010 | 091041       | No          | Loour              | 15/10/2009   | 05/ -          |
| Queues                          | Alonso Enrique Manuel        | Procetto            | In preparatione  | 2009/2010 | 091031       | Nó          | Linque             | 15/10/2009   | 05/            |
| Reports                         | Anheuser Wolfgang Will       | Partta IVA          | In preparazione  | 2009/2010 | 09101        | No          | Linque             | 15/10/2009   | 05/            |
| Announcements                   | P D Aramavo Sandivari Sia Xm | Parota IVA          | In preparazione  | 2009/2010 | 091052M      | NO          | Musica Classica    | 05/10/2009   | 30/            |
| Customers ±                     | > Da Balcon Roberto Paolo    | Progetto            | in preparazione  | 2009/2010 | 0910424      | No          | Musica Antica      | 05/10/2009   | 30/            |
| Account                         | F Da Bares Guseppe           | Partta IVA          | In preparazone   | 2009/2010 | 091017C      | Nó          | Teatro             | 10/11/2009   | 15/            |
| S Contacts                      | Dassi Antonela               | Progetto            | In preparazione  | 2009/2010 | 091058M      | No          | Musica Classica    | 05/10/2009   | 30/            |
| teads                           | Beltrami Shvia               | Progetto            | In preparazione  | 2009/2010 | 091008U      | No          | Fondazione         | 21/10/2009   | 31/            |
| Marketing 🙊 🖛                   | P D Blotta Grazia            | Progetto            | In preparazione  | 2009/2010 | 091023M      | No          | Musica Civici Cori | 01/10/2009   | 30/            |
| Personalize Workplace           | k 🕞 Bonini Vincenzo          | Progetto            | In preparazione  | 2009/2010 | 0910111      | No          | Lingue             | 15/10/2009   | 05/            |
| Workplace                       | P D BORASSI MASSIMO          | Progetto            | In preparazione  | 2009/2010 | 0910244      | No          | Musica Civici Cori | 01/10/2009   | 30/            |
|                                 | 🕨 🗋 Bragett Daniele          | Progetto            | In preparazione  | 2009/2010 | 091046M      | No          | Musica Antica      | 05/10/2009   | 30/            |
| Sales                           | D Droseghini Elena           | Partta IVA          | In préparazoné   | 2009/2010 | 091018L      | No          | Lingue             | 15/10/2009   | 05/            |
| S Harketing                     | 🔺 🎝 Cadorin Elisa            | Partita IVA         | în preparazone   | 2009/2010 | 09108L       | No          | Lingue             | 15/10/2009   | 05/            |
| 08                              | F 🕞 Cantalni Gorgina         | Occasionale         | In preparazione  | 2009/2010 | 0910387      | No          | Teatro             | 08/10/2009   | 09/            |
| Service                         | > D Cantaluppi Matteo        | Partita IVA         | In preparazione  | 2009/2010 | 09106-94     | No          | Musica Cont.       | 12/10/2009   | 31/ -          |
| 5 Settings                      | 4                            |                     |                  |           |              |             |                    |              | ·              |
| 84 months have                  | L of 145 selected.           |                     |                  |           |              | -           |                    | H 4 Pa       | gel⊪           |
| Mesource Center                 | AT # A B C D                 | EFGH                | T J K            | LMN       | O P          | QR          | STUV               | W X          | 7 7            |
| the second second               |                              |                     |                  |           |              | S Intra     | net locale         | 1009         | 6 +            |
| 📲 start 🛛 🔂 2 Microsof          | t 🍖 192,162,1.52 🕑           | Manuale CRM         | C Microsoft Dyn. | CHORE     | (PC          |             | . 2 п <            |              | 12.53          |

A questo punto selezionare il report che si vuole verificare (ogni dipartimento vede solamente i report di propria competenza):

- Report incarichi per dipartimento (per la richiesta di approvazione)
- Budget incarichi del dipartimento (situazione di sintesi incarichi 2009/2010)
- Incarichi del dipartimento automatizzato (evidenzia delta budget a disposizione)

**Report incarichi per dipartimento** Questo report sostituisce gli attuali mod g e f.

Selezionare dalla schermata report "Budget incarichi per dipartimento"e cliccare su esegui su tutti i record come mostrato in figura; il report mostra per quali incarichi viene richiesta l'approvazione e mostra anche i contratti del dipartimento già approvati dall'ufficio del personale.

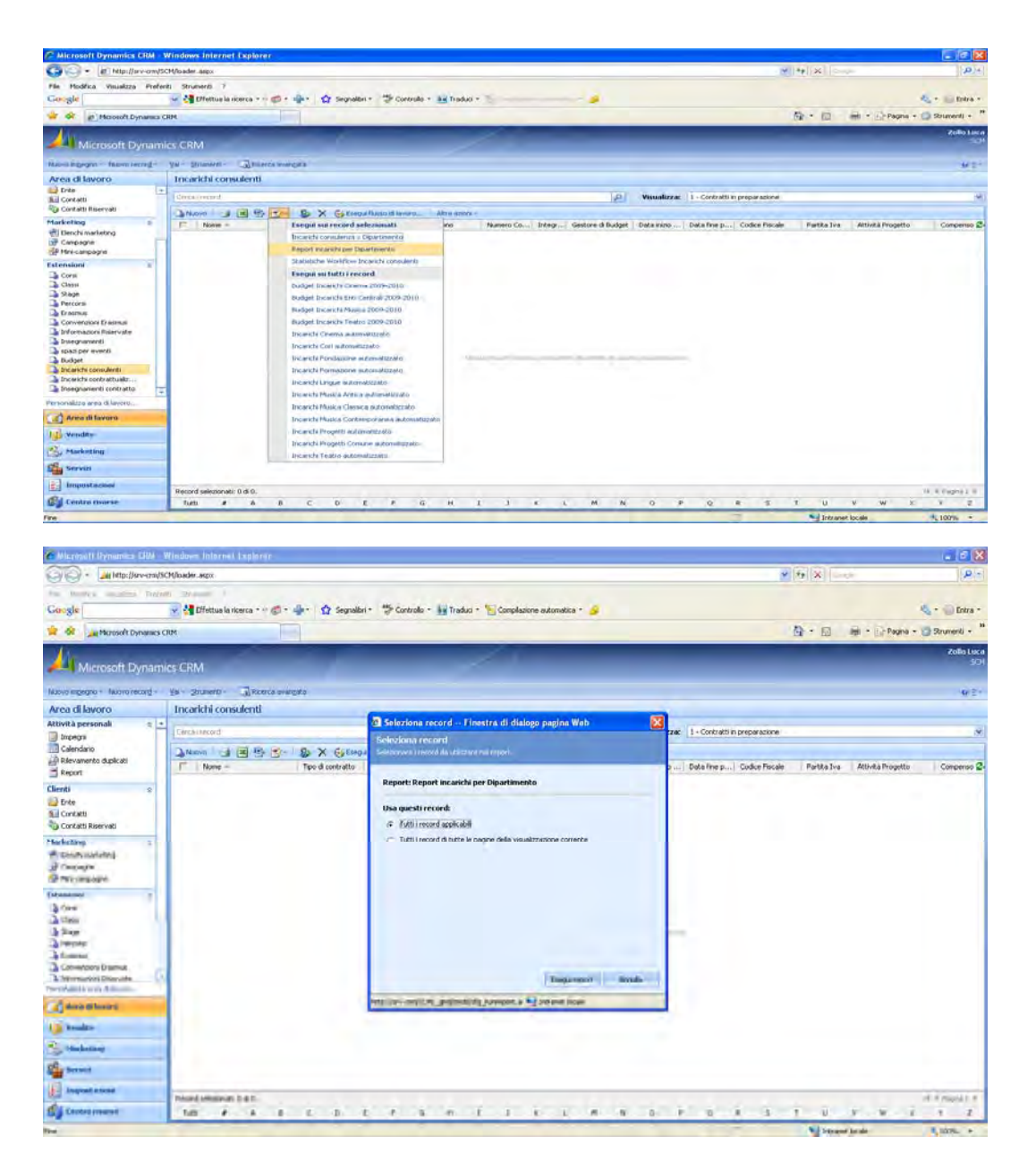

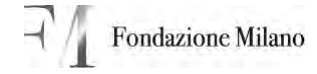

#### Report Budget incarichi del dipartimento anno 2009-2010

Selezionare dalla schermata report "budget incarichi" del proprio dipartimento e **attivare** l'aggiornamento automatico tramite l'apposito pulsante (se appare la seguente maschera), altrimenti l'aggiornamento è in automatico.

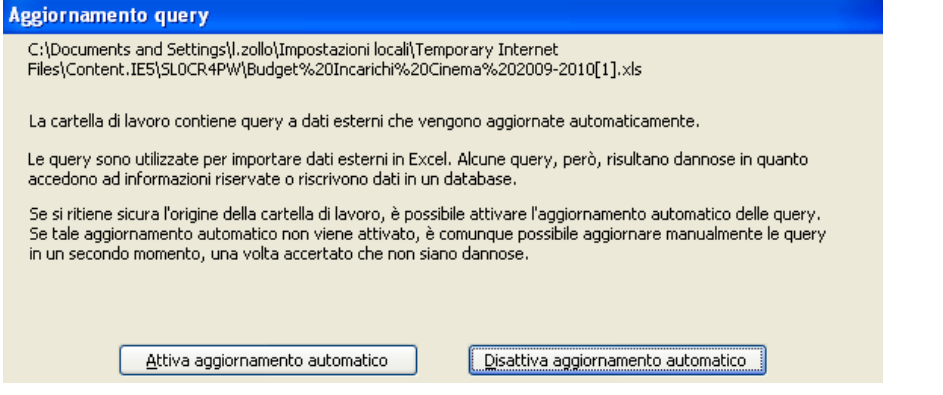

Si apre un foglio excel in cui viene riportato il riepilogo degli incarichi.

Viene mostrato il budget totale del dipartimento, gli importi e il numero complessivo dei contratti suddivisi per i diversi stati.

Oltre a ciò viene anche evidenziato il delta budget disponibile.

N.B. lo stato in preparazione comprende sia gli incarichi in preparazione che quelli al direttore.

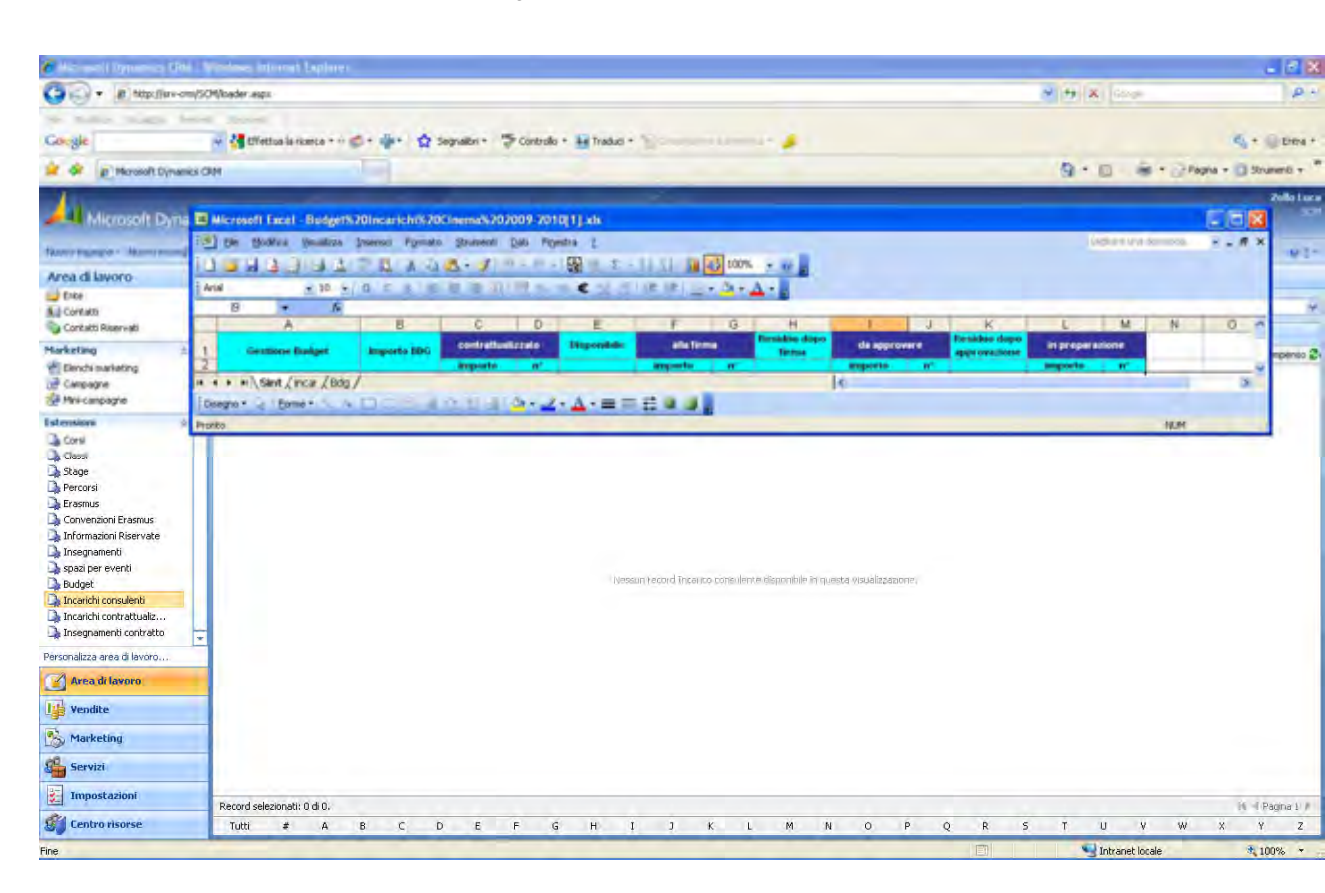

Report Incarichi del dipartimento automatizzato.

In questo report sono presentati nella parte alta gli incarichi già approvati suddivisi per tipologia. Di seguito viene mostrato il budget complessivo e gli incarichi per i quali viene chiesta autorizzazione (incarichi nello stato approvati dal controllo di gestione e alla firma). Nella parte bassa viene mostrato il delta budget disponibile. Un esempio è mostrato nella figura sottostante. Anche per questo report se appare la maschera di Attiva aggiornamento automatico, cliccare sul

Anche per questo report se appare la maschera di Attiva aggiornamento automatico, cliccare sul comando relativo.

| A                                               | E                        | 1 6             |          | D                                                                 | E                                                               | -                                                | r i                | G          | H |
|-------------------------------------------------|--------------------------|-----------------|----------|-------------------------------------------------------------------|-----------------------------------------------------------------|--------------------------------------------------|--------------------|------------|---|
| Dipartimento /<br>luovi incarichi richiesti il: | Sede: Form<br>13/10/2009 | azione          |          |                                                                   |                                                                 |                                                  |                    |            |   |
| nearichi già approvati                          |                          |                 |          |                                                                   |                                                                 |                                                  |                    |            |   |
| pelogia di incarice                             | note                     | Totale al netto | delFIRAP |                                                                   |                                                                 |                                                  |                    | -          |   |
|                                                 |                          |                 |          | Aggiornamenta query                                               |                                                                 |                                                  |                    |            |   |
| Tatale complexivo                               |                          |                 |          | Cribicuments and Setting/41<br>Flee/Content IES/WE/SEAS           | skillingost asions iss all file<br>local che % (10) comazione 1 | mplorary Internet<br>Wittine Association (1) via |                    |            |   |
|                                                 |                          |                 |          |                                                                   |                                                                 |                                                  |                    |            |   |
| udget                                           |                          |                 |          | La cartella di lavoro conterne o                                  | pany a deliverteni che ve                                       | ngino spjornale autors                           | tranete.           |            |   |
|                                                 |                          |                 |          | Le guery sono ublizzate per en<br>eccedarno ad informazioni riser | portare dali esterni n.E.:c<br>vale u municicio Seti In a       | bili. Albune avery, penis, n<br>n Selablese.     | ultimo demóse in   | Quinto.    |   |
|                                                 |                          |                 |          | Se si ittere sicura lorigne del                                   | a castalla di lampio, è pico                                    | uble amore fuggement                             | nico estimutico de | le gary    |   |
| odget Formatione                                |                          |                 | - 4      | Be tale siggior hanaerito autom<br>in un percendo numerito, una   | tics non-viene attivato, 6<br>olta accestato che non si         | e comunque possibile appo<br>anio danvoise-      | roare manualment   | e le Query |   |
| Totale complessivo                              |                          |                 |          | <u>A</u> ttiva aggiorr                                            | amento automatico                                               | Disattiva aggiorna                               | nento automatico   | ]          |   |
| OTALE IMPEGNATO al:                             | 13/10/                   | 2009            |          |                                                                   |                                                                 |                                                  |                    |            |   |
| elta budget 2009/2010                           |                          |                 |          |                                                                   |                                                                 |                                                  |                    |            |   |
|                                                 |                          |                 |          |                                                                   |                                                                 |                                                  |                    |            |   |
|                                                 |                          |                 |          |                                                                   |                                                                 |                                                  |                    |            |   |
|                                                 |                          |                 |          |                                                                   |                                                                 |                                                  |                    |            |   |
|                                                 |                          |                 |          |                                                                   |                                                                 |                                                  |                    |            |   |
|                                                 |                          |                 |          |                                                                   |                                                                 |                                                  |                    |            |   |
|                                                 |                          |                 |          |                                                                   |                                                                 |                                                  |                    |            |   |
|                                                 |                          |                 |          |                                                                   |                                                                 |                                                  |                    |            |   |
|                                                 |                          |                 |          |                                                                   |                                                                 |                                                  |                    |            |   |
|                                                 |                          |                 |          |                                                                   |                                                                 |                                                  |                    |            |   |

#### 2.2 Passaggio del contratto dal direttore all'ufficio del personale

Per approvare il contratto cliccare sul pulsante "esegui flusso di lavoro", come mostrato in precedenza (vedi pag. 9) ed eseguire il flusso "Contratto dal direttore all'ufficio del personale". In questo modo il contratto non risulterà più visibile sotto la vista "contratti al direttore", ma sotto la vista "contratti accettati dal dipartimento", e passa in gestione all'Ufficio del Personale.

### 3. ISTRUZIONI PER L'UFFICIO DEL PERSONALE

#### 3.1 Controllo dei dati e passaggio e invio del contratto nello stato in revisione

E'necessario controllare i dati che sono stati immessi dal dipartimento e nel caso in cui questi risultino incompleti mandare in revisione il contratto: questo sarà dunque visibile sotto la vista "contratti in revisione" e nelle note saranno indicati i motivi per i quali il contratto in questione non è stato accettato.

#### Per mandare in revisione un contratto bisogna cliccare sul flusso di lavoro "contratti da revisionare".

| 🖉 Cerca record Finestra di               | dialogo      | pagina Web            |            |              |             |               |            |                |                 |        |           |              |            | _           | a X                 |
|------------------------------------------|--------------|-----------------------|------------|--------------|-------------|---------------|------------|----------------|-----------------|--------|-----------|--------------|------------|-------------|---------------------|
| Cerca record                             |              |                       |            |              |             |               |            |                |                 |        |           |              |            |             | <b>P</b> -          |
| Digitare le informazioni da cercare nell | la casella ( |                       | rova. Sele |              | ndi il reco | rd desiderato |            |                |                 |        |           |              |            |             |                     |
| Cerca: Elusso di lavoro                  |              |                       |            |              |             | Cerc          | a i record | 1              |                 |        |           | O Pa         | oina 🕶 🔞   | Strumer     | nti 🕶 💙             |
|                                          |              |                       |            |              |             | dere          |            |                |                 |        |           |              |            |             |                     |
|                                          |              |                       | 1.0.1      | 10           |             |               |            |                |                 |        |           | <b>a</b>     |            | larco C     | olombo<br>SCM       |
| Nome flusso di lavoro 🔺                  | 1            | Data creazione        | Data m     |              | Proprie     | tario         | Busine     | ss Unit pr     |                 |        |           |              |            |             | John                |
| 1 contratto dai dipartimento ai          | i dirett     | 18/08/2009            | 12/10/     | 2009         | Crm Ad      | imin Crm Adr  | SCM        |                |                 |        |           | <u> </u>     |            |             | 0.2                 |
| 2 contratto dal direttore all'um         | ncio pe      | 14/09/2009            | 12/10/     | 2009         | Crm Ad      | imin Crm Adr  | SCM        |                |                 |        |           |              |            |             | <u>0</u> <u>r</u> × |
| Contratto accettato Ufficio p            | personale    | 20/08/2009            | 12/10/     | 2009         | Crm Ac      | imin Crm Adr  | <u>SCM</u> |                |                 |        |           |              |            |             |                     |
| 3.1 Contratti preparati ufficio p        | person       | 12/10/2009            | 12/10/     | 2009         | Crm Ac      | Imin Crm Adr  | <u>SCM</u> |                |                 |        |           |              |            |             |                     |
| 4 CDG accetta contratto                  |              | 20/08/2009            | 12/10/     | 2009         | Crm Ac      | Imin Crm Adr  | <u>SCM</u> |                |                 |        |           | E .          |            |             | ~                   |
| S Creazione contratti                    |              | 20/08/2009            | 12/10/     | 2009         | Crm Ac      | Imin Crm Adr  | <u>SCM</u> |                |                 |        |           |              |            |             |                     |
| 6 Contratti da revisionare               |              | 14/09/2009            | 12/10/     | 2009         | Crm Ac      | lmin Crm Adr  | <u>SCM</u> |                |                 |        |           | Budge        | t   Data i | nizio       | Date                |
| 7 contratto rifiutato                    |              | 06/10/2009            | 12/10/     | 2009         | Crm Ac      | lmin Crm Adr  | <u>SCM</u> |                |                 |        |           |              | 13/10      | 2009        | - UU                |
|                                          |              | 17/09/2009            | 23/09/     | 9009         | Crm Ac      | lmin Crm Adr  | SCM        |                |                 |        | •         | sica         | 05/10      | /2009       | 30/                 |
| Record selezionati: 1 di 11.             |              |                       |            |              |             |               |            |                |                 | 14 4 F | agina 1   | ▶            | 04/11      | /2009       | 16/                 |
|                                          |              |                       |            |              |             |               |            |                |                 |        | -         | _            | 15/10      | /2009       | 05/                 |
| Proprietà                                |              |                       |            |              |             |               |            |                |                 |        |           |              | 15/10      | /2009       | 05/                 |
|                                          |              |                       |            |              |             |               |            |                |                 |        |           |              | 12/09      | /2009       | 30/                 |
|                                          |              |                       |            |              |             |               |            | ОК             | Annulla         |        |           | e sica       | 05/10      | /2009       | 30/                 |
|                                          |              |                       |            |              |             |               |            |                |                 |        |           | _            | 05/10      | /2009       | 17/                 |
| http://srv-crm/SCM/_controls/lookup/loo  | okupsingle   | e.aspx?class=OnDer    | handWork   | low&object   | types=47    | '038browse=   | =08mem     | bertypecoc 😒 I | intranet locale |        |           |              | 01/09      | /2009       | 31/                 |
| Personalizza area di lavoro              | Þ 🖣          | Coggiola Paolo        |            | Progetto     |             | In prepara    | zione      | 2009/2010      | 091010M         | No     | Music     | a Classica   | 05/10      | /2009       | 30/                 |
| 75A                                      | Þ 📭          | Colombo Maria         |            | Occasiona    | ale         | In prepara    | zione      | 2009/2010      | 091012L         | No     | Lingue    | e            | 15/10      | /2009       | 05/                 |
| Area di lavoro                           | Þ 📭          | Colombo Michele       |            | Progetto     |             | In prepara    | zione      | 2009/2010      | 091051M         | No     | Music     | a Classica   | 05/10      | /2009       | 30/                 |
| Uendite                                  | Þ 🖣          | Conistabile Ludwig    |            | Partita IV   | A           | In prepara    | zione      | 2009/2010      | 091029L         | No     | Lingue    | e            | 15/10      | /2009       | 05/                 |
|                                          | Þ 📭          | Consagra Maria        |            | Partita IV   | A           | In prepara    | zione      | 2009/2010      | 091031T         | No     | Teatr     | 0            | 28/09      | /2009       | 06/                 |
| 🏠 Marketing                              | Þ 📭          | Costa Alfredo         |            | Progetto     |             | In prepara    | zione      | 2009/2010      | 091013C         | No     | Cinem     | ıa           | 12/10      | /2009       | 21/                 |
| Servizi                                  | ▶ 🚡          | Costa Francesca       |            | Progetto     |             | In prepara    | zione      | 2009/2010      | 091025M         | No     | Music     | a Civici Cor | 01/10      | /2009       | 30/                 |
|                                          |              | Cardalla Daharta      |            | D            |             |               |            | 2000/2010      | 0010101         | N1-    | M         |              | 05/30      | 0000        |                     |
| Impostazioni                             | Record       | coloriopatiu 1 di 14E |            |              |             |               |            |                |                 |        |           |              | ы          | 4 Danie     |                     |
| 💕 Centro risorse                         | Tutti        | # A B (               | D          | E F          | GН          | IJ            | к          | L M N          | O P             | QR     | S T       | U            | V W        | X Y         | Z                   |
| iavascript:onclick();                    |              |                       |            |              |             |               |            | 7              |                 | 🔍 Intr | anet loca | le           | 1          | <b>100%</b> | -                   |
| 🛃 Start 🔗 Rosta in arriv                 | vo           | 🥖 Microsoft Dyn       | W          | 3.JPG - Pair | nt          | 🔄 Manua       | e CRM      | . Cerca sul    | PC              |        | 2         | п 🔇 🖂        | <u>.</u>   | <b>1</b>    | 15.27               |

#### 3.2 Accettazione del contratto

Nel caso in cui il contratto venga accettato, l'ufficio del personale dovrà eseguire il flusso di lavoro "contratto accettato dall'ufficio del personale" e il contratto verrà reso immodificabile per il dipartimento (sarà visibile in sola lettura). Gli enti centrali potranno comunque modificare i dati in esso contenuti.

Nel caso in cui l'ufficio del personale inserisca ex novo un contratto (e non controlli semplicemente i contratti fatti da un dipartimento) il flusso di lavoro da eseguire è "Contratti preparati dall'ufficio del personale".

Dopo l'approvazione dell'ufficio del personale il contratto sarà dunque visibile sotto la vista "contratto accettato dall'ufficio del personale"

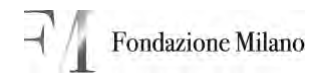

| 🙆 Cer             | ca record Finestra di            | dialogo    | pagina Web                                         |              |               |                |               | X        |             |            |                   |                    | _             | ðX             |
|-------------------|----------------------------------|------------|----------------------------------------------------|--------------|---------------|----------------|---------------|----------|-------------|------------|-------------------|--------------------|---------------|----------------|
| Cerc              | a record                         |            |                                                    |              |               |                |               |          |             | •          | • + × u           | ve Search          |               | <b>P</b> -     |
| Digitar<br>su OK. | e le informazioni da cercare nel | la casella | Cerca e fare clic su                               | Trova. Selea | zionare quind | i il record de | siderato e fa |          |             |            |                   |                    |               |                |
| Cerca:            | Flusso di lavoro                 |            |                                                    | V Cer        | ca i record   |                |               | 0        |             |            | 👌 • 🔊             | 🗸 🖶 🔹 🔂 Pagir      | ia 🝷 🍈 Strume | nti 🕶 🤋        |
|                   |                                  |            |                                                    |              |               |                |               |          |             | /          | 1                 |                    | Marco (       | Colomb         |
|                   | Nome flusso di lavoro 🔺          |            | Data creazione                                     | Data mo      | difica        | Proprietario   | Bu            | sine🔁    |             |            |                   |                    |               |                |
| ۷                 | 1 contratto dal dipartimento a   | l dirett   | 18/08/2009                                         | 12/10/2      | 009           | Crm Admin      | Crm Adr SC    | <u>M</u> |             |            |                   |                    |               |                |
| ٧                 | 2 contratto dal direttore all'uf | ficio pe   | 14/09/2009                                         | 12/10/2      | 009           | Crm Admin      | Crm Adr SC    | м        |             |            |                   |                    |               | 02             |
| ٧                 | 3 Contratto accettato Ufficio    | personale  | 20/08/2009                                         | 12/10/2      | 009           | Crm Admin      | Crm Adr SC    | м        |             |            |                   |                    |               |                |
| ٧                 | 3.1 Contratti preparati ufficio  | person     | 12/10/2009                                         | 12/10/2      | 009           | Crm Admin      | Crm Adr SO    | M        |             |            |                   |                    |               | _              |
| ٧                 | 4 CDG accetta contratto          |            | 20/08/2009                                         | 12/10/2      | 009           | Crm Admin      | Crm Adr SC    | м        | 2           | Visualizza | : 1 - Contratti i | n preparazione     |               | ~              |
| ٧                 | 5 Creazione contratti            |            | 20/08/2009                                         | 12/10/2      | 009           | Crm Admin      | Crm Adr SC    | м        | ltre azioni | Ŧ          |                   |                    |               |                |
| ٧                 | 6 Contratti da revisionare       |            | 14/09/2009                                         | 12/10/2      | 009           | Crm Admin      | Crm Adr SC    | м        | nno         | Numero     | Co Integr         | Gestore di Budget  | Data inizio   | Date           |
| ۷                 | 7 contratto rifiutato            |            | 06/10/2009                                         | 12/10/2      | 009           | Crm Admin      | Crm Adr SC    | м        | 009/2010    | 091041     | L No              | Lingue             | 15/10/2009    | 05/ -          |
| ۷                 | copia appoggio                   |            | 17/09/2009                                         | 23/09/2      | 009           | Crm Admin      | Crm Adr SC    | <u>M</u> | 009/2010    | 091031     | L No              | Lingue             | 15/10/2009    | 05/            |
| ۷                 | Share incarichi                  |            | 17/08/2009                                         | 02/10/2      | 009           | Crm Admin      | Crm Adr SC    | <u>M</u> | 009/2010    | 09101L     | No                | Lingue             | 15/10/2009    | 05/            |
| ĉ.                | Share incarichi (nermessi sola   | lettura)   | 07/10/2009                                         | 07/10/2      | 009           | Crm Admin      | Crm Adr SC    | N T      | 009/2010    | 091052     | M No              | Musica Classica    | 05/10/2009    | 30/            |
| Recor             | d selezionati: 1 di 11.          |            |                                                    |              |               |                | 4 4 Pagina    | 1 🕨      | 009/2010    | 091050     | L No              | Lingue             | 19/10/2009    | 05/            |
|                   |                                  |            |                                                    |              |               |                |               |          | 009/2010    | 091042     | M No              | Musica Antica      | 05/10/2009    | 30/            |
| Pro               | prietà                           |            |                                                    |              |               |                |               |          | 009/2010    | 091017     | 'C No             | Cinema             | 10/11/2009    | 15/            |
|                   |                                  |            |                                                    |              |               |                |               |          | 009/2010    | 091058     | M No              | Musica Classica    | 05/10/2009    | 30/            |
|                   |                                  |            |                                                    | ОК           | Α             | nnulla         | Rimuovi va    | ore      | 009/2010    | 091008     | U No              | Fondazione         | 21/10/2009    | 31/            |
|                   |                                  |            |                                                    |              | 62            |                |               | _        | 009/2010    | 091033     | T No              | Teatro             | 01/10/2009    | 12/            |
| ittp://sr         | v-crm/SCM/_controls/lookup/lo    | okupsingle | e.aspx?class=OnD                                   | emandWork    | 😼 Intranet    | locale         |               | .:       | 009/2010    | 091023     | M No              | Musica Civici Cori | 01/10/2009    | 30/            |
| L.L. v            | an dita                          | Þ 📭        | Bonini Vincenzo                                    |              | Progetto      | In             | preparazion   | e        | 2009/2010   | 091011     | L No              | Lingue             | 15/10/2009    | 05/            |
| -93 V             | endice                           | Þ 📭        | Borassi Massimo                                    |              | Progetto      | In             | preparazion   | e        | 2009/2010   | 091024     | M No              | Musica Civici Cori | 01/10/2009    | 30/            |
| 🇞 м               | larketing                        | Þ 🗳        | Bottini Gabriella                                  |              | Occasionale   | e In           | preparazion   | e        | 2009/2010   | 091048     | L No              | Lingue             | 14/10/2009    | 14/            |
| 2R -              | omuizi                           | ۵ ا        | Bragetti Daniele                                   |              | Progetto      | In             | preparazion   | e        | 2009/2010   | 091046     | M No              | Musica Antica      | 05/10/2009    | 30/            |
| ° 🖽               |                                  | Þ 🎝        | Broseghini Elena                                   |              | Partita IVA   | In             | preparazion   | e –      | 2009/2010   | 091018     | L No              | Lingue             | 15/10/2009    | 05/            |
| 🗧 Ir              | npostazioni                      | 1          | ala da ser esta esta esta esta esta esta esta esta | -            |               |                |               |          |             |            |                   |                    | 14 4 5-3      |                |
| <u>84</u> c.      | entro ricorce                    | Record     | selezionati: 1 di 13                               | 5.<br>C D    |               | - H            |               |          |             |            |                   |                    | IN N Pagi     | na i 🕨         |
| <b>2</b>          | citero risorse                   | lutti      | # A B                                              | υ            |               | а н            | I J K         |          | M           | N U F      | - ų к             | 5 I U V            | VV X Y        | 2              |
| avascrip          | t:onclick();                     |            |                                                    |              |               |                |               |          |             |            | 🧐 Intra           | net locale         | 3,100%        | 6 <del>-</del> |
| 🦰 s               | tart 🛛 🐼 Posta in                | - W :      | .JPG - P 📓                                         | Manuale      | 🖉 Mic         | rosoft         | 192.16        |          | Cerca       | sul PC     | 2                 | р п 🔿 🖂 🕼          | J 🔎 🏟 🕄 😼     | 15.37          |

### 4. ISTRUZIONI PER IL CONTROLLO DI GESTIONE

#### 4.1 Inserimento dati e controllo del budget

Inserire i dati mancanti (nella finestra controllo di gestione): voce di costo, centro di costo, commessa, e controllare se la capienza del budget del dipartimento è sufficiente a coprire un ulteriore incarico.

Per rifiutare il contratto per mancanza di budget eseguire il flusso di lavoro "contratto rifiutato": il contratto verrà messo sotto la vista "contratti rifiutati", avvisando tramite mail l'ufficio del personale e il dipartimento (compreso il direttore).

Per accettare il contratto eseguire il flusso "CDG accetta il contratto": il contratto verrà posto sotto la vista "contratti accettati dal CDG e alla firma".

#### 4.1.1 Esecuzione report

Il controllo di gestione ha a disposizione tutti i report di ogni dipartimento, più una serie di report personalizzati che mostrano il riepilogo della situazione di budget e degli incarichi. Per eseguire i report è necessario cliccare sull'icona dei report come mostrato a pagina 13.

| C Microsoft Dynamics CRM -     | Windows Internet Explorer   |                                              |          |              |           |                   |              | - X             |  |
|--------------------------------|-----------------------------|----------------------------------------------|----------|--------------|-----------|-------------------|--------------|-----------------|--|
| - Anterijation                 | SCM/loader.aspx             |                                              |          | · · · · ·    | ×         | le Osard)         |              | 20              |  |
| File Modifica Vousizza Prefe   | eriti Strumenti ?           |                                              |          |              |           |                   |              |                 |  |
| 🚖 🚸 🎿 Microsoft Dynamics       | ORM                         |                                              |          | 9            | • 🖾       | Pagn              | a = 🔘 Strume | - 11            |  |
| Microsoft Dynam                | nies CRM                    | -                                            | /        | /            |           | -                 | Harto        | lokenbo<br>1274 |  |
| Nuevo regegno - Nuevo record - | Bet Brown - Strange         | e-arigita                                    |          |              |           |                   |              | 011             |  |
| Area di lavoro                 | Incariché consulenti        |                                              | -        |              |           |                   |              |                 |  |
| Activita personan 2            | CerceTrecord                | Esegui sus record selezionato                | PN       | weakzzai 1-  | Contracts | ri preparazone    |              | 4               |  |
| Celendario                     | Aller LA R. B.              | Incentry consulence a Departmento            |          |              |           |                   |              | 1               |  |
| inportazioni                   |                             | Report incarich per Diplertmento             |          | Samera Co. 1 | Triday.   | Cashoo d Rubber   | Data Milito  | Date On         |  |
| (a) Rievamento duplicati       | A diate fail store Co.      | Statistiche workflow Incandre consulents     | 09/2010  | 201041       | hal.      | Uniter .          | 25/20/2009   | 05/ -           |  |
| Code                           | + Alimen Envicue Mark       | Esegui su tutti i record                     | 06/2010  | 091031       | No        | Lingue            | 15/10/2009   | 05/             |  |
| Report                         | A Anteuser Volfore          | Budget complexative Incaridty SICM 2009-2010 | 109/2010 | 0910.2       | 145       | Unque             | 15/10.0009   | 05              |  |
| Amano                          | k Aramano fanduari I        | Budget Incarith Onema 2009-2010              | 04(2010  | 09105254     | -lup      | Musice Classice   | 05/10/2009   | 30/             |  |
| Chesti 0                       | + Ca Baely Nada             | Budget Incarch/Ent Central 2009-2010         | 109/2010 | 0910501      | 110       | Unque             | 19/10/2009   | 05/             |  |
| D Ente                         | + A Balcon Roberts Paul     | Budget Shcarichi Lingue 202009-2010          | 108/2010 | 091042M      | 140       | Musica Annea      | 05/30/2009   | 30/             |  |
| S. Contains                    | F A Seren Guespor           | Budget Showkhy Musica 2009-2010              | 09/2010  | 091017C      | 140       | Crent .           | 10/11/2009   | 15/             |  |
| Contatti Riservati             | P 🗳 Bass Antonela           | Budget Incarichi Teatro 2009-2010            | 106/2010 | 091058H      | 140       | Musica Classica   | 05/30/2009   | 30/             |  |
| Harketing 2                    | · · D Beitrami Silva        | Shcarkh Chema automatizzator                 | 09/2010  | 191008J      | No        | Fondazone         | 21/10/2009   | 31/             |  |
| Personalizzà areà d'Iavoró     | E Berloffs Thomas           | Incards Con automatizzato                    | 09/2010  | 0910337      | Né        | Textro            | 01/00/2009   | 12/             |  |
| Area di lavoro :               | + 🕒 Biotta Grada            | Incard's Fundacione automaticaito            | 105/2010 | 0910234      | 140       | Muleca Civio Cori | 01/30/3009   | 30/             |  |
| and an other                   | Eonis Vincenzo              | Incaridy Formations automatizzato            | 06/2010  | 091013,      | Np        | Ungue             | 15/10/2009   | -05/            |  |
| 1 vendite                      | Borana Massimo              |                                              | 09/2010  | 0910244      | 10.       | Musica Crite Con  | 01/30/3009   | 30/.            |  |
| 😤 Harketang                    | A Bottin Gabriela           | anderers proper euronenzonen                 | 109/2010 | 091048       | No        | Ungue             | 14/35/2009   | 04/             |  |
| 10                             | + 🖓 Bragett Deriele         | Promoti Pusca andra submacipato              | 69(2010  | 091046H      | 10        | Musica Antos      | 05/10/2009   | 30/             |  |
| Servizi                        | 🕨 🕞 Brosegivi Elera         | Incendy Musice Classica autometizanto        | 109(2010 | 091018.      | 10        | Lingue            | 25/20/2009   | 05/ =           |  |
| Impostazione                   | 1                           | Sncanchi Husica Contemporarea automatizzati  | 9        |              | _         |                   |              | •               |  |
| Centro morse                   | Record seleptonet: 1 d 135. | Incends Progetti evitometazeto               | M 10     |              |           | STUV              | H & Page     | 141.0           |  |
| Fire                           |                             | Incents Progen Conurse Automatization        | -        |              | S.J topy  | wet locale        | 1000         |                 |  |
|                                | I Berner I Mar              |                                              | -        | ~            | 310       |                   | 1005         |                 |  |
| Start Start                    | - Parker P. Mark            | C HOUSE C HOUSE                              | 059.910  | 3            | _         |                   | 10 10 3      |                 |  |

#### 4.1.2 Inserimento nuove voci di budget

Per inserire delle nuove voci di budget cliccare sul pulsante budget e su nuovo: nella maschera che si apre inserire l'importo, l'anno e il gestore di budget.

Le voci di budget inserite risulteranno visibili in sola lettura ai vari dipartimenti.

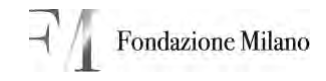

| Herenti Ayuunta (K)   | <ul> <li>Wrainee Internet Dealers</li> </ul> |          |           |                  | 9 64 18 1         | -     |     |
|-----------------------|----------------------------------------------|----------|-----------|------------------|-------------------|-------|-----|
| AG. Mathinso          | ul se deven and a                            |          |           |                  |                   |       | -   |
| C Budget: nuovo eleme | nnto - Windows Internet Explo                | res.     |           |                  |                   | 61    |     |
| 🛺 iel igtener         | ei G                                         |          |           |                  |                   |       | 91- |
| B                     | Budget: nuovo elemento                       |          |           |                  |                   |       |     |
| Dettagik:             | 6 Deveraie Aute                              |          |           |                  |                   |       |     |
| 3                     | Descrizone voce 800                          |          |           | enno di Budget * | 2009/2010         |       | 6   |
| G                     | Gestove d Budget*                            |          | 2         | importo 8DG.*    | 1                 |       |     |
| 3                     |                                              |          |           | Proprietterio *  | Marco Colombo     | 1.28  |     |
| State Barry           |                                              |          |           |                  |                   |       |     |
| fee                   |                                              |          |           |                  | S Intranet locale | 100%  | •   |
| available.            |                                              |          |           |                  | Shtranet locale   | 1009  |     |
| 📲 start 🛛 🥃 🖘 🕁       | manic. 👩 Nanas Citl -                        | Crowner- | · Brining | Descent?C        | J.B. 11 🔍 🖬       | 8.825 |     |

Condividere poi in sola lettura la voce di budget appena creata con il dipartimento e con l'ufficio del personale.

Selezionare la voce di budget, cliccare sul pulsante "azioni" e selezionare "condividi": nella nuova maschera che appare cliccare su "aggiungi utente/team" e specificare il team da aggiungere. Bisogna sempre inserire "incarichi consulenti Uffici centrali" in lettura e "incarichi consulenti" del dipartimento relativo all'importo di budget.

| Microsoft Dyn-                                                                                                    | mes CRM W                                     | Indexes Interne                                              | 1 Cupion                          | éi .                                                                 |                          |                           |                     |                |                  |                | - 6 🔀                       |
|----------------------------------------------------------------------------------------------------|-----------------------------------------------|--------------------------------------------------------------|-----------------------------------|----------------------------------------------------------------------|--------------------------|---------------------------|---------------------|----------------|------------------|----------------|-----------------------------|
| 30 - Jun                                                                                                    | ttp://srv-orm/SCI                             | (floader.aspix                                               |                                   |                                                                      |                          |                           |                     | · ++           | ×. Deplays       |                | 2.                          |
| The Modifice Mad                                                                                                    | UNER THAND                                    | - unaminu                                                    |                                   |                                                                      |                          |                           |                     |                |                  |                |                             |
| 👾 🏟 🔐 Micros                                                                                                    | In the second second                          | м                                                            |                                   |                                                                      |                          |                           |                     | 合-             |                  | • (E) Pagina • | 🔘 Srumenti 🔹 🐕              |
|                                                                                                    | D Specifice                                   | re con chi si de                                             | sidera d                          | ondividere gli elementi bi                                           | udget sole               | zionati F                 | inestra di dia      | logo pagi      | na Web           | 8              | Marco Colombo               |
|                                                                                                    | Specification<br>Service of the International | i con chi si des<br>uledi o lean cori)<br>la concide e a ogr | adera co<br>qui s de<br>s dente o | andividere git elementi bu<br>odex condivilere 1 record tudo<br>form | idget sele<br>il reimant | vionati<br>v. Quest utili | come le conselle di | inertholies as | bestra per apera |                | 91-                         |
| Area di lavoro                                                                                                    | Attenta com                                   |                                                              | r I                               | Nome                                                                 | Lettura                  | Sottura                   | Emnazone            | Appunta        | Assegnazore      | Condivisioné   | _                           |
| Cors                                                                                                    | S Aggling a                                   | Aente/Team                                                   | F 93                              | Incends consulents Lifflo Centr                                      | ø                        | Г                         | Г                   | Г              | Г                | Г              |                             |
| Stage                                                                                                    | X Rimuovi e<br>selezional                     | enent                                                        | F S                               | Zolo Luca                                                            |                          | ¥                         | R                   | P              | E                | F              |                             |
| Percorsi<br>Pennus<br>Conventioni Enac<br>Conventioni Enac<br>Promostori Ruse<br>Programedi<br>Programedi<br>Discipti consider<br>Processi consider<br>Processi cons | Attrade<br>Subrita<br>element s<br>Remposts   | attva tutte le<br>Isov degli<br>elezionat<br>s               | Γ \$                              | Jacandri considenti Tagitta                                          | 2                        | F                         | F                   | F              | r                | r              | 8                           |
| Harketing                                                                                                    | http://srv-cm/3                               | OV_arid/onds/dig                                             | share as                          | xxXObjType=100376jTotal=16a5                                         | dy=                      |                           | 1                   | S Intranet     | ok               | Annula         |                             |
| Centre risorse                                                                                                    | _                                             | Record selezionat                                            | 8 1 di 10.<br>B                   | CDEFOH                                                               | 1 1                      | K L                       | MNO                 | P Q            | R 5 T            | UYI            | H d Reptal P                |
| Fine                                                                                                    | -                                             |                                                              |                                   |                                                                      | -                        |                           | 51                  |                | Intranet local   | ÷              | 1,100% -                    |
| 🦺 start 🔰                                                                                                    | 🕞 Posta in Avri                               | a 🕲 1999                                                     | ale CRM                           | C Mansalt Dyn                                                        | 1923,114                 | 4.55                      | Concern (PC)        |                | Рп               | ( = G -        | <b>19</b> 10 <b>1</b> 10.40 |

# 5. PRODUZIONE DEL CONTRATTO – AD OGGI CARTACEO – ISTRUZIONE PER UFFICIO DEL PERSONALE

# 5.1 Stampa unione del contratto

Cliccare sul bottoncino di mail merge, selezionare nella finestra che si apre modello di stampa unione organizzazione e cliccare sulla lentina specificando il modello di contratto da creare (partita iva, progetto, occasionale uomo o donna).

| C Microsoft Dynamics CRM - 1                                                                                    | Windows Internet Explorer      |                         |              |                 |                     |                        | E)E                     | ×            |
|----------------------------------------------------------------------------------------------------|--------------------------------|-------------------------|--------------|-----------------|---------------------|------------------------|-------------------------|--------------|
| COO - 🔟 http://srv-am/S/                                                                                        | SM/Roader.aspx                 |                         |              |                 | ₩ 4 X 0             | ie Soardi              | 8                       |              |
| File Modifica Visualizza Prefer                                                                                 | iti Strumenti ?                |                         |              |                 |                     |                        |                         |              |
| 👾 🛷 🕍 Microsoft Dynamics C                                                                                      | RM                             |                         |              |                 | 0 · 0               | 🖶 • 🔂 Pagin            | a - 🕥 Strumenti -       | -            |
| Microsoft Dynami                                                                                                | cs CRM                         | - 1                     |              | /               |                     |                        | Marco Colo              | nlas-<br>501 |
| Nuovo ingegno - Nuovo recorg -                                                                                  | yai - Strumenti - 🕠 Ricerca Av | ungota                  |              |                 |                     |                        |                         | 27           |
| Area di lavoro                                                                                                  | Incarichi consulenti           | 1                       |              |                 |                     |                        |                         |              |
| Corsi<br>Classi                                                                                                 | Cerca (record                  | × 600000                | al diama Lab | P Visual        | zza: 3 - Contratt a | soprovet del dipertini | ento                    | ~            |
| Percorsi                                                                                                    |                                | A Greatetta             | Anno         | Codce Fiscale   | Data fine procetto  | Data inizio proge      | Gestore d Budget        | 2            |
| Crasmus                                                                                                    | Crea un nuovo elemento incara  | Partia T/A              | 2009/2010    | DRSGPP60A02F    | 15/12/2009          | 10/11/2009             | Cnema                   |              |
| Convenzioni Erasmus                                                                                             | Baresi Luciano                 | Progetto                | 2009/2010    | BRSLCN60402P    | 14/05/2010          | 26/10/2009             | Criena                  | П            |
| Informations Riservate                                                                                          | > Denedetti Sara               | Partita IVA             | 2009/2010    | SHOSRA65C57     | 18/09/2009          | 17/09/2009             | Teatro                  |              |
| Film                                                                                                    | > 🗳 Benedetti Sara             | Parota D/A              | 2009/2010    | UNDSRA65CS7L    | 30/10/2009          | 30/09/2009             | Teatro                  |              |
| spazi per eventi                                                                                                | a 🖪 Berloffa Thomas            | Partta IVA              | 2009/2010    | BRLTMS76C140    | 12/10/2009          | 01/10/2009             | Teatio                  |              |
| Budget                                                                                                    | Bertetto Serena                | Progetto                | 2009/2010    | BRTSNG83R61L    | 22/12/2009          | 17/09/2009             | Teatro                  |              |
| Sincarichi consulenti                                                                                           | P 🞝 Bottry Michele             | Parota Dra.             | 2009/2010    | 8TTNHL68H06L    | 25,09/2009          | 21/09/2009             | Teatro                  |              |
| Incarichi contrattualiz                                                                                         | 🕨 🞝 Cantain Gergna             | Occasionale             | 2009/2010    | CNTGGN65862A    | 09/10/2009          | 08/10/2009             | Teatro                  |              |
| hsegnamenti contratto                                                                                           | 👂 🚺 Carlotti Daniele           | Parota TVA              | 2009/2010    | CRLD14, 5250712 | 16/12/2009          | 04/11/2009             | Cnena                   |              |
| Personalizza area di lavoro                                                                                     | + 🗅 Coelets Clausio            | Perita D/A              | 2009/2010    | CPLCLD62T18F2   | 17/12/2009          | 05/10/2009             | Cnena                   |              |
| Area di lavoro                                                                                                  | 🕩 🕒 Consegre Merie             | Persta IXA              | 2009/2010    | CNSMRA53055     | 06/10/2009          | 28/09/2009             | Teatro                  |              |
| The second second second second second second second second second second second second second second second se | 👂 🔂 Consegre Merie             | Pereta IVA              | 2009/2010    | CNSMR.453055    | 05/09/2009          | 03/09/2009             | Teatro                  |              |
| Vendite                                                                                                    | + D Costa Alfedo               | Progetto                | 2009/2010    | CSTURD 29D 16L  | 21/12/2009          | 12/10/2009             | Criena                  |              |
| 🗞 Marketing                                                                                                    | 🕴 🗋 Curagi Antonio             | Perste D/A              | 2009/2010    | CRONTNS7E09H    | 16/07/2010          | 19/10/2009             | Cinema                  |              |
| 10                                                                                                    | 👂 🗋 De Checchi Emanuele        | Pareta IVA              | 2009/2010    | DCHMML\$4618E   | 18/09/2009          | 17/09/2009             | Teatro                  |              |
| Servizi                                                                                                    | De Checchi Emanuele            | Parota IVA              | 2009/2010    | DCHM94L54518E   | 22/12/2009          | 26/10/2009             | Teatro                  | -            |
| Impostazioni                                                                                                    | 4                              |                         |              |                 |                     |                        |                         |              |
| Centro morse                                                                                                    | Record selezionat: 1 d 58.     |                         |              |                 |                     |                        | M 4 Pagina I            | *            |
|                                                                                                    |                                |                         |              |                 |                     |                        |                         | -            |
|                                                                                                    | I COLORED TO                   | · Comment of the second |              | *               | Intra               | net locale             | 1,100%                  |              |
| 📲 Start 🦢 Postan 🕬                                                                                              | Noroshi 🗃 Nariada (398.,       | C Microsoft Dyn         | 192.168 1.32 | Enca sulfic     | 8                   | 2 IT 🤆 🗖 🚱             | 1 - <b>1</b> - <b>1</b> | 50           |

| 🍊 Microsoft Gynamics CRM - Wins                                                                                                    | down Internet Explorer                                                                                                    |                                                                                                    | . C 🗙                                                                                                    |
|----------------------------------------------------------------------------------------------------|----------------------------------------------------------------------------------------------------|----------------------------------------------------------------------------------------------------|----------------------------------------------------------------------------------------------------|
| Carlo - A http://srv-cm/SCM/lo                                                                                                    | ader.aspx                                                                                                    | 14114ATT                                                                                                    | Viliani lipiti                                                                                                    |
| The Hodica Possible Profesto<br>A A A A Microsoft Dynamics CRM                                                                                                    | Stampa unione di Microsoft Dynamics CR     Stampa unione di Microsoft Dynamics CR     Selazower le tutore pe la steres univer.                                          | Cerca record Einestra di dialogo pagle<br>Cerca record<br>Dotare le nformaten da ordare nella casela Cerca e<br>su Dic                                                                                                    | ta Web<br>r lare dir sil Frons. Selesionare quird. Erectrid desider                                                                                                    |
| Microsoft Dynamics (                                                                                                    | Lingua modello Italiano                                                                                                    | Cerca: None = None                                                                                                    | e file Formato docume   vsualizzabile da                                                                                                    |
| Area di lavoro In<br>Cosi<br>Clasi<br>Stasi<br>Stasi<br>Percosi<br>Dramus<br>Convenzioni Brasnus<br>Informazioni Brasnus<br>Informazioni Brasnus<br>Insignamenti<br>Budget<br>Budget<br>Incurchi consulenti | Selezionare il tipo di stampa unione:<br>Lettera M<br>Inizia con:<br>C Documento Vuoto<br>Modelo di stampa unione organizzazione<br>C Modelo di stampa unione personale | Modelia contracto graturio donna 20 Mai<br>Modelio contracto graturio uomo 200 Mai<br>Modelio integrazone donna 2009/2010 Mai<br>Modelio integrazone uomo 2009/2010 Mai<br>Modelio occasional donna 2009/2010 Mai<br>Modelio portita iva donna 2009/2010 Mai<br>Modelio partita Iva donna 2009/2010 Mai<br>Modelio partita Iva donna 2009/2010 Mai<br>Modelio partita Iva donna 2009/2010 Mai<br>Modelio progetto donna 2009/2010 Mai<br>Modelio progetto donna 2009/2010 Mai<br>Modelio progetto uomo 2009/2010 Mai<br>Modelio progetto uomo 2009/2010 Mai<br>Modelio progetto uomo 2009/2010 Mai<br>Modelio progetto uomo 2009/2010 Mai<br>Modelio progetto uomo 2009/2010 Mai<br>Modelio progetto uomo 2009/2010 Mai | Merge_961         2003         Organizzazione           Merge_153         2003         Organizzazione           Merge_674         2003         Organizzazione           Merge_817         2003         Organizzazione           Merge_817         2003         Organizzazione           Merge_431         2003         Organizzazione           Merge_320         2003         Organizzazione           Merge_642         2003         Organizzazione           Merge_642         2003         Organizzazione |
| Tricarichi contratitualiz Tricarichi contratito Tri Disegnamenti contratito Tri Personalizza area di lavoro                                                                                                 | Unione:      Record selezionati nella pagina comente      Tutti i record della pagina corrente      Tutti i record di tutte le pagine                                   | Record selezionati: 1 di 10. Proprietà Huovo                                                                                                    | N 4                                                                                                    |
| Marketing<br>Marketing<br>Servis<br>Impostazioni                                                                                                    | Selezionare i campi dati:<br>Per selezionare i campi dati da utilizzare con questa st<br>Campi dati                                                                     | http://www.mdSCM/_controls/lookup/lookupongle.aspri<br>ampa unione, fare cic su Campi dati.<br>Ok Am                                                                                                    | class=MalMergeTempik  threavet locale 10/2009 Cinema 99/2009 Teatro 10/2009 Teatro 10/2009 Testro 10/4 Pagina 1 8                                                                                                    |
| Centro risorse                                                                                                    | http://srv-cm/SCM/_grid/cmds/dig_webmailmerge.aspi/?                                                                                                    | objectTypeCode=100: 😏 Intranet locale                                                                                                    | T U V W X Y Z                                                                                                    |
| (avascript:onclick();                                                                                                    |                                                                                                    | ¥4                                                                                                    | s Intranet locale + 100% •                                                                                                    |
| 🥼 start 🛛 🔂 Posta in arrivo.                                                                                                    | 🛛 🗃 Harvala CRM 🌈 Microsoft Dyn                                                                                                    | San 192, 168, 1.32 Extra set PC.                                                                                                    | 2 T C                                                                                                    |

Cliccare su ok per aprire il modello di word: cliccare su apri e, una volta aperto il file word, su componenti aggiuntivi CRM.

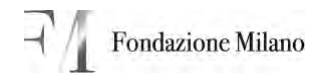

|                                                                                                    | Layout di pagina                                                                                                    |                                                                                                    | sensie Rension                                                                                                    | e visuareza                                                                                                    | Compone                                                                                                    | enti aggiunti                                                                                                    | W.                                                                                                    |                                                                                                    |                                                                                                    | -                                                                                                    |                                   |  |
|----------------------------------------------------------------------------------------------------|----------------------------------------------------------------------------------------------------|----------------------------------------------------------------------------------------------------|----------------------------------------------------------------------------------------------------|----------------------------------------------------------------------------------------------------|----------------------------------------------------------------------------------------------------|----------------------------------------------------------------------------------------------------|----------------------------------------------------------------------------------------------------|----------------------------------------------------------------------------------------------------|----------------------------------------------------------------------------------------------------|----------------------------------------------------------------------------------------------------|-----------------------------------|--|
| Times                                                                                                    | - 10 - A A                                                                                                    | 레벨 (프                                                                                                    | 旧·哈·律律                                                                                                    | 21 1 403                                                                                                    | oCcDe 4a                                                                                                    | BbCcDi A                                                                                                    | aBbCcDd                                                                                                    | AaBbCcDc                                                                                                    | A                                                                                                    | EL Sos                                                                                                    |                                   |  |
| C C S - du                                                                                                    | ×, ×' Aa- 💅                                                                                                    | A- # 4                                                                                                    |                                                                                                    | an⊞• Cat                                                                                                    | citione Citi                                                                                                    | stione _ 1                                                                                                    | Didatcalia                                                                                                    | Enfasi (cor                                                                                                    | · itili*                                                                                                    | it Sel                                                                                                    |                                   |  |
| <li>Car<br/>Car<br/>Car<br/>Car<br/>Car<br/>Car<br/>Car<br/>Car<br/>Car<br/>Car</li>                                                                                                    | rathere                                                                                                    | 2                                                                                                    | Paragrafo                                                                                                    | - 21                                                                                                    |                                                                                                    | 3                                                                                                    | tiil (                                                                                                    |                                                                                                    |                                                                                                    | Mo                                                                                                    |                                   |  |
| in the second second se |                                                                                                    |                                                                                                    |                                                                                                    |                                                                                                    |                                                                                                    |                                                                                                    |                                                                                                    |                                                                                                    |                                                                                                    | -                                                                                                    |                                   |  |
| and the second second                                                                                                    |                                                                                                    |                                                                                                    |                                                                                                    |                                                                                                    |                                                                                                    |                                                                                                    |                                                                                                    |                                                                                                    |                                                                                                    |                                                                                                    |                                   |  |
| 2                                                                                                    |                                                                                                    |                                                                                                    |                                                                                                    |                                                                                                    |                                                                                                    |                                                                                                    |                                                                                                    |                                                                                                    |                                                                                                    |                                                                                                    |                                   |  |
|                                                                                                    |                                                                                                    |                                                                                                    |                                                                                                    |                                                                                                    |                                                                                                    |                                                                                                    |                                                                                                    |                                                                                                    |                                                                                                    |                                                                                                    |                                   |  |
| Per avviare la stam                                                                                                    | pa amone. Lare che                                                                                                    | AR CRAL                                                                                                    |                                                                                                    |                                                                                                    |                                                                                                    |                                                                                                    |                                                                                                    |                                                                                                    |                                                                                                    |                                                                                                    |                                   |  |
| In Microsoft Office                                                                                                    | Weed 2007 il pulsan                                                                                                    | ee CRM è vinua                                                                                                    | dizzato sulla scheda C                                                                                                    | componenti aggiu                                                                                                    | nivi o nulla :                                                                                                    | scheda                                                                                                    |                                                                                                    |                                                                                                    |                                                                                                    |                                                                                                    |                                   |  |
| L'entre, a servesta di                                                                                                    | er moueno se scampo                                                                                                    | CERCIPE SELECTION                                                                                                    | and to.                                                                                                    |                                                                                                    |                                                                                                    |                                                                                                    |                                                                                                    |                                                                                                    |                                                                                                    |                                                                                                    |                                   |  |
| Quando si fa clic nu                                                                                                    | CRM la macro crea                                                                                                    | un miovo file d                                                                                                    | i testo e vi insenisce i                                                                                                    | dati di commento                                                                                                    | Il comment                                                                                                    | 10                                                                                                    | 6                                                                                                    | manuale (CD                                                                                                    |                                                                                                    |                                                                                                    |                                   |  |
| contraste conguie s                                                                                                    | tan per ta scaniga ta                                                                                                    | AND ALL AND ALL AND AL                                                                                                    | 01091010101010                                                                                                    |                                                                                                    |                                                                                                    | alaaraar                                                                                                    | 100 Mill                                                                                                    | TH>Aniote<                                                                                                    | Ib <tip preprie<="" td=""><td>MALIFICATION AND AND AND AND AND AND AND AND AND AN</td></tip>                                                                                                    | MALIFICATION AND AND AND AND AND AND AND AND AND AN                                                                                                    |                                   |  |
| Attenzione: Per ass                                                                                                    | iare la stampa unice                                                                                                    | er. † mecessario :                                                                                                    | abilitare le macroper                                                                                                    | il documento Al                                                                                                    | temine della                                                                                                    | a stampa.                                                                                                    | 100 PC                                                                                                    | TH-TH-C                                                                                                    | mi, sesidenza « TH» «TH» Coga                                                                                                    | HH                                                                                                    |                                   |  |
| unione eliminare que                                                                                                    | tito file e il file di te                                                                                                    | sto associato, p                                                                                                    | er proteggere i dati se                                                                                                    | neten eventualmi                                                                                                    | ente presenn                                                                                                    |                                                                                                    | 10 10                                                                                                    | <th>Competent<br/><th>Content<br/>di nardta Ti</th></th>                                                                                                    | Competent<br><th>Content<br/>di nardta Ti</th>                                                                                                    | Content<br>di nardta Ti                                                                                                    | e_Progentes TH<br>BestTHeData fil |  |
|                                                                                                    |                                                                                                    |                                                                                                    |                                                                                                    |                                                                                                    |                                                                                                    |                                                                                                    | tion<br>ST                                                                                                    | THE THE Da                                                                                                    | in initio propet                                                                                                    | the THE                                                                                                    |                                   |  |
|                                                                                                    |                                                                                                    |                                                                                                    |                                                                                                    |                                                                                                    |                                                                                                    |                                                                                                    | TH                                                                                                    | CINE-CINE-IN<br>Conspirations<br>Son TREATHER                                                                                                    | TH-TH-Loop                                                                                                    | p dLM                                                                                                    |                                   |  |
|                                                                                                    |                                                                                                    |                                                                                                    |                                                                                                    |                                                                                                    |                                                                                                    |                                                                                                    | 0_1<br>rtm                                                                                                    | Contrastos THO                                                                                                    | CTED-Ores TED<br>Happanwords TE                                                                                                    | -THOPA                                                                                                    |                                   |  |
| Contratto 091015                                                                                                    | SL di Broseghini I                                                                                                    | Elena                                                                                                    |                                                                                                    |                                                                                                    |                                                                                                    |                                                                                                    | 224                                                                                                    | getto_formation<br>ase TH>-(TH><br>TH>-(TH>Sa                                                                                                    | o< TH>< TH>Si<br>Rimbomb_tpasa<br>In Anlla recenter                                                                                                    | nation,<br>mattern                                                                                                    |                                   |  |
|                                                                                                    |                                                                                                    |                                                                                                    |                                                                                                    |                                                                                                    |                                                                                                    |                                                                                                    | H-TO                                                                                                    | aTH-Utents_B                                                                                                    | Hard United                                                                                                    | H-TH<br>Via 34                                                                                                    |                                   |  |
| Questo contratto d                                                                                                    | è stipulato il «Data                                                                                                    | _inizio_proget                                                                                                    | ttos in Milano e disc                                                                                                    | ciplina le condizio                                                                                                    | oni che reg                                                                                                    | olano il                                                                                                    | 11                                                                                                    | is-(THeUsers<br>Cini-(THe-(TH                                                                                                    | Via 36 TH>47                                                                                                    | HoUser<br>on TH                                                                                                    |                                   |  |
| Scuole Civiche di                                                                                                    | Milano, Fondazi                                                                                                    | one di Partec                                                                                                    | cipazione, con sede                                                                                                    | in Milano, Alzai                                                                                                    | a Naviglio                                                                                                    | Grande 20.                                                                                                    | in pers ere                                                                                                    | TH-TH-Ut                                                                                                    | ente Telefono ;<br>te Nome ti TH-                                                                                                    | rincipal<br>«TH>C                                                                                                    |                                   |  |
| ud Parole 2041                                                                                                    | Inviere Quithatia                                                                                                    | on Londe L ditei                                                                                                    | gena. 67. 61. 117                                                                                                    | di seculto                                                                                                    | de Fonden                                                                                                    | one o l'Co                                                                                                    | minitter at                                                                                                    | *_ComonesT                                                                                                    | Hi-CHI-Units                                                                                                    | Posine                                                                                                    |                                   |  |
| THE TREAMENT ADDRESS                                                                                                    | and of the production                                                                                                    |                                                                                                    |                                                                                                    |                                                                                                    |                                                                                                    |                                                                                                    | 110 140                                                                                                    |                                                                                                    | 14 a C                                                                                                    |                                                                                                    |                                   |  |
| T Doka h an                                                                                                    | hrom 😰 2 Micro                                                                                                    | Nat Nerg-                                                                                                    | Mood Dyn                                                                                                    | <ul> <li>142, 165, 1, 52,</li> <li>antă di Composite</li> <li>violuatizza</li> </ul>                                                                                                    | Carela<br>La Michael<br>Compone                                                                                                    | ut Pr                                                                                                    |                                                                                                    | 8 T                                                                                                    | ¢∎©.•                                                                                                    | <b>N</b> \$                                                                                                    |                                   |  |
| te Distança Sele                                                                                                    | Non 2 Micro                                                                                                    | Nat Minge<br>Ritenmenti<br>El Linnes                                                                                                    | Manadi Dyn                                                                                                    | the loss too                                                                                                    | Corpore<br>Compone<br>gorie                                                                                                    | ad C <sup>2</sup><br>excell system<br>excell spgrawar<br>excell spgrawar                                                                                                    |                                                                                                    | P II I                                                                                                    |                                                                                                    | ***                                                                                                    |                                   |  |
| te Inizia stampa Sele<br>umone distanta Sele<br>umone distanta Sele<br>umone distanta                                                                                                    | Non 2 Mara<br>Ny olif di pagina<br>Isiona Matanica elin<br>artani di Statuana<br>Destinatari Sta                                                                                                    | And Marge<br>Mail Marge<br>Ritenmenti<br>Elementi<br>Elementi<br>Elementi<br>Elementi                                                                                                    | Accord Dyn                                                                                                    | the lost re-      the lost re-      the los | Compone<br>Compone<br>gent<br>micondena<br>guardi anan                                                                                                    | al P <sup>*</sup><br>mail segundar<br>a Jaman                                                                                                    | A CONTRACTOR OF CONTRACTOR OF                                                                                                    | P T                                                                                                    |                                                                                                    | **                                                                                                    |                                   |  |
| Te Initia itanpa Sele<br>umane + ucus<br>Initia itanpa Sele<br>umane + ucus                                                                                                    | Anoni i 2 Marco<br>Ingoint di pagina<br>Iziona Modinica ella<br>Destinatori Sta<br>Questo é felenco<br>Administratori Sta                                                                                                    | Mail Merge<br>Ritementi<br>Enners<br>mpa unione<br>de detinstar cha                                                                                                    | Morosoft Dyn      705177(1).do: 1 winno     Kettere Revision     This in 0 winno     Semula (in any in any     Semula (in any)     Semula (in any)     Semula                                                                                                    | the loss cost                                                                                                    | Compone<br>Compone<br>unit<br>presentation<br>presentation<br>presentati                                                                                                    | a prima a prima a prim                                                                                                    |                                                                                                    | P IT                                                                                                    | en al<br>matana<br>mpa senore:                                                                                                    | **                                                                                                    |                                   |  |
| 2 Poke kuer<br>tame losenso i<br>Indue stamps Sele<br>umone * deste<br>Detos sta                                                                                                    | Anoni i 2 Marco<br>Augorit di pagina<br>atoma Moomba etn<br>natati<br>Destinatari Sta<br>Questo è felenco<br>reinnenti offelenco<br>unione, Quando F                                                                                                    | And Marge<br>Ritementi<br>Elementi<br>Elementi<br>E | Norosci Dyn      Norosci Dyn      Stational Control of Control      Stational Control of Control      Stational Control of Control      Stational Control of Control      Stational Control of Control      Stational Control of Control      Stational Control of Control      Stational Control      Stational Contrel      Stational Control      Stational Contr                                                                                                    | INC 105 LICE                                                                                                    | Camponi<br>Camponi<br>unit<br>presentation<br>parte le option<br>erre o insujore                                                                                                    | esottostanto provisitante                                                                                                    | er aggungen<br>dels storpe                                                                                                    |                                                                                                    | A a A A A A A A A A A A A A A A A A A A                                                                                                    | ttera                                                                                                    |                                   |  |
| Poke kurr      Poke kurr      P      | Anoni i 2 Marco<br>Augorit di pagina<br>iziona<br>Destinatori Sta<br>Ocuesto è felenco<br>dementi offetno<br>unione: Quando fr<br>Origine dui<br>Tel Decuments an                                                                                                    | And Marge<br>Ritermenti<br>Etermenti<br>Eterm                                                                      | Noroseli Dyn.,      S     Noroseli Dyn.,      S     S                                                                                                    | Inc. 165.1.02                                                                                                    | Camponi<br>Camponi<br>unit<br>misedimense<br>guarante entre<br>corre a misedimense<br>entre<br>corre a misedimense<br>entre                                                                                                    | a sottostanti p<br>re destinatori<br>Propietasi<br>resoccare                                                                                                    | a<br>Argunati<br>Argunati<br>A | Company deals                                                                                                    | Caller al anti-                                                                                                    | ettera<br>a tra se<br>giá sta                                                                                                    |                                   |  |
| Toka kurr                                                                                                    | Angoli di pagina<br>Angoli di pagina<br>Ziona<br>Destinatari Modifica di Angoli<br>Questo è felenco-<br>elenceri di felenco<br>unione. Questo è felenco-<br>dimenti di felenco<br>unione. Questo è felenco-                                                                                                    | And Marger<br>Ritement<br>Eterment<br>Des Laners<br>mpa unione<br>des destinatan che<br>a per modificatione<br>des destinatan che<br>a per modificatione<br>des destinatan che<br>a per modificatione<br>des destinatan che<br>a per codificatione<br>des destinatan che<br>a per codificatione<br>des destinatan che<br>des destinatan che<br>des des des des des des des des des des                                                                                                    | Noroscit Dyn      70517711140 Innuna      Inter Revision     Think to during     Think to during                                                                                                    | Inc. 165.1.02      Inc. 165.1.02      Inc. 165 | Camponi<br>Camponi<br>unit<br>grant en or<br>opened en opened<br>camponi en opened<br>camponi en opened<br>camponi en opened<br>camponi<br>camponi<br>campon                   | i sottostanti p<br>Propietari<br>redestanti p                                                                                                    | Ar Territoria<br>Arganisa<br>Arganis<br>Arganis<br>Arganis<br>Arganis<br>Arganis<br>Arganis<br>Arganis<br>Arganis<br>Arganis<br>Arganis<br>Arganis     | Con<br>Star<br>Providencial<br>Con<br>Star<br>Providencial<br>Star<br>Providencial<br>Star<br>Star<br>Star<br>Star<br>Star<br>Star<br>Star<br>Star | A la Construction de la Construction de la Construc                                                                                                    | ttera<br>a ora se<br>giá sta<br>formaz<br>i lettera                                                                                                    |                                   |  |
| Te Incentaria                                                                                                    | Anone 2 Marco<br>August di pagina<br>conta Modifica ella<br>partinatari destinatari<br>dementi ellenco<br>unione. Quando fo<br>Origine dati<br>C Documents ad                                                                                                    | soft Co<br>Mail Marga-<br>Ritenments<br>co Ennect<br>des destinates cho<br>a per modificate<br>des destinates cho<br>a per modificate<br>co Eco<br>Sol Cog                                                                                                    | Norosci LD, N                                                                                                    | Inc. 165.1.cc      Vouuntes      Vouuntes      Vouunt | Componi<br>Componi<br>unit<br>componition<br>parte le opcion<br>orn o musive<br>enza<br>com componi                                                                                                    | a sotostanti propietari<br>Propietari<br>Propietari                                                                                                    | er aggiungen<br>dale storga<br>6<br>522/01/02/01                                                                                                    | Company and a single sector of the sector of the sector of                                                                                                    | A la contra contra cont                                                                                                    | energia de la consecuencia de la consecuencia de la                                                                                                    |                                   |  |
| Poka kurr     Tome Insenson      Inco stamps Sele     Umon * deskin     Driba sta                                                                                                    | Anoni i 2 Marco<br>Anoni di pegine<br>izione<br>di Destinatori Sta<br>Questo è l'elenco<br>uniore. Quendo î<br>Digine doi<br>Di Documente eff                                                                                                    | soft Co<br>Mail Mang-<br>Stenmenti<br>Etermenti<br>Etermenti<br>Etermenti<br>Stenmenti<br>Etermenti<br>Etermenti<br>E                                                                            | Norosci LDm.     Sector Location     Letters     Revision     Letters     Revision     Formula fram     Sector Location     Sector Location     Norme     Sector Location     Location                                                                                                    | INC 165 LICC                                                                                                    | Compone<br>unif<br>compone<br>unif<br>conscitutions<br>conscitutions<br>encos                                                                                                    | e sottostanti p<br>Propietari<br>I resottostanti p                                                                                                    | er applungen<br>dels stompa<br>boscorection                                                                                                    | Company     Company     C                                                                                                    | A second<br>and areas<br>and areas<br>and areas<br>and areas<br>and areas<br>areas<br>a | ettera<br>e gió sta<br>lettera<br>a dos se<br>lettera<br>a do se<br>lettera<br>a do se<br>lettera<br>a do se<br>lettera<br>militza                                                                                                    |                                   |  |
| Poke kurr      Poke kurr      P      | Anone 2 Marco<br>August di pagina<br>ciona Madrica etta<br>di Destinatori Sta<br>Questo è felenco<br>uniore: Quando fr<br>Origine dui<br>Di Decuments an                                                                                                    | And Marger<br>Riterment<br>Biterment<br>Construction<br>Construction<br>de destinator cha<br>aper modification<br>dence sard parts<br>de destinator cha<br>aper modification<br>dence sard parts<br>de destinator cha<br>aper construction<br>de destinator cha<br>aper construction<br>de de destinator cha<br>aper construction<br>de de destinator cha<br>aper construction<br>de de destinator cha<br>aper construction<br>de de de de destinator cha<br>aper construction<br>de de de de de de de de de de de de de d                                                                                                    | Alexand Dine                                                                                                    | Inc. 165.1.02                                                                                                    | Compone<br>unit<br>ensembles<br>are la opcion<br>ortio insujove<br>enza                                                                                                    | e sottostanto pre destinatori<br>Proprietario                                                                                                    | er aggunge<br>dala stanga<br>0                                                                                                    | Con<br>Star<br>Con<br>Star<br>Con<br>Star<br>Con<br>Star<br>Con                                                                                                    | A la constante la la constante una senso en la la constante en la la constante en la la constante en la constante una constante una constante                                                                                                    | ttera<br>di già sia<br>l'ettera<br>l'ettera<br>di seg<br>indirizza<br>di apert                                                                                                    |                                   |  |
| Poke to arr     Tome dosensor      Intone stampo Sele     Intone stampo Sele     Inton      | Anoni 2 Marco<br>Anyorit di pegina<br>Iziona Modifica etta<br>Questo è l'elenco-<br>curione. Questo è l'elenco<br>curione. Questo è l'elenco<br>curione. Questo è l'elenco<br>curione. Questo à l'elenco                                                                                                    | And Margoria<br>Ritement<br>Ritement<br>Danais<br>mpa unione<br>dei destinatari cha<br>a per modificato<br>dei destinatari cha<br>a per modificato<br>deino serà per contra<br>contra contra<br>a per contra contra<br>a per contra contra contra<br>a per contra contra contra<br>a per contra contra contra<br>a per contra contra contra<br>a per contra contra contra<br>a per contra contra contra contra<br>a per contra contra contra contra<br>a per contra contra contra contra<br>a per contra contra contra contra<br>a per contra contra contra contra contra<br>a per contra contra contra contra contra<br>a per contra contra contra contra<br>a per contra contra contra contra contra<br>a per contra contra contra contra contra<br>a per contra contra contra contra contra contra contra<br>a per contra contra contra contra contra contra contra contra contra<br>a per contra contra contr                                                                                                    | Accodit Dyn                                                                                                    | Inc. 165.1.cc.                                                                                                    | Camponi<br>unit<br>material and<br>particular and<br>particular                                                                                                    | sottostanti produkti aggi attir<br>esti aggi attir<br>esti aggi atti aggi atti<br>esti aggi atti aggi atti<br>esti aggi atti aggi atti<br>esti aggi atti aggi atti aggi atti aggi atti<br>esti aggi atti aggi atti aggi atti aggi atti aggi atti aggi atti<br>esti aggi atti aggi att                                                                                                    | er agglunger<br>dals stenger<br>6                                                                                                    |                                                                                                    | A and a second a second a                                                                                                    | ettera<br>o cro se<br>giá sta<br>formas<br>a co dello<br>o del ser<br>indirizz<br>di aparti<br>tura ele                                                                                                    |                                   |  |
| Poke kuer     Tome Insense     Inice Itampo Sele     Unice Itampo Sele     Unice It      | Any out di pagina<br>ay out di pagina<br>ziona<br>Destinatari Montca ella<br>Questo è felenco-<br>climentà difetno<br>uniore. Questo è felenco-<br>cuindo f<br>Digine dati<br>C Documents en<br>C                                                                                                    | And Marger<br>Riterment<br>Construction<br>aper modification<br>dei destinatan chi<br>a per modification<br>dei destinatan chi<br>a per modification<br>deino sará parole<br>deiso sará parole<br>destinatan chi<br>a per construction<br>dei destinatan chi<br>a per construction<br>dei destinatan chi<br>a per construction<br>dei destinatan chi<br>a per construction<br>dei destinatan chi<br>a per construction<br>dei destinatan chi<br>a per construction<br>dei destinatan chi<br>a per construction<br>dei destinatan chi<br>a per construction<br>dei destinatan chi<br>a per construction<br>dei destinatan chi<br>a per construction<br>dei destinatan chi<br>a per construction<br>dei destinatan chi<br>a per construction<br>dei destinatan chi<br>construction<br>dei destinatan chi<br>construction<br>destinatan chi<br>construction<br>destinatan chi<br>construction<br>destinatan<br>destinatan chi<br>construction<br>destinatan<br>destinatan                                                                                                    | Perfedonamento ello                                                                                                    | Inc. 165.1.02     Inc. 165.1.02     Inc. 165.1.02     Inc. 165.1.02     Inc. 165.1.02     Inc. 165.1.02     Inc. 165.1.02     Inc. 165.1.02     Inc. 165.1.02     Inc. 165.1.02     Inc. 165.1.02     Inc. 165.1.02     Inc. 165.1.02                                                                                                    | Camponi<br>Camponi<br>unit<br>mananati su<br>guara anan<br>ananati su<br>care la opcion<br>are la opcion<br>ar                                                                                                    | a sottostanta pre-<br>ero destinatori<br>- Propietari                                                                                                    | er agglunger<br>dalle storge                                                                                                    | Can<br>Can<br>Can<br>Can<br>Can<br>Can<br>Can<br>Can<br>Can<br>Can                                                                                                    | Armus     Armus     Armus     Armus     Armus     Armus     Armus     Armus     Armus     Armus     Armus     Armus     Armus     Armus     Armus     Armus     Armus     Armus     Armus     Armus     Armus     Armus                                                                                                        | ttera<br>di già sta<br>stora se<br>già sta<br>stora della<br>di spert<br>tura ele<br>cuta la la                                                                                                    |                                   |  |
| Poke tuer     Tome Insertson     Inite stamps Sele     Unites tamps Sele     Unites tamps Sele     Unites tamps Sele     Unites tamps     Original tamps     Original tamps     Ori      | Augorit di pagina<br>Augorit di pagina<br>Estona<br>Destinatori Sta<br>Questo è l'elenco-<br>elenceta di l'enco-<br>elenceta di l'enco-<br>elenceta d                                             | and Settingsijn.                                                                                                    | Perfectionamento elle<br>24 Octobal<br>Perfectionamento elle<br>24 Octobal<br>Perfectionamento elle<br>24 Octobal<br>Ventorial<br>24 Octobal<br>24 Octobal<br>Ventorial<br>24 Octobal<br>Ventorial<br>24 Octobal<br>Ventorial<br>Ventorial<br>V | IVE 165 LICE                                                                                                    | Camponi<br>Camponi<br>unit<br>macendi au<br>game e opcion<br>ore o amugive<br>erza<br>coondicities                                                                                                    | a sottostanti projektan<br>redoctivati segulatir<br>i sottostanti projektan<br>redoctivati                                                                                                    | er agglungen<br>dels storge                                                                                                    | Con<br>Star<br>Star<br>Star<br>Star<br>Star<br>Star<br>Star<br>Star                                                                                                    | Afrance     Assessment                                                                                                    | entre a consiste<br>già sta<br>d'ornacia<br>de tetera<br>ato della<br>del secienti<br>di aparti<br>tura ele<br>esta la la<br>staria di aparti<br>tura ele<br>esta la la<br>staria di aparti<br>tura ele<br>esta la la<br>staria di aparti<br>tura ele<br>esta la la<br>staria di aparti<br>tura ele<br>esta la la<br>staria di aparti<br>tura ele<br>esta la la<br>staria di aparti<br>tura ele<br>esta la la<br>staria di aparti<br>tura ele<br>esta la la<br>staria di aparti<br>tura ele<br>esta la la<br>staria di aparti<br>tura ele<br>esta la la<br>staria di aparti<br>tura ele<br>esta la la<br>staria di aparti<br>tura ele<br>esta la la<br>staria di aparti<br>tura ele<br>esta la<br>staria di aparti<br>tura ele<br>esta la<br>staria di aparti<br>tura de<br>esta la<br>staria di aparti<br>tura de<br>esta la<br>staria di aparti<br>esta la<br>staria di aparti<br>esta la<br>staria di aparti<br>esta la<br>staria di aparti<br>esta la<br>staria di aparti<br>esta la<br>staria di aparti<br>esta la<br>staria di aparti<br>esta la<br>staria di<br>esta la<br>staria di<br>esta la<br>star                                                                                                    |                                   |  |
| Poke tuer     Toke tuer     Toke tuer        | Cigoourents a                                                                                                    | And Settingsips.                                                                                                    | Perfectionemento elle<br>24 Sectors<br>Perfectionemento elle<br>24 Sectors<br>Perfectionemento elle<br>24 Sectors<br>Perfectionemento elle<br>24 Sectors<br>Perfectionemento elle<br>24 Sectors<br>Perfectionemento elle<br>24 Sectors<br>Perfectionemento elle<br>24 Sectors<br>Perfectionemento elle<br>24 Sectors<br>Perfectionemento elle<br>24 Sectors<br>Perfectionemento elle                                                                                                    | Inc. 165 Lice                                                                                                    | Compone<br>unit<br>compone<br>unit<br>compone<br>enca<br>enca                                                                                                    | a sottostanti pre destanta r<br>Proprietari<br>Productari                                                                                                    | a<br>A<br>A<br>A<br>A<br>A<br>A<br>A<br>A<br>A<br>A<br>A<br>A<br>A<br>A<br>A<br>A<br>A<br>A<br>A                                                                                                    | Constant<br>Star<br>Constant<br>Star<br>Constant<br>Star<br>Star<br>Star<br>Star<br>Star<br>Star<br>Star<br>Sta                                                                                                    | Affrance     Action     Affrance     Action     Affrance     Action     Affrance     Action     Affrance     Affrance                                                                                                    | ttera<br>a ora sa<br>a ora sa<br>lattera<br>ato del<br>ato del<br>ser<br>da ser<br>tura ele<br>este la li<br>stavo. S<br>socializza                                                                                                    |                                   |  |
| Pokenser     Pokenser           | August di pagina     August di pagina     August di pagina     August di pagina     Destinatari Sta     Questo è felenco     uniore, Gundo fe     Digge dati     Digge dati     Ci(Documents a)                                                                                                    | And American<br>Ritements<br>Ritements<br>mpa unione<br>de destinate ch<br>a per modification<br>Cog<br>of State Participation<br>Cog<br>of State Participation<br>and Settingsign.                                                                                                    | Perfectionamento ella<br>Perfectionamento ella<br>2 Original<br>Perfectionamento ella<br>2 Original<br>Perfectionamento ella<br>2 Original<br>Perfectionamento ella<br>2 Original<br>Perfectionamento ella<br>2 Original<br>2 Original                                       |                                                                                                    | Compone<br>unit<br>compone<br>unit<br>compone<br>compone<br>comp | esottostanto p<br>redestanto p<br>re destanto r<br>Proprietasi                                                                                                    | er aggungen<br>dala stanga<br>o                                                                                                    | Con     Star     Con     Star     Star                                                                                                    | Afrance     Actor     Actor                                                                                                    | ttera<br>teras<br>lettera<br>de sta<br>de sta<br>des |                                   |  |
| Pokesser     Pokesser     Pokesser     Pokesser     Pokesser     Pokesser     Pokesser     Pokesser     Pokesser     Pokesser     Premesso che:                                                                                                    | Avenue 2 Marco<br>Augusta di pagina<br>Eziona Moontos etta<br>Questo è l'elenco-<br>curiono Questo è l'elenco-<br>curiono Questo è l'elenco-<br>curiono Questo è l'elenco-<br>curiono Questo è l'elenco-<br>curiono Questo è l'elenco-<br>curiono Curiono del<br>Congine dati<br>Crigono dati<br>Crigono mento al<br>Crigono mento al                                                                                                    | Argonni                                                                                                    | Perfectionamento elle<br>24 Stolanue<br>Perfectionamento elle<br>24 Stolanue<br>Perfectionamento elle<br>24 Stolanue<br>elle<br>24 Stolanue<br>25 Eltroue<br>21 Stolanue<br>26 Eltroue<br>21 Stolanue<br>21 Stolanue<br>22 Stolanue<br>23 Stolanue<br>24 Stolanue<br>25 Stolanue<br>26 Stolanue<br>27 Stolanue<br>27 Stolanu                                                       |                                                                                                    | Camponi<br>unit<br>mananda a<br>guarat et an<br>anazat la opcion<br>ere a musore<br>enza                                                                                                    | a sottostanti pre-<br>estitostanti pre-<br>estitostant | er agglunger<br>delle storge                                                                                                    | Con<br>Star<br>Participation<br>Star<br>Participation<br>Star<br>Part                     | Affrence     Automatic                                                                                                    | A cora se<br>e giá sta<br>viormaca<br>lettera del<br>a dei sey<br>andricas<br>da apart<br>stura ele<br>socia la li<br>sostiva. Se analizza<br>ornalizza                                                                                                    |                                   |  |
| Pokenser     Pokenser           | Augusta di pagina     Augusta di pagina     Augusta di pagina     Destinatari Noonce ella     Origine dati     Congrie dati     Congrie d                                                                                                    | Aggement                                                                                                    | Perfectionemento elle<br>2 Scinciale<br>Perfectionemento elle<br>2 Scinciale<br>Perfectionemento elle<br>2 Scinciale<br>2 Convide indi                                                                                                    | INC 165 LICC     VIGUARES     VIGUARES  | Camponi<br>unit<br>manna da a<br>guara e la opcion<br>ore o amusive<br>enza<br>control i en                                                                                                    | a sottostanta pre-<br>esottostanta pre-<br>esottostant | er agglunger<br>dals storge                                                                                                    | Can<br>Star<br>PAR<br>Star<br>PAR<br>Star<br>Star<br>Star<br>Star<br>Star<br>Star<br>Star<br>Star                                                                    | Autor and a second a seco                                                                                                    | ttera<br>o cros se<br>o cros se<br>o cros se<br>sistetera<br>ato del<br>o cros se<br>sistetera<br>di apart<br>tura ele<br>esto la li<br>sestivo. 2<br>consiste<br>consiste<br>consis                                                                                                    |                                   |  |
| Contratto 091017C      Contratto 091017C      Questo contratto 4 st     apporto tra     Scuole Circiche di M     del Direttore Generale     e la Sig ra «Cognor     apporto tra     Sperio. come dei     la Sig ra «Cognor     specifico. come dei     la Sig ra «Cognor     specifico. come dei     la Sig ra «Cognor     specifico. come dei     la Sig ra «Cognor     specifico. come dei     la Sig ra «Cognor     specifico. come dei     la Sig ra «Cognor     specifico. come dei     la Sig ra «Cognor     specifico. come dei     la Sig ra «Cognor     specifico. come dei     la Sig ra «Cognor     specifico. come dei     la Sig ra «Cognor     specifico. come dei     la Sig ra «Cognor     specifico. come dei     consocenze neces     la Sig ra «Cognor     specifico. come dei     consocenze neces     consocenze neces     la Sig ra «Cognor        | Augorit di pagina<br>Augorit di pagina<br>Etiona<br>Destinatori Sto<br>Questo è l'elenco-<br>elenenti di ferenco<br>uniore. Questo è l'elenco-<br>elenenti di ferenco<br>uniore. Questo è l'elenco-<br>elenenti di ferenco<br>Congine dati<br>C Documents of<br>C Documents of<br>Medica                                                                                                    | Aggement                                                                                                    | Perfectionamento ele<br>1 October<br>Perfectionamento ele<br>2 October<br>Perfectionamento ele<br>2 October                                                                                                    | IVE 105 LICE                                                                                                    | Campon<br>Campon<br>unit<br>macende au<br>game e opcion<br>ore o musure<br>enza<br>coondocteser                                                                                                    | a province                                                                                                    | er agglungen<br>dala storga<br>e<br>concolected                                                                                                    | Con<br>Star<br>Star<br>Star<br>Star<br>Star<br>Star<br>Star<br>Star                                                                                                    | Afron.     Aronado e por sobor o relativo e de la portada e la portada e la po                                                                                                    | ttera<br>o ora se<br>o giá se<br>lettera<br>di apart<br>tura ele<br>tura ele<br>tura ele                                                                                                    |                                   |  |
| Province of a consistence of a Sig ra «Cognor decimation of a cognor decimation of a signa «Cognor decimation of a signa «Cognor decimation of a cognor decimation of a signa «Cognor decimation of a consecence necessila Signa «Cognor la Signa «Cognor la Signa » Cognor la Signa «Cognor la Signa » Cognor la Signa «Cognor la Signa » Cognor la Signa «Cognor la Signa » Cognor la Signa «Cognor la Signa » Cognor la Signa «Cognor la Signa » Cognor la Signa » Cognor » la Signa » Cognor » la Signa » Cognor » la Signa » Co      | Congre dad     Citoocuments of     Citoocuments of     Citoocuments of     Citoocuments of     Citoocuments of     Citoocuments of     Citoocuments of     Citoocuments of     Citoocuments of     Citoocuments of                                                                                                    | and Settings in .                                                                                                    | Perfectionamento ello<br>21 States<br>Perfectionamento ello<br>21 States<br>Perfectionamento ello<br>21 States<br>Perfectionamento ello<br>21 States<br>Perfectionamento ello<br>21 States<br>Perfectionamento ello<br>21 States<br>Perfectionamento ello<br>21 States<br>Perfectionamento ello<br>21 States<br>Perfectionamento ello<br>22 States<br>Perfectionamento ello<br>23 States<br>Perfectionamento ello<br>24 States<br>Perfectionamento ello<br>25 States<br>Perfectionamento ello<br>26 States<br>Perfectionamento ello<br>26 States<br>Perfectionamento ello<br>26 States<br>Perfectionamento ello<br>27 States<br>Perfectionamento ello<br>28 States<br>Perfectionamento ello<br>29 States<br>Perfectionamento ello<br>20 States<br>Perfectionamento ello<br>21 States<br>Perfectionamento ello<br>21 States<br>21 States<br>21 State                                                                         | INC 105 LICCU                                                                                                    | Camponi<br>Camponi<br>unit<br>macond au<br>game e option<br>or a musice<br>erca<br>coord CEB ar                                                                                                    | a sottostanti provinsi agguateri<br>estatostanti productori<br>estatostanti producto                                                                                        | er aggunge<br>dala stança<br>o<br>o<br>certo dala stança<br>o<br>certo dala stança<br>o<br>certo dala stança                                                                                                    | Constant                                                                                                    | Altrance     Altrance                                                                                                    | ttera<br>a ora se<br>so da se<br>so da se<br>intrus<br>di apart<br>tura ele<br>solo da se<br>cata la li<br>ssivo. Se<br>cata la li<br>ssivo. Se<br>cata la li<br>ssi la li<br>ssi                                                                                                    |                                   |  |
| Province of the second of the second of      | August di pagina     August di pagina     August di pagina     August di pagina     August di felence     August di felence     August di felence     August di felence     August di felence     Congne dati     Ci (Documents di     August     Ci (Documents di     August     August     Ci (Documents di     August                                                                                                    | Aggement<br>Aggement<br>Aggeme                                                                                                    | Perfectionamento ello Perfectionamento ello                                                                                                    | the loss hoe                                                                                                    | Camponi<br>Camponi<br>anti-<br>camponi<br>contraction<br>contraction                                                                                                    | o limitato.<br>nini di svoj<br>in esclusiv                                                                                                    | er aggungen<br>dala stanga<br>o<br>beto e ca st<br>gimento<br>a con la                                                                                                    | Con     Star     Con     Star     Star                                                                                                    | Afranca     Actor     Actor                                                                                                    | ttera<br>a oro se<br>gió sta<br>formas<br>a del sey<br>indirez<br>a del sey<br>indirez<br>a del sey<br>indirez<br>so del sey<br>indirez<br>so del<br>sey<br>indirez<br>so del sey<br>indirez<br>so de                                                                                                    |                                   |  |
| Contratto 091017C<br>Contratto 091017C<br>Contratto 091017C<br>Questo contratto é st<br>Scuole Civiche di M<br>del Direttore Generale<br>e la Sig ra «Cognor<br>elndinizzo_residenza».<br>Premesso che<br>la Sig ra «Cognor<br>specifico, come di<br>conoscenze necesa:<br>la Sig ra «Cognor<br>specifico, come di<br>conoscenze necesa:<br>la Sig ra «Cognor<br>specifico, come di<br>conoscenze necesa:<br>la Sig ra «Cognor<br>specifico, come di<br>conoscenze necesa:<br>la Sig ra «Cognor<br>si conviene quanto as<br>Premesso                                                                                                    | Noni 2 Maro<br>Agoid di pagina<br>Ciona Montes di<br>Destinatori Sta<br>Questo é felenco-<br>ninera Montes da<br>Cigocurrezisari<br>Cigocurrezisari<br>Cigocurrezisari<br>Cigocurrezisari<br>Cigocurrezisari<br>Cigocurrezisari<br>Cigocurrezisari<br>Cigocurrezisari<br>Cigocurrezisari<br>Cigocurrezisari<br>cigocurrezisari<br>cigocur | Aggement<br>Aggement<br>Aggement<br>Mail Mange<br>Ritement<br>Construction<br>Construction<br>Constr                                                                                                    | Perfectionamento elle<br>21 Status<br>e verrà utilizzato per la s<br>utilizzato per la s<br>utilizzat                                                                                                    |                                                                                                    | Camponi<br>Camponi<br>anti-<br>macona anti-<br>macona anti-<br>cons calls anti-<br>cons calls anti-<br>cons calls anti-<br>rum period<br>ità e i term<br>in rapporto                                                                                                    | a province and a grant of a grant of a grant                                                                                                    | er aggungen<br>dele stonger<br>o<br>Dezion sci in<br>gimento<br>a con la                                                                                                    | Con<br>Star<br>Con<br>Star<br>Pas                                                                                                    | Affreca de la seggie 4 de 6                                                                                                    | ttera<br>a cos se<br>e gió stal<br>vornas:<br>e del seg<br>a del seg<br>a                                                                                                    |                                   |  |

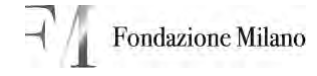

Cliccando su ok verranno portati nel documento word i campi della form del CRM; cliccando sempre su "successivo" si arriverà alla fine della stampa unione del contratto.

| Mail_Merge_70517[1].doc [Modalità di compatibilita] - Micros                                                                                                    | alt Word                                                                                                    |
|----------------------------------------------------------------------------------------------------|----------------------------------------------------------------------------------------------------|
| Mome Inserisor Layout di pagina Riferimenti Lettere Revisione Visualizza Component                                                                                                    | ti aggiuntivi 😵                                                                                                    |
| Buste     Buste     Bickette     Divide stamps Selecions Modifica elenco     Unione destinatan     Inuna stamps onione     Inuna stamps onione                                                                                                    | Antepinaa<br>neurael<br>Antepinaa<br>Antepinaa<br>An |
|                                                                                                    | 🛐 Stampa unione 🔹 🗙                                                                                                    |
| Contratto 091017C  Ouesto contratto è stipulato il 10/11//2009 in Milano e disciplina le condizioni che regolano il rapporto tra. Scuole Chiche di Milano. Fondazione di Partecipazione con sede in Milano. Alzaia Navigio Grande del Direttore Generale Vicano Dott ssa Anna Fellegara. C.F. e P. LV.A. 97269560153 – 01321200152. di seguito ella Fondazione o il e la Sig ra Baresi Giuseppe nata a Milano il 02/01/1960. residente in Milano. Via Ponta ERSGPP60A02705T P.LV.A.  Premesso che: a Sig ra Baresi Giuseppe ha conseguito una plunennale esperienza nell'ambito di propria compi specifico. come documentato dal proprio curiculum presentato alla Fondazione, e come tale, è in p conoscenze necessario per dare il necessario supporto alle attività della Fondazione. a Sig ra Baresi Giuseppe ha conseguito una plunennale esperienza nell'ambito di propria compi specifico. come documentato dal proprio curiculum presentato alla Fondazione, e come tale, è in p conoscenze necessario per dare il necessario supporto alle attività della Fondazione. a Sig ra Baresi Giuseppe ha manifestato La propria disponibilità a collaborare per un periodo limitato. a Sig ra Baresi Giuseppe in anno enche con altin Clienti e quindi non interessata ad un rapporto in es Pondazione. a conviene quanto segue. si conviene quanto segue. a conviene quanto segue. b premesse fanno parte integrante del presente accordo. c. Queeto | 20. in persona       CF         20. in persona       CF         20. in contraction       CF         20. in contraction       CF         20. in contraction       Consultantes         20. in contraction       Contraction         20. in persona       Contraction         20. in contraction       CF         20. in contraction       Contraction         20. in contraction       Contraction         20. in contraction       Contraction         20. in contraction       Contraction                                                                                                    |

In automatico vengono inserite anche le frasi relative al rimborso spese, ove previsto.

OVVIAMENTE prima di stampare un contratto è necessario controllarlo, in quanto l'operazione di inserimento campi in un documento word non assicura che il contratto sia in italiano corretto.

#### 5.2 Creazione del contratto

Eseguire il flusso di lavoro "creazione contratti" che porta il contratto nello stato contrattualizzato e fa una copia speculare del contratto sulla tabella incarichi contrattualizzati.

Una volta completata ci si deve assicurare che sia stata creata la riga corrispondente sulla tabella "incarichi contrattualizzati", in quanto servirà come storico (come mostrato nella figura sotto riportata).

Nel caso in cui non venga creata alcuna riga comunicarlo al servizio IT.

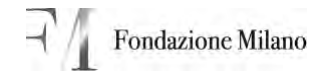

| Autoreaction Dynamics CRM      Autoreaction Dynamics CRM       | Microsoft Dynamics CRil                                                                                                    | Windows Internet Explorer                                   |                                  |                             |
|----------------------------------------------------------------------------------------------------|----------------------------------------------------------------------------------------------------|-------------------------------------------------------------|----------------------------------|-----------------------------|
| Ne Holker Voukes heletit Sometit !                                                                                                    | G the fire of                                                                                                    | Offloader.esps                                              | - 😁 😽 🗶   0+2+                   | p -                         |
|                                                                                                    | Pile Modifica Voualiza Prefe                                                                                                    | nti Strumenti 1                                             |                                  |                             |
| Microsoft Dynamics CRM      Microsoft Dynamics CRM      Microsoft Dynamics      Microsoft Dynamics      Microsoft Dynamic      | 🛊 🛠 🛞 • 🚂 Marseuft D                                                                                                    | mamics CRM 📧 🐴 sufficientie - Cerca con Google              | · 四 · 田 · 裕                      | • 🔄 Pagna • 🜍 Strument) • " |
| Ance All layon       (all - 200met - 1) films is simplet       (all - 200met - 1) films is simplet         Ance All layon       Incerkini contractuelizzati         Core       Core       (all - 200met - 1) films is simplet         Core       Core       (all - 200met - 1) films is simplet         Core       Core       (all - 200met - 1) films is simplet         Core       (all - 200met - 1) films is simplet       (all - 200met - 1) films is simplet         Core       (all - 200met - 1) films is simplet       (all - 200met - 1) films is simplet         Core       (all - 200met - 1) films is simplet       (all - 200met - 1) films is simplet         Providers area of layon       (all - 200met - 1) films is simplet       (all - 200met - 1) films is simplet         Providers area of layon       (all - 200met - 1) films is simplet       (all - 200met - 1) films is simplet         Mean of layon       (all - 200met - 1) films is simplet       (all - 200met - 1) films is simplet         Mean of layon       (all - 200met - 1) films is simplet       (all - 200met - 1) films is simplet         Mean of layon       (all - 200met - 1) films is simplet       (all - 200met - 1) films is simplet         Mean of layon       (all - 200met - 1) films is simplet       (all - 200met - 1) films is simplet         Mean of layon       (all - 200met - 1) films is simplet       (all - 200met - 1)                                                                                                    | Microsoft Dynam                                                                                                    | ilos CRM                                                    | 1                                | Planco Colombo<br>137       |
| Arrea di lavoro       Incarkchi contrattualizzati         Corsi       Corsi         Corsi       Corsi                                                                                                    | Notroppe- named-                                                                                                    | (a - Second - California alongsta                           |                                  | 61-                         |
| Orde       Construction         Construction       Stage         Stage       Texastering         Conversion 0 serves       Stage         Principal of Serves       Stage         Stage       Texastering         Stage       Stage         Stage       Stage         Stage                                                                                                    | Area di lavoro                                                                                                    | Incarichi contrattualizzati                                 |                                  |                             |
| Construction     Stage     Stage <td>Corsi</td> <td>Denui Immilia</td> <td>P Veuelizza: Vete controlità</td> <td>*</td>                                                                                                    | Corsi                                                                                                    | Denui Immilia                                               | P Veuelizza: Vete controlità     | *                           |
| Process     Process     Concernments     Annu     Tumers Contrainty     Programme     Partial 3       Distribution     Distribution     Processon     Contrainty     Programme     Contrainty     Programme     Contrainty     Programme     Programme     Programe     Programme     Programme     Pro                                                                                                    | A Classif                                                                                                    | Ques 4 8 9 8 X mann                                         |                                  |                             |
| Conversion 0 formus     Description 0 formus     Description 0 formus     Description     Description          | Ca Perceni                                                                                                    | T Cogriane - Same Dyantimenta Anno                          | Turrens Contraints   Droop abore | Codce Pacala Partita Di 🖀   |
|                                                                                                    | Space per events<br>biodynt<br>broadent ormalient<br>broadent ormalient<br>broaden | OV contrattualizate)                                        |                                  |                             |
| ↓         Vendar           ♪         Flarketing           ▲         Serven           ▲         Bruyestatzerici           Record selezionen () #0.         H + Vaprin 1.           ■         Tatt = i.a. B         C         D         F         G         H = Vaprin 1.                                                                                                    | Area ili lavoro                                                                                                    |                                                             |                                  |                             |
| Marcelesionen         Anord seletionen (J#G.         H ≠ Vapra 1.4           Brunnisse         Record seletionen (J#G.         H ≠ Vapra 1.4           Tatt = 1.4 B         C D E F G H E J K L M N O F G R S T U V B N T J                                                                                                    | Vendte                                                                                                    |                                                             |                                  |                             |
| Server         Record selectorem (/ # 0.         H = V rapport 1           Server         Record selectorem (/ # 0.         H = V rapport 1           Server         Tatt = 4 # C D E # C H I 2 K L H N O P G R S T U V III K Y 3                                                                                                    | S Harketing                                                                                                    |                                                             |                                  |                             |
| 2         Рекульталися         Н + Тарил 1           Секто ликизе         Тарил 2         К         К                                                                                                    | i Servizi                                                                                                    |                                                             |                                  |                             |
|                                                                                                    | 1 trapestazzeni                                                                                                    | Record and a second data.                                   |                                  | A diam'r b                  |
| ne Anton 1714 autor terrar an Anton Markel and an Antonia for an an Antonia and Antonia and An                                                                                                    | Centro resorse                                                                                                    | THE FARCOEFGHIJC                                            | LHNOPORST                        | UVEXTZ                      |
| entral and the state of the state of the sta | top (/ov-cm/SON) yoot/weberpag                                                                                                    | e.apr?asa=WolplaceUprop=Entensionstaubarea=scn_banddocerza# | Shtranet loca                    | 4e 100% +                   |

### 6. NOTE

1) I contratti con il CRM devono essere inviati all'Ufficio del Personale almeno 5 giorni lavorativi antecedenti la data di inizio del contratto

2) I contratti possono essere inviati sia singolarmente sia in modalità multipla nei diversi passaggi del Work Flow

3) Non si accettano contratti retrodatati (il CRM sarà impostato in maniera tale da non permettere l'inserimento di contratti la cui data di inizio sia successiva alla data di inserimento del contratto)
4) L'ufficio del Personale rimanda indietro con il work flow di CRM i contratti per i quali

manca

- Cv possibilmente in formato europeo
- Fotocopia Carta di identità e codice fiscale
- Modello B/C
- Modello E (eventuale autorizzazione da parte dell'Amministrazione pubblica di appartenenza del collaboratore)
- Modello superamento 5000,00 € o 30 giornate
- Detrazioni d'imposta per i collaboratori a progetto
- Permesso di soggiorno per eventuali collaboratori stranieri
- Eventuale Codice fiscale estero e certificazione estera per collaboratori stranieri
- Errore nella compilazione dei campi dei menù Generale; Anagrafica; Compenso.
- Scelta del Progetto Formativo e/o della Materia come da elenco allegato Sigef se presenti.

Si precisa che qualora il contratto sia rimandato indietro dall'Ufficio del Personale questo sarà collocato in Contratti in revisione e nelle note sarà specificato il motivo per cui è stato rimandato indietro. Inoltre in tal caso il work flow ricomincia dall'inizio ovvero dalle segreterie il Contratto sarà mandato nuovamente al Direttore del Dipartimento e così via.

5) Se si inizia a compilare il CRM e mancano dei dati da inserire nei campi obbligatori contrassegnati dall'asterisco rosso il programma non consente di salvare il lavoro fatto e quindi tutti i dati inseriti non verranno salvati.

6) Quando si esegue un passaggio del Work flow per aggiornare l'elenco dei contratti nei diversi stati è necessario premere F5 (equivalente del tasto aggiorna).